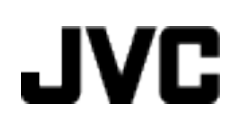

# **VIDEÓ KAMERA**

# Részletes felhasználói kézikönyv GZ-HM435 GZ-HM430 GZ-HM30

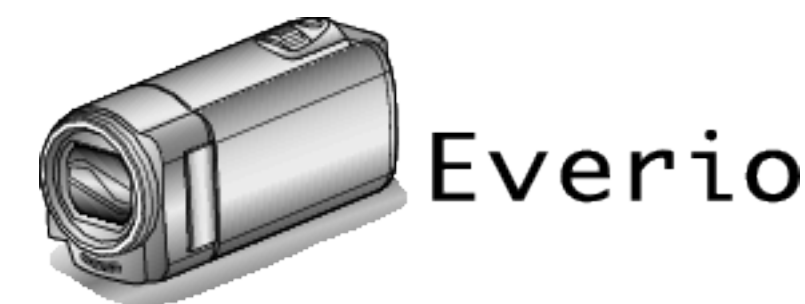

LYT2269-019A

### Tartalomjegyzék

| Kezdők útmutatója             | 4 |
|-------------------------------|---|
| Töltés                        | 4 |
| Rögzítés                      | 4 |
| Lejátszás                     | 4 |
| Ötletek, tippek a felvételhez | 4 |
| Ünnepek/Karácsony             | 5 |
| Esküvő                        | 6 |
| Utazás                        | 7 |
| Vidámpark                     | 9 |

### Kezdő lépések

| Modell kulonbsegek 10                          |
|------------------------------------------------|
| A tartozékok ellenőrzése 11                    |
| Az akkumulátor töltése 12                      |
| Töltés USB kábellel 13                         |
| Fogás állítása 14                              |
| A szíj használata14                            |
| SD kártya behelyezése 14                       |
| A használható SD kártyatípusok15               |
| Eye-Fi kártya használata 15                    |
| A készülék bekapcsolása 16                     |
| Óra beállítása 16                              |
| Az óra resetelése 17                           |
| A kijelző nyelvének módosítása 18              |
| A készülék tartása 19                          |
| Rögzítés háromlábú állványon 19                |
| A készülék használata külföldön 20             |
| Az akkumulátor töltése külföldön 20            |
| Az óra és a helyi idő beállítása utazás közben |
| Nyári időszámítás beállítása 21                |
| Opcionális tartozékok                          |

### Rögzítés

| Videók rögzítése intelligens automatikus módban       | 23 |
|-------------------------------------------------------|----|
| Videó minősége                                        | 25 |
| Nagyítás                                              | 25 |
| Manuális rögzítés                                     | 26 |
| Jelenetválasztás                                      | 27 |
| A fókusz manuális állítása                            | 28 |
| Fényerő módosítása                                    | 29 |
| Fehéregyensúly beállítás                              | 30 |
| Háttérvilágítás kompenzáció beállítás                 | 31 |
| Közeli felvételek készítése                           | 31 |
| A kamera rázkódásának, remegésének csökkentése        | 32 |
| Személyek éles rögzítése (arcdetektálás AE/AF)        | 33 |
| Rögzítési gyakoriság (KÉSLELTETETT RÖGZ.)             | 34 |
| Automatikus rögzítés mozgásérzékelésre (AUTO RÖGZÍTÉS | 5) |
| · · · · ·                                             | 35 |
| Fennmaradó rögzítési idő/akkumulátor töltöttség       | 36 |
|                                                       |    |

### Lejátszás

| Videók visszajátszása<br>Hibás kezelési információkat tartalmazó videó leiátszása | . 38 |
|-----------------------------------------------------------------------------------|------|
| · · · · · · · · · · · · · · · · · · ·                                             | . 39 |
| Egy adott videó keresése                                                          | . 40 |
| Dátumkeresés                                                                      | . 40 |
| Csatlakoztatás TV-hez, megtekintés TV-n                                           | . 41 |
| Csatlakoztatás a HDMI mini csatlakozón keresztül                                  | . 41 |
| Csatlakoztatás az AV csatlakozón keresztül                                        | . 43 |
|                                                                                   |      |

### Szerkesztés

| Felesleges fájlok törlése           | 44 |
|-------------------------------------|----|
| Az éppen megjelenített fájl törlése | 44 |
| Kiválasztott fájlok törlése         | 45 |
| Összes fájl törlése                 | 46 |
|                                     |    |

| Fájlok védelme                             | 47 |
|--------------------------------------------|----|
| Az éppen megjelenített fájl védetté tétele | 47 |
| Kiválasztott fájlok védetté tétele         | 47 |
| Összes fájl védelme                        | 48 |
| Összes fájl védettségének törlése          | 49 |

### Másolás

| Fájlok másolása DVD író vagy videomagnó csatlakoztatásáv                       | al<br>49 |
|--------------------------------------------------------------------------------|----------|
| Lemez készítése a csatlakoztatott Blu-ray íróval                               | . 50     |
| Másolás Windows számítógépre                                                   | . 51     |
| A rendszerkövetelmények ellenőrzése (útmutató)                                 | . 52     |
| A mellékelt szoftver telepítése                                                | . 52     |
| Az összes fájl biztonsági mentése                                              | 53       |
| Fájlok rendezése                                                               | . 54     |
| Videók rögzítése lemezre                                                       | . 55     |
| Biztonsági mentés készítése fájlokról a mellékelt program<br>használata nélkül | . 56     |
| Fáilok és könyvtárak listája                                                   | . 57     |
| Másolás Mac számítógépre                                                       | 58       |

### Menü beállítások

| A menü használata          | . 59 |
|----------------------------|------|
| Rögzítés menü (videó)      | . 60 |
| ARC-PRIORITÁS AE/AF        | . 61 |
| FÉNY (GZ-HM435)            | . 61 |
| DIS                        | . 61 |
| ERŐSÍTÉS NÖVELÉSE          | . 62 |
| SZÉLZAJ CSÖKKENTÉS         | 62   |
| KÉSLELTETETT RÖGZ.         | 62   |
| AUTO RÖGZÍTÉS              | 62   |
| VIDEÓ FELV. MIN.           | 63   |
| ZOOM                       | . 64 |
| x.v.Color                  | . 64 |
| ÓRA BEÁLLÍTÁSA             | . 64 |
| Manuális beállítás menü    | 66   |
| JELENET KIV                | 66   |
| FÓKUSZ                     | . 66 |
| FÉNYESSÉG BEÁLLÍTÁSA       | 66   |
| FEHÉBEGYENSÚLY             | 66   |
| HÁTTÉBEÉNY KOMP            | 66   |
| TELE MAKBÓ                 | 66   |
| Visszajátszás menű (videó) | 67   |
| TÖBLÉS                     | 68   |
| VÉDETT/MÉGSE               | 68   |
| DÁTUM KERESÉSE             | 68   |
| MÁS FÁJI I FJÁTSZÁSA       | 68   |
| ÓBA BEÁLLÍTÁSA             | 68   |
| KÉPERNYŐMENÜ               | 68   |
| Kijelzőbeállítás menü      | 69   |
| I ANGLIAGE                 | 69   |
| DÁTUMKLIFI ZÉS STÍLUS      | 69   |
| MONITOB FÉNYESSÉG          | 70   |
| Alan heállítás menü        | 71   |
|                            | 71   |
| MÍVELETI HANG              | 72   |
| AUTOMATIKUS KIKAPCS        | 72   |
| GYOBS Ú IBAINDÍTÁS         | 73   |
| FRISSITÉSE                 | 73   |
| GYÁBLALAPBEÁLLÍTÁS         | 73   |
| Csatlakozásbeállítás menü  | 74   |
| KLIELZÉS TÉVÉN             | 74   |
| VIDEORIMENET               | 7/   |
|                            | 75   |
| HDMI-VEZÉRI ÉS             | 75   |
|                            | 76   |
| SD ΚΔ΄ΒΤΥΔ ΕΩΒΜΔΖΔSΔ       | 76   |
|                            |      |

### Alkatrészek megnevezései

| l 77 |
|------|
|------|

| Hátul |
|-------|
|-------|

### LCD monitor kijelzései

| Videó rögzítése | 79 |
|-----------------|----|
| Videolejátszás  | 80 |

### Hibaelhárítás

| Specifikációk       |    |
|---------------------|----|
| Karbantartás        | 86 |
| Hibauzenet?         |    |
| Egyéb problémák     |    |
| Képernyő/kép        |    |
| Számítógép          |    |
| Szerkesztés/másolás |    |
| Leiátszás           |    |
| Rogzites            |    |
| Akkumulátor         |    |
|                     |    |

### Kezdők útmutatója

### Töltés

 Lásd referenciaként a Részletes felhasználói kézikönyv található animációnál megadott használati utasításokat.

### Rögzítés

 Lásd referenciaként a Részletes felhasználói kézikönyv található animációnál megadott használati utasításokat.

### Lejátszás

 Lásd referenciaként a Részletes felhasználói kézikönyv található animációnál megadott használati utasításokat.

### Ötletek, tippek a felvételhez

### A videokamera egyszerű tartása

#### ~ Pillanatfelvételek rögzítése

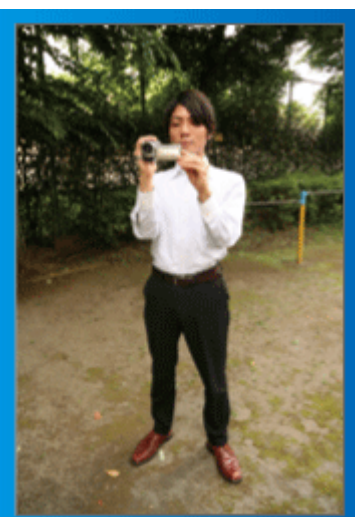

Állás közben ez a legalapvetőbb felvételi technika. Gyakorolja ezt az egyszerű technikát, hogy elmozdulás nélküli képeket készíthessen.

#### [Felkészülés]

- 1 Álljon terpeszbe (a lábai essenek a vállai vonalába).
- 2 Tartsa a jobb kezében a videokamerát, jobb kezének könyöke legyen közel a testéhez.
- 3 Tartsa az LCD monitort a bal kezével és állítsa be annak szögét.

#### Karok kinyújtása a felvétel közben ~ Felvétel magasból ~

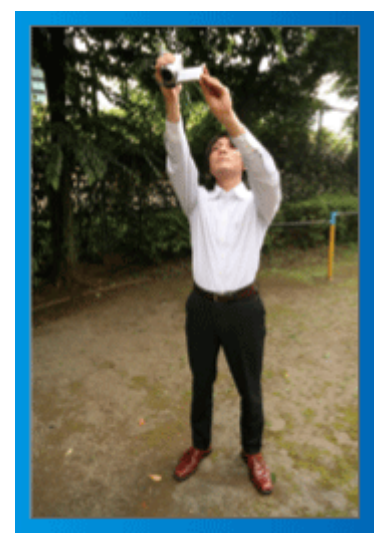

Emelje fel a kezét, ha a motívumot a tömeg elrejti.

#### [Felkészülés]

- 1 Álljon terpeszbe (a lábai essenek a vállai vonalába).
- 2 Emelje fel a jobb kezét és tartsa a videokamerát a feje felett.
- 3 Tartsa az LCD monitort a bal kezével és állítsa be annak szögét.

#### FIGYELEM :

- Ezt a felvételi módszer csak végső esetben használja, mert azzal nehéz elmozdulás nélküli képeket készíteni.
- Állítsa a látószöget olyan szélesre amennyire lehetséges, hogy a kép kevésbé legyen kitéve a kamera rázkódásának.
- Legyen tapintatos. Ne zavarja az Ön körül álló embereket.

#### Felvételkészítés leguggolva, szemmagasságból

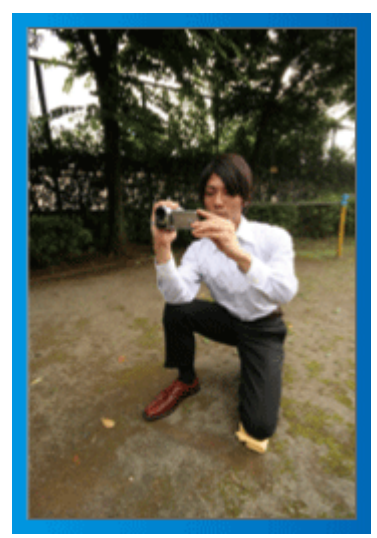

Az alacsony pozíciót gyakran használjuk, ha kisgyermekekről készítünk felvételt.

Ha a gyermeket a szemmagasságából rögzíti, akkor sokkal tisztábban rögzítheti bájos arckifejezéseit.

#### [Felkészülés]

- 1 Térdeljen le a bal térdére és tartsa a jobb lábát a talajon.
- 2 Tartsa a jobb kezében a videokamerát, jobb kezének könyökét támassza meg a jobb térdén.
- 3 Tartsa az LCD monitort a bal kezével és állítsa be annak szögét.

#### Úsztatás

- Lásd referenciaként a Részletes felhasználói kézikönyv található animációnál megadott használati utasításokat.
- A módszert használja széles látószögű felvételekhez.

#### [Felkészülés]

- A felvétel közben forgassa a testét a karjai helyett, miközben tartsa a videokamerát a feljebb ismertettet egyszerű módon.
- 2 Forduljon szembe azzal a ponttal, ahol a forgás be fog fejeződni.
- 3 Fordítsa el a felsőtestét a kezdőpont irányába.
- Nyomja meg a start gombot, rögzítésen két másodpercig, majd lassan fordítsa vissza (előre) a felsőtestét.
   Rögzítsen további két másodpercig, miközben a törzse előre néz, majd nyomja meg a stop gombot.

(A 90 fokos elfordulásnak kb. 5 másodpercig kell tartania, azaz lassú mozgással forduljon.)

### Ünnepek/Karácsony

Rögzítse a meghitt családi karácsonyt!

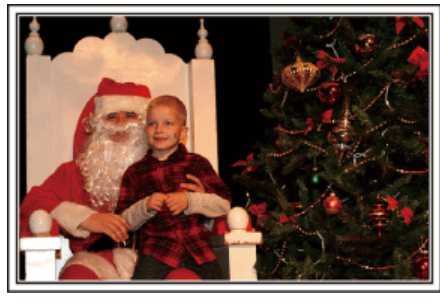

#### A fa díszítése és a vacsora előkészítése

A fa díszítése és a vacsora előkészítése a karácsonyi ünnepi hangulat szerves része. Ne feledje ezeket a felejthetetlen családi pillanatokat rögzíteni!

#### A fa feldíszítése

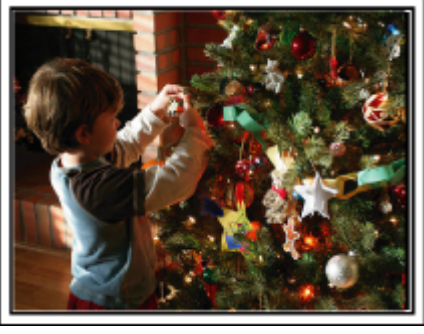

A karácsonyi hangulat megteremtésének legfontosabb eleme a karácsonyfa.

Rögzítse azt, ahogy a családtagok boldogan díszítik a színes díszekkel a karácsonyfát.

#### A vacsora előkészítése

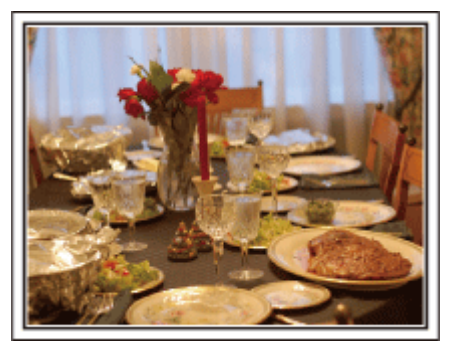

Rögzítse azt, ahogy a családtagok mindegyike segít készülődni az ünnepi estére.

Készítsen filmet arról, ahogy a gyerekek segítenek édesanyjuknak főzni vagy a sütemények készítésében!

#### A karácsonyi parti rögzítése

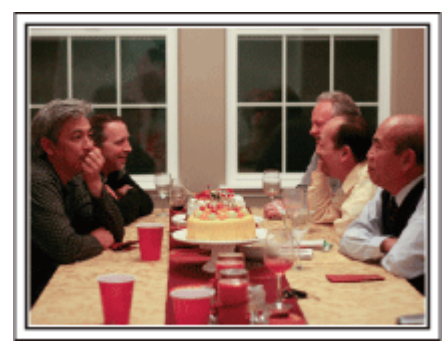

Az előkészületek után elérkezik a karácsonyi parti ideje. Ne csak a gyertya elfújását rögzítse, de a mosolygó családot is a finom falatokkal körbevéve vagy az édesapát is, akinek a pezsgőtől csillognak a szemei.

#### Az ajándékok megkeresése

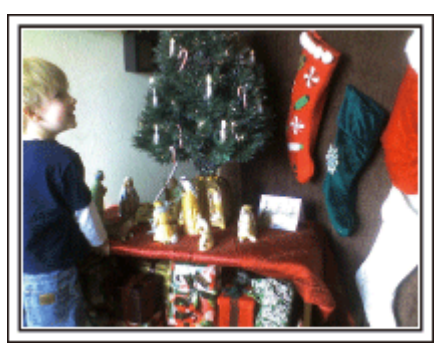

A gyermekeknek a karácsony legszebb pillanata a másnak reggel, a karácsonyi ajándékok átvétele.

A boldog ébredés pillanatát mindenképpen meg kell örökíteni, amikor megtalálják a párnájuk mellett az ajándékokat. Készüljön fel a felvételre, mielőtt a gyermeke felébred!

#### Hasznos felvételi technikák

### Esküvő

Készítsen szuper esküvői felvételeket a menyasszonyról és a vőlegényről!

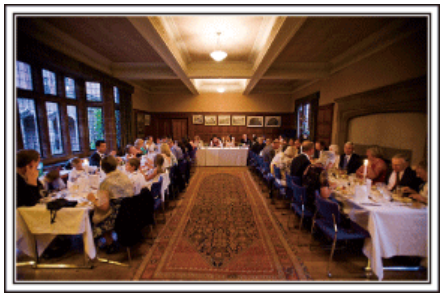

#### Az esemény előtti tervező megbeszélés

Fontos, hogy a nagy nap előtt megbeszélje a menyasszonnyal és a vőlegénnyel a különböző részleteket, pl. az ünnepség sorrendjét, ill. hogy lesznek-e szórakoztató programok vagy ruhaváltás.

Ha ismeri a menyasszony és a vőlegény véleményét, akkor az alkalomhoz illőbb felvételeket készíthet.

#### A bevonulás útvonalának megismerése

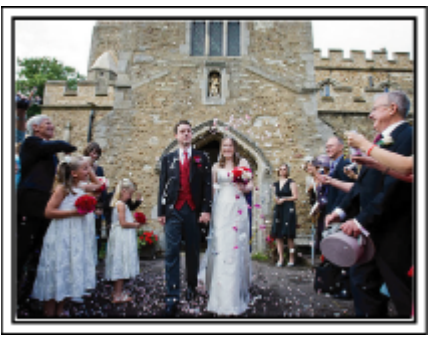

Az esküvő egyik legfontosabb eseménye a menyasszony és a vőlegény bevonulása.

Tudja meg, hogy melyik ajtón fognak belépni, és milyen útvonalon fognak haladni a násznagytól a házassági terembe. Állítsa fel a háromlábú állványt egy olyan helyen, ahonnan a nagyítás funkcióval követheti a párt anélkül, hogy helyet kellene változtatnia.

#### A ruhacserék időpontja, száma és időzítése

lsmerje meg a ruhacserék időpontját, hogy rögzíthesse a pillanatokat, amikor a menyasszony és a vőlegény újra megjelenik.

Kihasználhatja azt az időt is, amíg a menyasszony és a vőlegény átöltözik, hogy rögzítse a vendégek jókívánságait.

A megfelelő szög kiválasztása, hogy a felvételen a menyasszony és a vőlegény is jól látható legyen

Komponáljon egy olyan képet, ahol a vőlegény van az előtérben és a vendégek a háttérben.

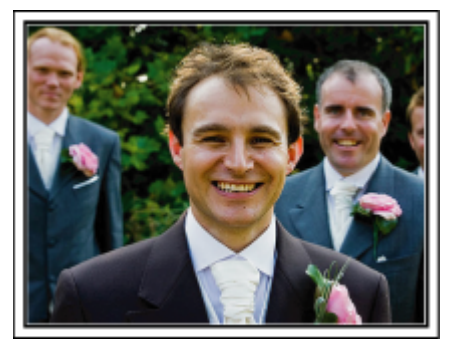

Az esküvő két legfontosabb szereplője természetesen a menyasszony és a vőlegény. Rögzítse arckifejezéseiket miközben pohárköszöntőt, beszédet mondanak, részt vesznek a különböző szórakoztató programokon vagy más eseményeken.

Másik javaslatunk, hogy készítsen egy közeli (arc) felvételt a vendégekről, majd csökkentse a nagyítást a vőlegény irányába. A vendégek csoportosulásáról készített felvételek, ahol mindenki egyformán kicsi, nem tűnnek elég vidámnak, így figyeljen a megfelelő felvételi szög és méret kiválasztására.

#### A vendégek jókívánságainak és arcainak rögzítése

A felvétel beállítása szemmagasságból mellmagasságba

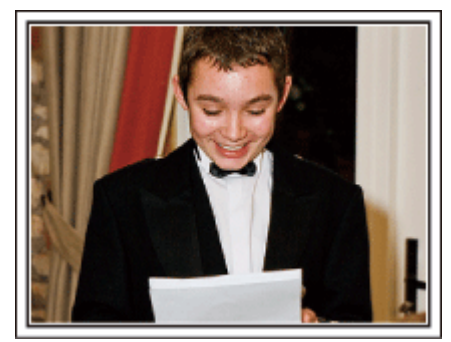

Rögzítheti a vendégek arcát, ha megkéri őket, hogy "Kérem, üzenjen pár szót a menyasszonynak és a vőlegénynek".

Ez történhet a vendégek várokozó helyiségében, miközben a menyasszony és a vőlegény éppen ruhát cserél, de történhet a különböző szórakoztató programok során is.

#### Ráközelítés a menyasszony arcára a köszönő beszéd során

Az esemény csúcspontja a menyasszony és a vőlegény köszönő beszédje, ill. a virágok átadása. A menyasszony elérzékenyülő szavai, az örömszülők örömkönnyei azok a jelenetek, amelyeket nem szabad elmulasztani. Kezdje a menyasszony arcára közelítéssel, ehhez használja a nagyítás funkciót. Ha a menyasszony könnyei kicsordulnak, akkor folytassa a felvételt még egy rövid ideig. Majd lassan kicsinyítsen, váltson át a széles látószögre, hogy megmutassa a beszédtől elérzékenyült, meghatott szülőket is.

#### Két videokamera használata haladóknak

Ha lehetőség van a felvett videók vágására, akkor a két videokamerával úgy rögzítsen, hogy változatos jeleneteket használjon. Megkérheti egy közeli barátját, akinek van videokamerája.

Állítsa a kölcsönkért videokamerát egy háromlábú állványra és készítsen vele közeli felvételeket a menyasszonyról és a vőlegényről. Így a másik videokamerát hordozhatja a többi jelenet rögzítéséhez, hogy a két kamera felvételeit később a rögzített érdekes jelenetekből összevágja. Napjainkban szinte mindenkinek van legalább egy digitális kamerája, így ha nem is kap kölcsön egy másik videokamerát akkor is feldobhatja,

változatosabbá teheti a videót a pillanatfelvételek beillesztésével. Próbálja meg!

#### <Videokamera 1>

A menyasszonyról és a vőlegényről készít folyamatosan közeli felvételeket

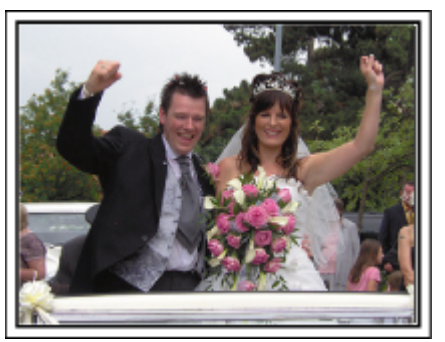

Videokamera 2>

Rögzíti a barátok gratuláló üzeneteit ezzel egyidőben

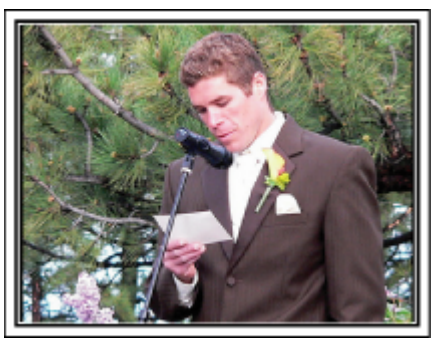

### Utazás

Rögzítse hazai és külföldi utazásait, utazási élményeit!

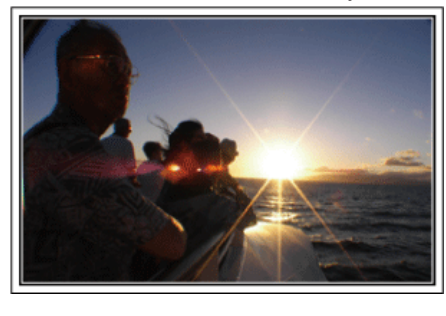

#### A szükséges eszközök

Az adott utazáshoz szükséges eszközök az utazás céljának és helyszínének a függvénye.

A külföldi utaknál meg kell fontolni, hogy mit vigyünk magunkkal a helyi körülményekhez illeszkedően.

A következőkben pár javaslatot adunk.

#### Videokamera

Gondolja végig, hogy egy nap kb. hány óra felvételt szeretne rögzíteni. Győződjön meg arról, hogy elégséges tárhely áll a rendelkezésére a rögzítéshez - különösképpen a hosszú külföldi utak esetén. Ha SD kártyákra rögzít, akkor csomagoljon megfelelő számú kártyát, ideértve a tartalékokat is.

#### Akkumulátor

Annyi akkumulátort készítsen elő, ami a tervezett napi rögzítési idő kétszeresére elegendő. Példa: ha naponta két órát szeretne rögzíteni, akkor készítsen elő 4 órára (aktuális rögzítési időre) elégendő akkumulátort. Egy napos túrákon használhat kisebb teljesítményű akkumulátorokat, de hosszabb utakra vigyen több nagyobb teljesítményű akkumulátort magával.

#### Váltakozó áramú adapter

A JVC váltakozó áramú adaptere a 100 ... 240 V feszültségtartományt támogatja, így a világon mindenhol használható.

Vigye magával az adaptert is, ha hosszú útra megy. Töltse az adaptert éjszaka miközben alszik, hogy másnap megint teli akkumulátorral rögzíthessen.

#### Csatlakozódugó adapter

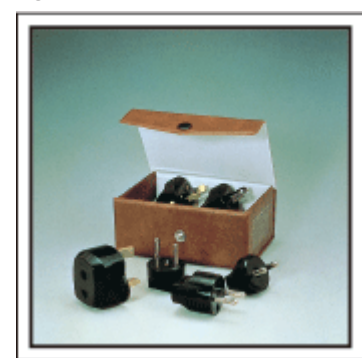

A csatlakozódugók alakja az egyes országokban eltérő. Ne feledje megtudni, hogy az adott helyen milyen csatlakozódugót használnak, és vigyen magával megfelelő csatlakozódugó adaptert. "Az akkumulátor töltése külföldön" (12720. old.)

#### Akkumulátortöltő

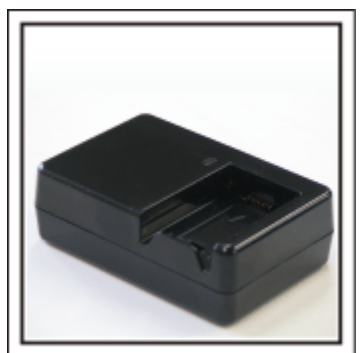

A videokamerával nem lehet rögzíteni akkor, ha a váltakozó áramú adapter éppen tölti a videokamera akkumulátorát.

Vigyen magával egy extra akkumulátortöltőt az akkumulátorokhoz, ha a videokamerát az éjszaka is szeretné használni. Egyszerre több akkumulátort is tölthet, ha a videokamera mellett az akkumulátortöltőt is használja.

#### Háromlábú állvány

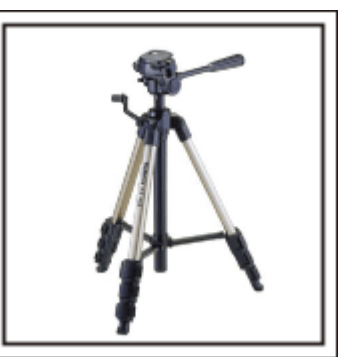

A háromlábú állvány a stabil képrögzítés elengedhetetlen eleme. Válasszon a célnak és az utazás jellegének megfelelő háromlábú állványt, pl. egy kompakt állványt, amit asztalról használhat és egy legalább 1 méter magas állványt.

#### Az elindulás előtti izgatott pillanatok rögzítése

Meglepő lehet, ha az utazásról készült felvételt rögtön az utazás célpontjánál kezdi.

Rögzítse az utazás előtti előkészületeket, ha ez egy családi utazás vagy kezdje a felvételt a gyülekezési helyen, ha a barátaival együtt utazik. A külföldi utazásoknál készítsen felvételeket az indulási hely repülőterének feliratairól, tábláiról; ezek segíthetnek abban, hogy a helyszínekre könnyebben hivatkozhasson.

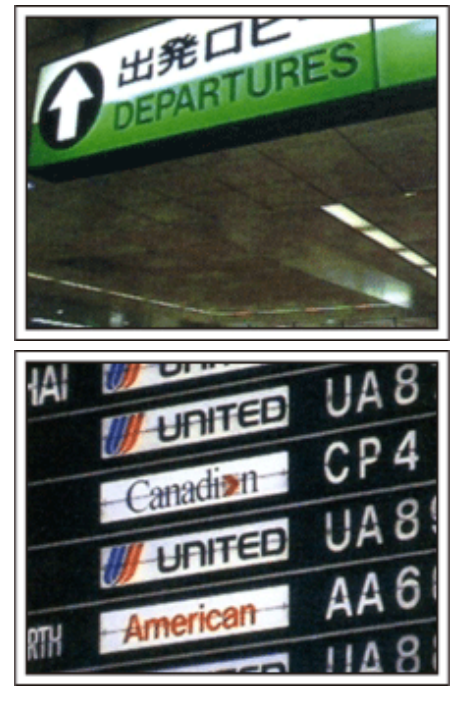

#### Az úsztatás technika használata a látványosságokhoz

A turista látványosságokat és a történelmi helyszíneket biztosan rögzíteni szeretné.

Ha a jelenet a mérete miatt nem fér el egy képkockába, akkor használja az úsztatás technikát.

Lásd a weblap "Ötletek, tippek a felvételhez" c. részét az úsztatástechnika hatékony használatával kapcsolatban.

Ez mellett lehet, hogy a turista látványosságok helyszínének tábláiról és emléktábláiról is szeretne felvételt készíteni.

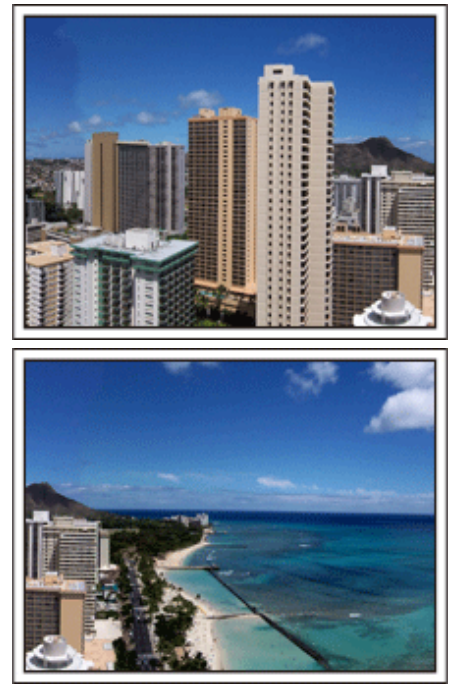

#### A szórakozó emberek rögzítése

A videorögzítés unalmassá válhat, ha csak jeleneteket és történelmi helyszíneket rögzítünk.

Beszéljen az érzéseiről, miközben a szemgyönyörködtető látványosságot rögzíti, hogy azt később is érdekesebb legyen visszanézni.

### Vidámpark

Rögzítse a család nevető, mosolygó arcait!

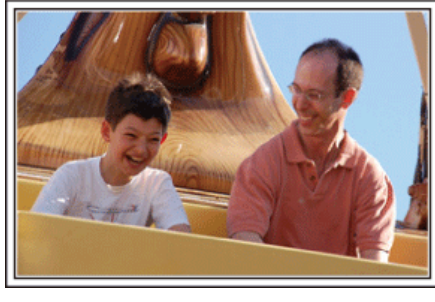

### Videók rögzítése mozgó motívumokról

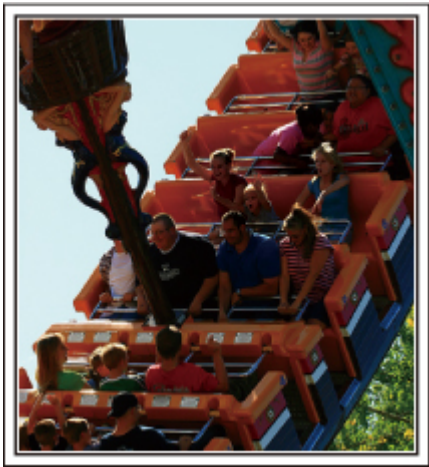

Videofelvételre alkalmasak azok a jeleneket, ahol a test mozog. Ide értjük többek között az arckifejezések, a meglepetés és az öröm hangjainak gyors változását is.

\* Egyes vidámparkok nem engedélyezik a felvételek készítését. Győződjön meg előre erről.

• [Példák] Körhinta, gokart, kávésbögre stb.

### Válaszok kiváltása - kiáltással

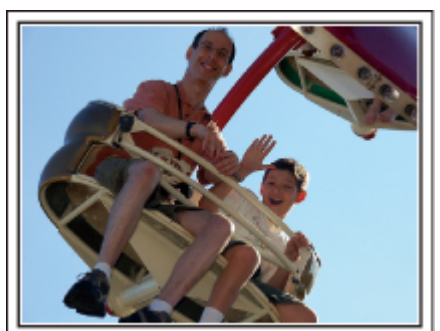

Az integető kezek, a nevetés nélküli arcok nem csak unalmasak lehetnek a későbbi megtekintéskor, de a videokamera audiorögzítési képességeit sem használják ki.

A rögzítés közben figyeljen arra, hogy reakciót váltson ki, pl, integessen a kezeivel lelkesen vagy kiáltson oda "Ugye jó?", stb.

### Háttérvilágítás kompenzáció használata haladóknak

A háttérvilágítás kompenzáció használata akkor jön jól, ha a célszemély arca hátulról kap fényt, ill. ha az arckifejezés nem látható elég jól. Növelje a kép egészének fényerejét a(z) "HÁTTÉRFÉNY KOMP." beállítással, ha az arc túl sötét lett. A funkcióval az árnyékban lévő arcok arckifejezése is tisztán és élesen rögzíthető. "Beállítás részletei" (🖙31. old.) <Háttérvilágítás kompenzáció nélkül>

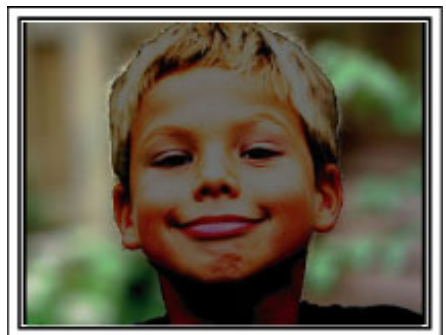

Háttérvilágítás kompenzációval>

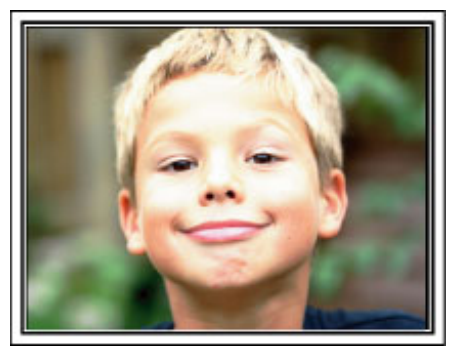

### Legfontosabb jellemzők

A videokamera legfontosabb jellemzői

- 1 AVCHD Lite (1280x720p/720x576i) videó rögzítése (GZ-HM30) AVCHD (1920x1080/1280x720) (GZ-HM435/GZ-HM430)
- 2 i.AUTO (Intelligens automata rögzítés): 12 előre beállított jelenet detektál
- 3 Digitális képstabilizátor
- 4 40x-es optikai nagyítás
- 5 Automatikus rögzítés: A rögzítés automatikusan elkezdődik, ha a célszemély belép a detektált területre.
- 6 Késleltetett rögzítés: Sok órás felvétel megtekintése pár másodperc alatt
- 7 Eye-Fi kártya Ready: Töltsön fel videókat a házi Wi-Fi hálózatán
- 8 HDMI, USB és AV kimenet csatlakozók

### Modell különbségek

Ellenőrizze a videokamera modellazonosítóját.

| Modell száma | Felbontás | Kép mód                                  | Világítás | Akkumulátor |
|--------------|-----------|------------------------------------------|-----------|-------------|
| GZ-HM30      | 720 HD    | AVCHD Lite (LS/LE)<br>SD (SSW/SEW/SS/SE) | -         | BN-VG107E   |
| GZ-HM430     | 1920 HD   | AVCHD (UXP/XP/SP/EP)<br>SD (SSW/SEW)     | -         | BN-VG107E   |
| GZ-HM435     | 1920 HD   | AVCHD (UXP/XP/SP/EP)<br>SD (SSW/SEW)     | lgen      | BN-VG107E   |

### A tartozékok ellenőrzése

Ha a következő tételek közül valamelyik hiányzik vagy hibás, akkor forduljon a JVC forgalmazóhoz vagy a legközelebbi JVC szervizközponthoz.

| Illusztráció | Leírás                                                                                                    |
|--------------|----------------------------------------------------------------------------------------------------|
|              | Váltakozó áramú adapter<br>AC-V10E<br>• A készüléket csatlakoztatja az akkumulátor töltéséhez.<br>Használható a beltéri videorögzítéshez és lejátszáshoz is. |
| A            | Akkumulátor<br>BN-VG107E<br>• A készüléket csatlakoztatja az elektromos táphoz.                                                                              |
|              | Audiovideo kábel<br>• A készüléket csatlakoztatja a TV-hez a rögzített felvételek TV-n való lejátszásához.                                                   |
|              | USB kábel<br>(A-típus - mini B típus)<br>• A készüléket csatlakoztatja egy számítógéphez.                                                                    |
| $\bigcirc$   | CD-ROM <ul> <li>A mellékelt Everio MediaBrowser szoftver számítógépes telepítéséhez.</li> </ul>                                                              |
|              | Alapszintű felhasználói kézikönyv<br>• Olvassa el alaposan és tartsa biztonságos helyen, hogy azt könnyen elérhesse, ha szükség lenne rá.                    |

#### MEGJEGYZÉS : ---

• Az SD kártyákat külön kell megvásárolni.

"A használható SD kártyatípusok" (🖙15. old.)

"Eye-Fi kártya használata" (🖙 15. old.)

• Ha a váltakozó áramú adaptert külföldön használja, akkor szerezzen be a meglátogatott országnak/régiónak megfelelő átalakítót.

"Az akkumulátor töltése külföldön" (🖙 20. old.)

### Az akkumulátor töltése

Töltse fel az akkumulátort rögtön a vásárlás után, ill. ha az lemerült. Az akkumulátort nem töltött állapotban szállítjuk.

1 Csatlakoztassa az akkumulátort.

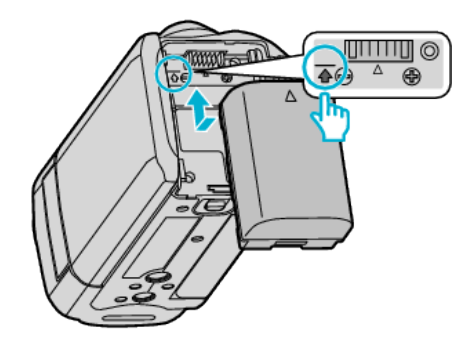

- Igazítsa az akkumulátor tetejét a készüléken látható jelhez, és csúsztassa azt be, amíg az akkumulátor a helyére nem kattan.
- Csatlakoztassa a váltakozó áramú adaptert az egyenáramú csatlakozóhoz.

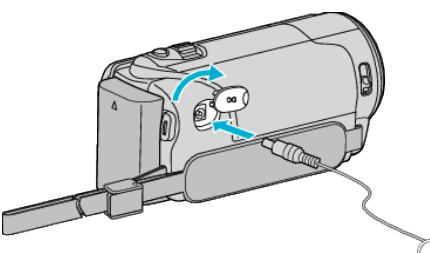

3 Csatlakoztassa az áramforrást.

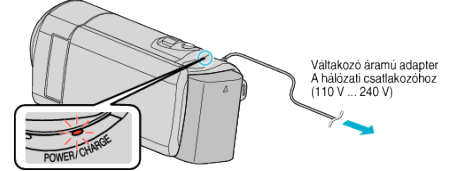

• A töltés közben a töltésjelző lámpa világítani fog. Az a töltés befejezése után kialszik.

#### FIGYELEM : -

- Győződjön meg arról, hogy eredeti JVC akkumulátort használ.
- Ha nem JVC akkumulátort használ, akkor a biztonságot és a teljesítményt nem garantálhatjuk.
- Töltési idő: kb. 1 óra 50 perc (a mellékelt akkumulátornál) A töltési idő, ha a készüléket 25 °C-os hőmérsékleten használják.Ha az akkumulátort nem szobahőmérsékleten töltik, azaz nem a 10 °C ... 35 °C tartományban, akkor a töltés tovább tarthat vagy adott esetben el sem kezdődik.

A rögzítési és a lejátszási idő is rövidebb lehet bizonyos körülmények esetén, pl. hidegben.

Csak a mellékelt JVC váltakozó áramú adaptert használja!

 Ha nem a mellékelt JVC váltakozó áramú adaptert használja, akkor az hibás működéshez vezethet.

Újratölthető akkumulátorok: -

- Ha az akkumulátort alacsony hőmérsékleten (10 °C vagy ez alatt) használja, akkor annak üzemideje jelentősen csökkenhet, ill. lehet, hogy az akkumulátor nem megfelelően fog működni. Ha a készüléket télen a szabadban használja, akkor melegítse fel az akkumulátort, pl. helyezze azt a zsebébe, mielőtt használná. (Kerülje, hogy a meleg (forró) akkumulátort közvetlenül megérintse.)
- Ne engedje, hogy az akkumulátort extrém hő érje, pl. a direkt napfénytől vagy tűztől.
- Az akkumulátort tárolja száraz helyen 15 °C ... 25 °C között, annak kivétele után.
- Az akkumulátort tartsa legalább 30%-os töltöttségen (
  ), ha azt hosszabb ideig nem használja. Ez mellett az akkumulátort töltse teljesen fel és merítse teljesen le kéthavonta, majd tárolja azt 30%-os töltöttségen (
  ).

#### MEGJEGYZÉS :

- Csatlakoztathatja a készüléket a váltakozó áramú adapterhez is, ha sok órányi felvételt szeretne épületen belül készíteni.
- (Az akkumulátor töltése az LCD monitor becsukására kezdődik el.)
- A töltés az USB kábellel is történhet.
- "Töltés USB kábellel" (🖙 13. old.)

#### Az akkumulátor leválasztása

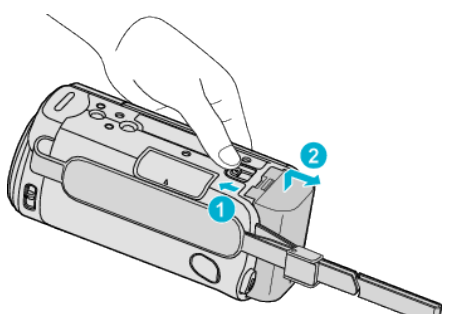

 Csúsztassa el az akkumulátor kioldókart, hogy kivehesse az akkumulátort a készülékhez.

## Az akkumulátor becsült töltési ideje (Váltakozó áramú adapterrel)

| Akkumulátor               | Töltési idő |  |
|---------------------------|-------------|--|
| BN-VG107E<br>(Mellékelve) | 1 ó. 50 p.  |  |
| BN-VG114E                 | 2 ó. 30 p.  |  |
| BN-VG121E                 | 3 ó. 30 p.  |  |
| BN-VG138E                 | 6 ó. 10 p.  |  |

 Az akkumulátor hasznos élettartamának vége felé a rögzítési idő az akkumulátor teljes töltöttsége mellett is a megadottaknál rövidebb lesz. (Ilyen esetben cserélje le az akkumulátor egy újra.)

\* A töltési idő, ha a készüléket 25 °C-os hőmérsékleten használják.Ha az akkumulátort nem szobahőmérsékleten töltik, azaz nem a 10 °C ... 35 °C tartományban, akkor a töltés tovább tarthat vagy adott esetben el sem kezdődik. A rögzítési és a lejátszási idő is rövidebb lehet bizonyos körülmények esetén, pl. hidegben.

"Becsült rögzítési idő (akkumulátor használatakor)" (1237. old.)

#### Töltés USB kábellel

- Csukja be az LCD monitort a videokamera kikapcsolásához, és válassza le a váltakozó áramú adaptert és az akkumulátort az eszközről.
- 2 Kapcsolja be a számítógépet és csatlakoztassa az USB kábelt a videokamerához.

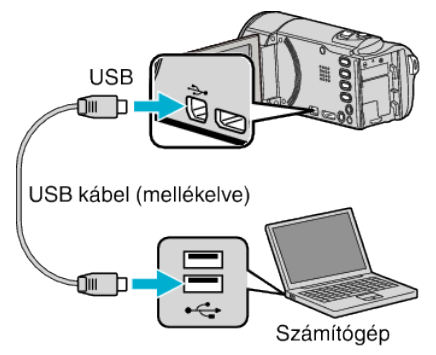

- Ne csatlakoztassa az akkumulátort az USB kábel előtt.
- 3 Csatlakoztassa az akkumulátort.
  - A töltés közben a töltésjelző lámpa világítani fog. Az a töltés befejezése után kialszik.

#### **MEGJEGYZÉS:**

- Az USB-vel nem lehet tölteni, ha a váltakozó áramú adapter is csatlakoztatva van a videokamerához.
- Ne kapcsolja ki és ne kapcsolja alvó módba a számítógépet a töltés közben (különben a töltés leáll).
- Egyes számítógépeknél a töltés a számítógép kikapcsolt állapotában is működik. Lásd a számítógép használati útmutatóját vagy vegye fel a kapcsolatot a gyártójával.

- Tölteni az opcionális USB váltakozó áramú adapterrel (AC-V10L) is lehet. Ha nem JVC USB váltakozó áramú adapter használ, akkor a biztonságot és a teljesítményt nem garantálhatjuk.
- Ha a töltés nem indul el, akkor válassza le az akkumulátort és próbálja meg újra az 1-es lépéstől kezdve.
- Ha a videokamera a számítógéphez csatlakozik, akkor azzal nem rögzíthet és játszhat le videókat. Válassza le az USB kábelt a töltés után.

#### Az akkumulátor becsült töltési ideje (USB kábel használata)

| Akkumulátor               | Töltési idő |
|---------------------------|-------------|
| BN-VG107E<br>(Mellékelve) | 9 ó. 30 p.  |
| BN-VG114E                 | 18 ó. 30 p. |
| BN-VG121E                 | 25 ó.       |
| BN-VG138E                 | 45 ó. 30 p. |

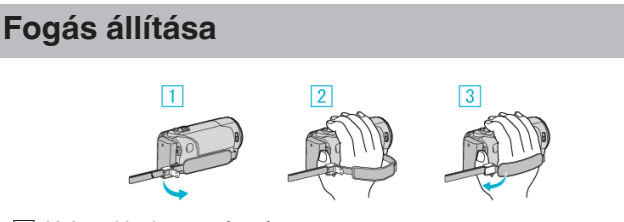

- 1 Nyissa ki a kart a pántzáron
- 2 Állítsa be a szíj hosszát
- 3 Zárja a kart

#### FIGYELEM : -

 Győződjön meg a fogást segítő szíj megfelelő rögzítéséről. Ha a szíj túl laza, akkor a készülék leeshet, ami balesetet vagy sérülést okozhat.

#### A szíj használata

Állítsa be a szíj hosszát és csavarja azt a csuklójára.

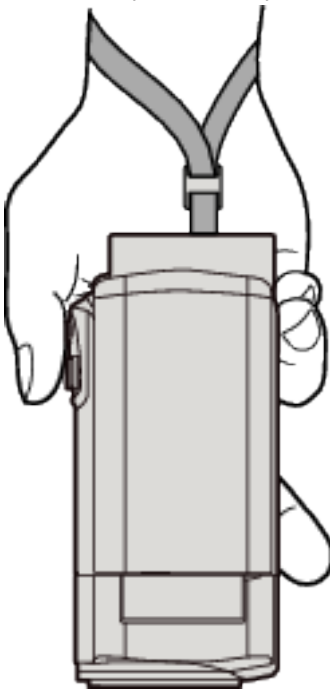

### SD kártya behelyezése

Helyezzen be egy, a kereskedelmi forgalomba kapható SD kártyát a rögzítés előtt.

- "A használható SD kártyatípusok" (🖙15. old.) "Eye-Fi kártya használata" (🖙15. old.)
- "Becsült videorögzítési idő" (1837. old.)
- 1 Csukja be az LCD monitort.

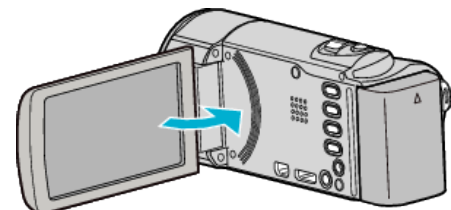

2 Nyissa ki a fedelet.

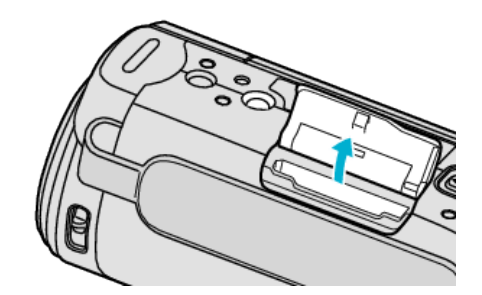

3 Helyezze be az SD kártyát.

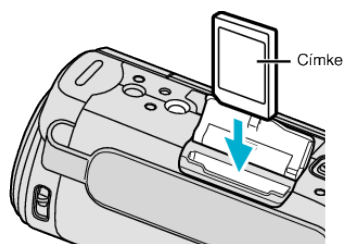

• A címkével kifele nézve helyezze be.

#### Figyelmeztetés

- Győződjön meg arról, hogy a kártyát a helyes irányba helyezze be. Különben megsértheti a készüléket és a kártyát is.
- Kapcsolja ki a készüléket a kártya behelyezése vagy eltávolítása előtt.
- Ne érintse meg a fém részeket az kártya behelyezése során.

#### **MEGJEGYZÉS**:

 Ha olyan kártyát szeretne használni, amit korábban más eszközben használt, akkor azt először formatálni (inicializálni kell) a média-beállítás "SD KÁRTYA FORMÁZÁSA" opciójával.

"SD KÁRTYA FORMÁZÁSA" (1276. old.)

#### Kártya kivétele

Nyomja meg az SD kártyát egyszer befele, majd húzza azt ki egyenesen.

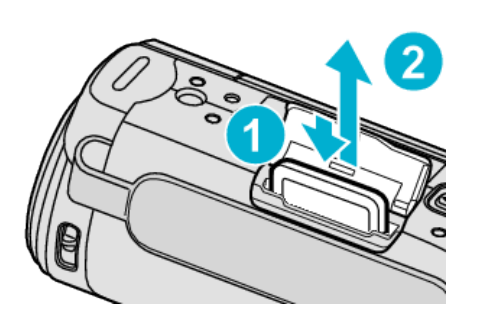

#### A használható SD kártyatípusok

A készüléken a következő SD kártyákat használhatja.

A műveleteket a következő gyártók SD kártyáival teszteltük.

- Panasonic
- TOSHIBA
- SanDisk

#### SDHC kártya

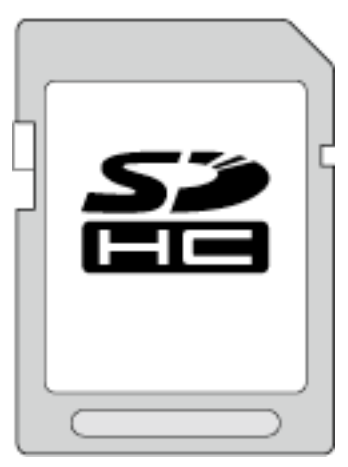

- Használjon Class 4 vagy magasabb besorolással és kompatibilitással rendelkező SDHC kártyát (4 GB ... 32 GB) a videók rögzítéséhez.
- Használhat Class 10 kompatibilis SDHC/SDXC kártyát is.

#### SDXC kártya

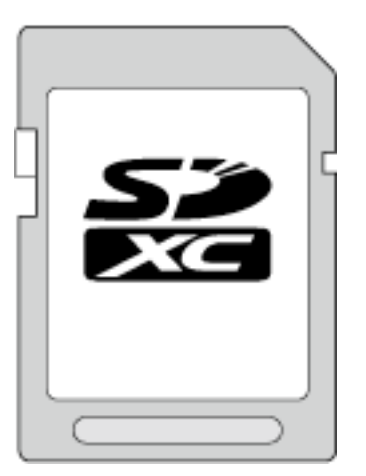

 Használjon Class 4 vagy magasabb besorolással és kompatibilitással rendelkező SDXC kártyát (max. 64 GB).

#### MEGJEGYZÉS : -

- Ha a fentieken kívül más SD kártyát használ (ideértve az SDHC/SDXC kártyákat is), akkor az adatvesztéshez vagy a felvétel meghiúsulásához vezethet.
- A Class 4 és Class 6 besorolás minimálisan 4 MB/s-os, ill. 6 MB/s-os adattovábbítást biztosít az adatok írása és olvasása során.
- Az adatok védelme érdekében ne érintse meg az SD kártya érintkezőit.

#### Ha a számítógépe nem ismeri fel az SDXC kártyát

Ellenőrizze és frissítse a számítógép operációs rendszerét.

| Windows XP /<br>Windows XP SP1     | Az SP2 vagy újabb szervizcsomagra kell frissíteni.                                                                                                    |
|------------------------------------|----------------------------------------------------------------------------------------------------|
| Windows XP SP2 /<br>Windows XP SP3 | Le kell tölteni a frissítőprogramot. (KB955704)<br>http://www.microsoft.com/downloads/<br>details.aspx?FamilyID=1cbe3906-ddd1-4ca2-<br>b727-c2dff5e30f61&displaylang=en |
| Windows Vista                      | Az SP1 vagy újabb szervizcsomagra kell frissíteni.                                                                                                    |
| Mac OS                             | Nem kompatibilis.                                                                                                    |

#### Eye-Fi kártya használata

A(z) Eye-Fi egy vezetékmentes LAN funkcióval rendelkező SD memóriakártya.

A(z) Eye-Fi kártya segítségével a videókat a számítógépre vagy a webre továbbíthatja.

(Ehhez szélessávú vezetékmentes LAN szükséges.)

A(z) Eye-Fi kártya használata egyes országokban vagy régiókban illegális vagy tiltott lehet, ahol ennek használatát a megfelelő hatóságok nem engedélyezték. Kérjük, vegye fel a kapcsolatot a(z) Eye-Fi

vevőszolgálatával és tudakolja meg, hogy a terméket mely országokban és régiókban engedélyezték.

#### Kártyatípusok

A készülékkel a következő Eye-Fi kártyákat használhatja.

- Eye-Fi X2 sorozat
- Eye-Fi Connect X2
- Eye-Fi Explore X2
- Eye-Fi Pro X2
- A videofájlok az Eye-Fi X2 sorozat nélkül nem továbbíthatók.

#### A(z) Eye-Fi kártya használata

Állítsa be a(z) Eye-Fi kártyát a(z) Eye-Fi Center segítségével. A(z) Eye-Fi Center telepítésével és használattal kapcsolatban lásd a használati útmutatót.

 A rögzített videókat a készülék automatikusan továbbítja. (A korábban már továbbított fájlokat a készülék nem küldi el újra.)

#### MEGJEGYZÉS :

- A rögzítés mód és a kártya szerkesztése és formatálása közben nem továbbíthat fájlokat.
- 2 GB-nál nagyobb videofájlokat nem továbbíthat. (2010. decemberi állapot alapján)
- A továbbítás sokáig tarthat vagy meg is szakadhat a kapcsolat feltételeinek függvényében.

|                                                       | lkon                                                      | Leírás                                                |  |  |
|-------------------------------------------------------|-----------------------------------------------------------|-------------------------------------------------------|--|--|
|                                                       | Eye-Fi beállítás KI (a(z) Eye-Fi Center beállítás függvén |                                                       |  |  |
|                                                       |                                                           | A(z) Eye-Fi kártya azonosítása                        |  |  |
| Készen áll a(z) Eye-Fi kártyáról történő továbbításra |                                                           | Készen áll a(z) Eye-Fi kártyáról történő továbbításra |  |  |
| Továbbítás a(z) Eye-Fi kártyáról (animált ikon)       |                                                           | Továbbítás a(z) Eye-Fi kártyáról (animált ikon)       |  |  |

- A nagyobb méretű fájlok továbbításához javasoljuk a váltakozó áramú adapter használatát.
- Ha az nem működik megfelelően, akkor használja a(z) Eye-Fi Helper alkalmazást a(z) Eye-Fi kártya beállításainak ellenőrzésére. Ez mellett próbálja ki az adattovábbítást úgy, hogy a(z) Eye-Fi kártyát behelyezi az adott eszközbe, pl. a számítógépbe.
- Ne használja a videokamerát olyan helyeken, ahol a vezetékmentes eszközök használata tiltott - pl. a repülőgépen.
- Egy fájl törlése előtt győződjön meg arról, hogy azt továbbította-e a számítógépre vagy feltöltötte-e egy videomegosztó weboldalra.
- A(z) Eye-Fi kártyával kapcsolatos legfrissebb információkat lásd a(z) Eye-Fi, Inc. weboldalán:

http://www.eye.fi/

### A készülék bekapcsolása

Az LCD monitor kinyitásával vagy becsukásával a készülék be-és kikapcsolható.

1 Nyissa ki az LCD monitort.

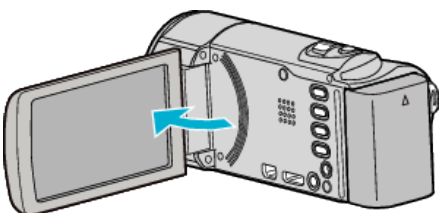

- A készülék erre bekapcsol.
- Az LCD monitor becsukására a készülék kikapcsol.

### Óra beállítása

A készülék-vásárlás utáni első bekapcsolásakor az "ÁLLÍTSA BE A DÁTUMOT/IDŐT!" képernyő jelenik meg, ill. akkor, ha azt sokáig nem használták vagy az óra még lett beállítva. Állítsa be az órát a rögzítés előtt.

#### **MEGJEGYZÉS**:

A kiválasztáshoz, a kurzor fel/le vagy jobbra/balra mozgatásához nyomja meg a(z) UP/< vagy DOWN/> gombot.

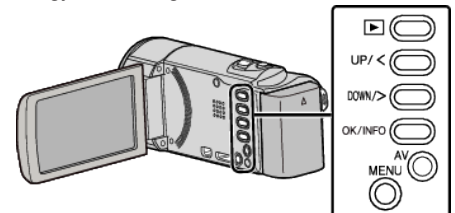

1 Nyissa ki az LCD monitort.

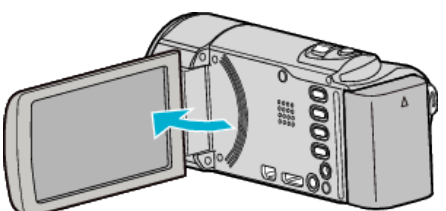

- A készülék erre bekapcsol.
- Az LCD monitor becsukására a készülék kikapcsol.
- 2 Válassza ki a(z) "IGEN" elemet és nyomja meg a(z) OK gombot, amikor a(z) "ÁLLÍTSA BE A DÁTUMOT/IDŐT!" látható.

| ÁLLÍTSA BE A DÁTUMOT/IDŐT! |     |  |  |  |
|----------------------------|-----|--|--|--|
| IGEN                       | NEM |  |  |  |
|                            |     |  |  |  |

- Nyomja meg a(z) UP/< vagy DOWN/> gombot kurzor mozgatásához.
- 3 Állítsa be a dátumot és a pontos időt.

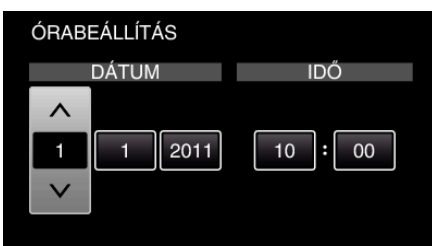

- Nyomja meg a(z) UP/< vagy DOWN/> gombot, a beállításérték módosításához, majd nyomja meg a(z) OK gombot a megerősítéshez. A kurzor a következő tételre áll.
- Ismételje meg a lépést az év, a hónap, a nap, az óra és a perc megadásához.
- A megszakításhoz és az előző képernyőhöz való visszatéréshez nyomja meg a(z) MENU gombot.
- **4** Nyomja meg a(z) UP/< vagy DOWN/> gombot annak a régiónak a kiválasztásához, ahol él, majd nyomja meg a(z) OK gombot.

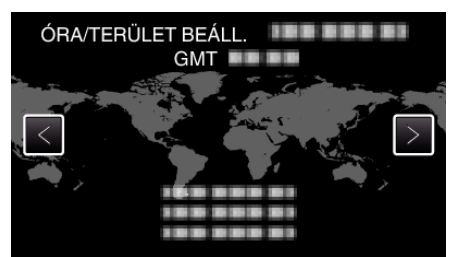

• A kijelző erre megjeleníti a város nevét és az időeltolódást.

 A megszakításhoz és az előző képernyőhöz való visszatéréshez nyomja meg a(z) MENU gombot.

#### **MEGJEGYZÉS : -**

- Az órát később is állíthatja.
- "Az óra resetelése" (🖙 17. old.)
- Ha a készüléket külföldön használja, akkor beállíthatja a helyi időt is a rögzítéshez.

"Az óra és a helyi idő beállítása utazás közben" (12820. old.)

- A kijelzőn a(z) "ÁLLÍTSA BE A DÁTUMOT/IDŐT!" jelenik meg, ha a készüléket huzamosabb időn keresztül nem használja. Csatlakoztassa a váltakozó áramú adapter, töltse az akkumulátort 24 óránál hosszabban és állítsa be az órát.
- "Az akkumulátor töltése" (🖙 12. old.)
- Az óra megjelenítését ki-és bekapcsolhatja a lejátszás módban. "KÉPERNYŐMENÜ" (🖙 68. old.)

#### Az óra resetelése

Állítsa be az órát a menü "ÓRA BEÁLLÍTÁSA" elemével.

#### **MEGJEGYZÉS** :

A kiválasztáshoz, a kurzor fel/le vagy jobbra/balra mozgatásához nyomja meg a(z) UP/< vagy DOWN/> gombot.

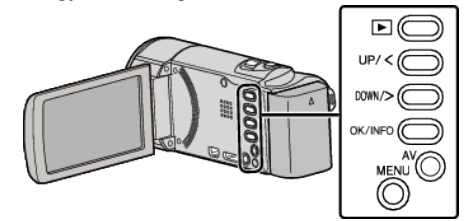

1 Nyomja meg a(z) MENU gombot.

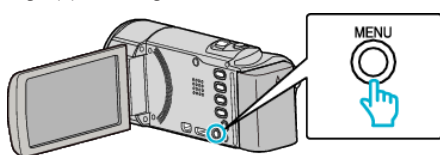

2 Válassza ki a(z) "ÓRA BEÁLLÍTÁSA" elemet és nyomja meg az OK gombot.

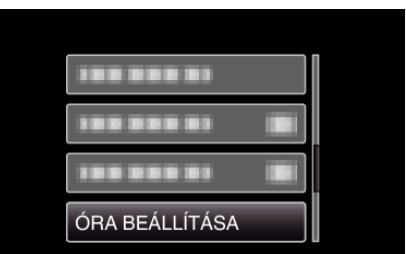

- Nyomja meg a(z) UP/< vagy DOWN/> gombot kurzor mozgatásához.
- A megszakításhoz és az előző képernyőhöz való visszatéréshez nyomja meg a(z) MENU gombot.
- 3 Válassza ki a(z) "ÓRABEÁLLÍTÁS" elemet és nyomja meg az OK gombot.

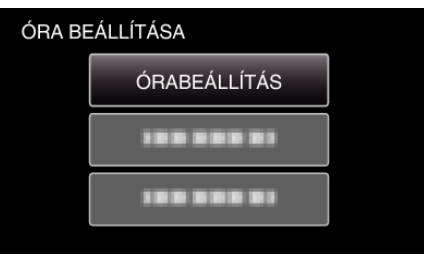

- Nyomja meg a(z) UP/< vagy DOWN/> gombot kurzor mozgatásához.
- A megszakításhoz és az előző képernyőhöz való visszatéréshez nyomja meg a(z) MENU gombot.
- 4 Állítsa be a dátumot és a pontos időt.

| ÓRABEÁLLÍTÁS |        |       |  |  |
|--------------|--------|-------|--|--|
|              | DÁTUM  | IDŐ   |  |  |
| ^            |        |       |  |  |
| 1            | 1 2011 | 10:00 |  |  |
| $\sim$       |        |       |  |  |

- Nyomja meg a(z) UP/< vagy DOWN/> gombot, a beállításérték módosításához, majd nyomja meg a(z) OK gombot a megerősítéshez. A kurzor a következő tételre áll.
- Ismételje meg a lépést az év, a hónap, a nap, az óra és a perc megadásához.
- A megszakításhoz és az előző képernyőhöz való visszatéréshez nyomja meg a(z) MENU gombot.
- 5 Nyomja meg a(z) UP/< vagy DOWN/> gombot annak a régiónak a kiválasztásához, ahol él, majd nyomja meg a(z) OK gombot.

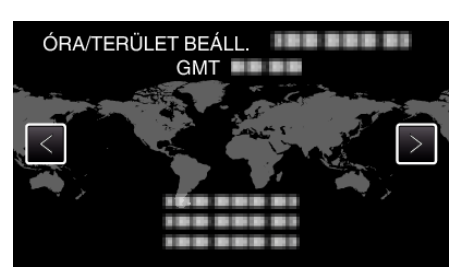

- A kijelző erre megjeleníti a város nevét és az időeltolódást.
- A megszakításhoz és az előző képernyőhöz való visszatéréshez nyomja meg a(z) MENU gombot.

### A kijelző nyelvének módosítása

#### A kijelző nyelve módosítható.

MEGJEGYZÉS : \_\_\_\_\_

A kiválasztáshoz, a kurzor fel/le vagy jobbra/balra mozgatásához nyomja meg a(z) UP/< vagy DOWN/> gombot.

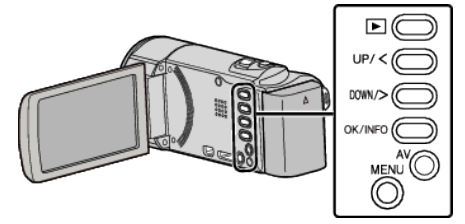

1 Nyomja meg a(z) MENU gombot.

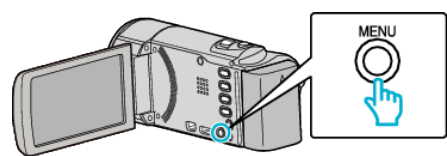

2 Válassza ki a(z) "MEGJELENÍTÉS BEÁLL." elemet és nyomja meg az OK gombot.

| MEGJELENÍTÉS BEÁLL. |
|---------------------|
| 188 888 81          |
| 100 000 01          |
| 188 888 81          |

- Nyomja meg a(z) UP/< vagy DOWN/> gombot kurzor mozgatásához.
- A megszakításhoz és az előző képernyőhöz való visszatéréshez nyomja meg a(z) MENU gombot.
- 3 Válassza ki a(z) "LANGUAGE" elemet és nyomja meg az OK gombot.

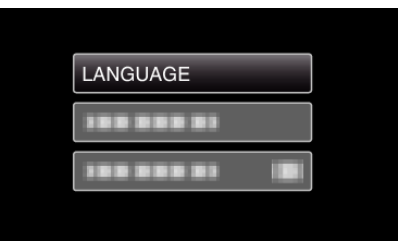

- Nyomja meg a(z) UP/< vagy DOWN/> gombot kurzor mozgatásához.
- A megszakításhoz és az előző képernyőhöz való visszatéréshez nyomja meg a(z) MENU gombot.
- **4** Válassza ki az Ön által előnyben részesített nyelvet és nyomja meg az OK gombot.

| LANG | BUAGE   |   |
|------|---------|---|
| •    | ENGLISH | ļ |
|      |         |   |
|      |         |   |
|      |         |   |

- Nyomja meg a(z) UP/< vagy DOWN/> gombot kurzor mozgatásához.
- A megszakításhoz és az előző képernyőhöz való visszatéréshez nyomja meg a(z) MENU gombot.

### A készülék tartása

A készülék tartása közben figyeljen arra, hogy a könyökei a testéhez közel legyenek, hogy megelőzze a kamera rázkódását.

- Állítsa a digitális képstabilizátort a(z) (🔊 (KI) opcióra, ha háromlábú állványt használ a rögzítéshez.
- "A kamera rázkódásának, remegésének csökkentése" (1232. old.)

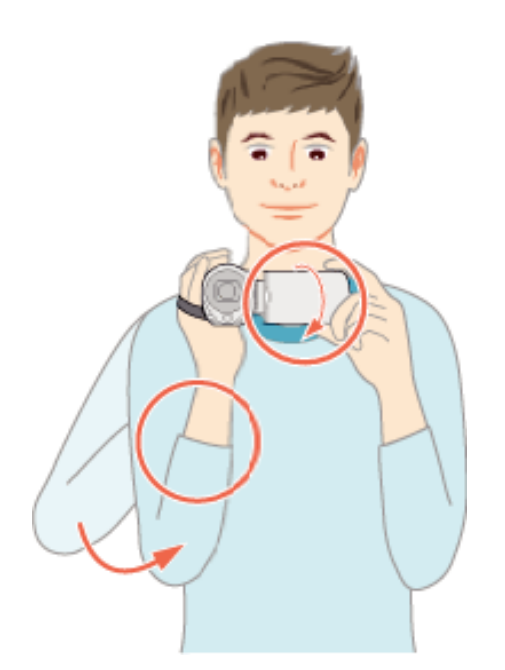

#### FIGYELEM : -

- Legyen óvatos, nehogy a készüléket leejtse a szállítás közben.
- Ha a készüléket gyermekek használják, akkor azt folyamatosan felügyelnie kell egy értük felelős felnőttnek.

#### **MEGJEGYZÉS : -**

 Ha a kamera túl erősen rázkódik, akkor használja a digitális képstabilizátor funkciót.

"A kamera rázkódásának, remegésének csökkentése" (🖙 32. old.)

### Rögzítés háromlábú állványon

A készülék rögzíthető háromlábú (vagy egylábú) állványra is. Ez a kamera remegésének megelőzéséhez hasznos, ha a rögzítés egyazon helyről történik.

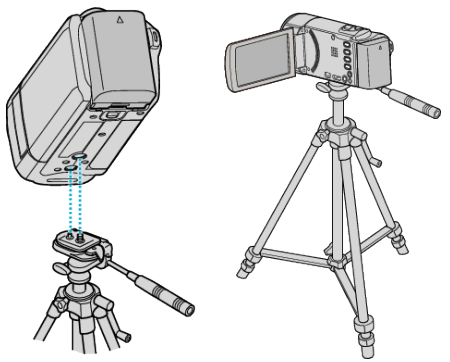

 A készülék leesésének megelőzése érdekében ellenőrizze a háromlábú állvány rögzítő csavarjait és a készülék pozícionáló furatait a rögzítés előtt, majd forgassa addig a csavarokat, míg azok stabilan nem rögzítenek.

#### FIGYELEM : -

 Hogy megelőzze a készülék leesése miatti baleseteket és sérüléseket kérjük, olvassa el a háromlábú (vagy egylábú) állvány használati útmutatóját is, és bizonyosodjon meg arról, hogy azt biztonságosan állította fel és rögzítette.

#### **MEGJEGYZÉS : -**

 A háromlábú vagy egylábú állvány használata akkor javasolt, amikor a körülmények kamerarázkódást okozhatnak (pl. a sötét helyeken, ill. amikor a maximális nagyítást használja).

### A készülék használata külföldön

A csatlakozóalzatok alakja az egyes országokban és régiókban eltérő. Az akkumulátor töltéséhez olyan csatlakozódugó konverterre van szüksége, amelynek alakja illeszkedik a csatlakozóaljzathoz. "Az akkumulátor töltése külföldön" (🖙 20. old.)

Állítsa be a dátumot és a pontos időt, hogy az az utazás helyszínének helyi idejét mutassa, ehhez használja a(z) "ÓRA BEÁLLÍTÁSA" elem "TER. BEÁLL." opcióját.

"Az óra és a helyi idő beállítása utazás közben" (🖙 20. old.)

Ha a(z) "ÓRA BEÁLLÍTÁSA" elem "NYÁRI IDŐSZÁMÍTÁS" opciójánál a(z) "BE" beállítást alkalmazza, akkor azzal az időt egy órával előbbre állítja. "Nyári időszámítás beállítása" (121. old.)

### Az akkumulátor töltése külföldön

A csatlakozóalzatok alakja az egyes országokban és régiókban eltérő. Az akkumulátor töltéséhez olyan csatlakozódugó konverterre van szüksége, amelynek alakja illeszkedik a csatlakozóaljzathoz.

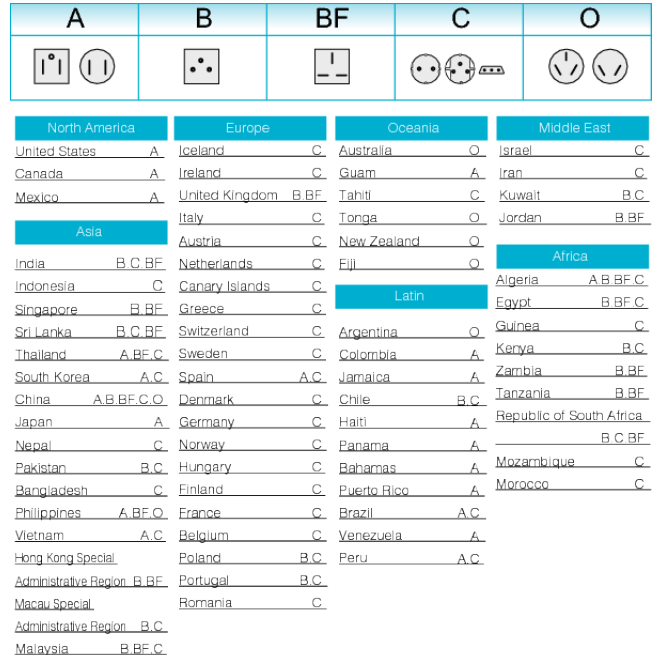

#### Az óra és a helyi idő beállítása utazás közben

Állítsa be a dátumot és a pontos időt, hogy az az utazás helyszínének helyi idejét mutassa, ehhez használja a(z) "ÓRA BEÁLLÍTÁSA" elem "TER. BEÁLL." opcióját.

Ha hazaérkezett az utazásáról, akkor állítsa vissza a régió-beállításokat. **MEGJEGYZÉS:** 

A kiválasztáshoz, a kurzor fel/le vagy jobbra/balra mozgatásához nyomja meg a(z) UP/< vagy DOWN/> gombot.

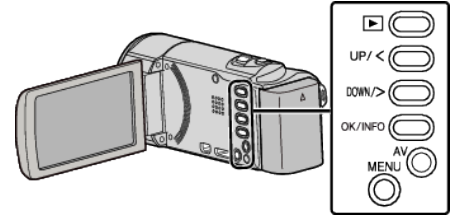

Nyomja meg a(z) MENU gombot. 1

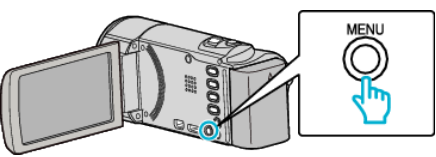

Válassza ki a(z) "ÓRA BEÁLLÍTÁSA" elemet és nyomja meg az OK 2 gombot.

| 188 888 81     |  |
|----------------|--|
| 188 888 81     |  |
| ÓRA BEÁLLÍTÁSA |  |

- Nyomja meg a(z) UP/< vagy DOWN/> gombot kurzor mozgatásához.
- A megszakításhoz és az előző képernyőhöz való visszatéréshez nyomja meg a(z) MENU gombot.
- Válassza ki a(z) "TER. BEÁLL." elemet és nyomja meg az OK gombot. 3

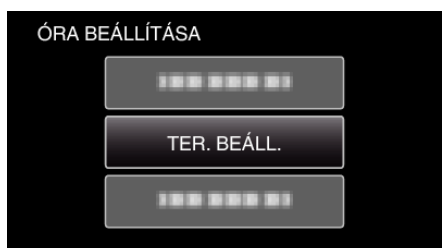

- Nyomja meg a(z) UP/< vagy DOWN/> gombot kurzor mozgatásához.
- A megszakításhoz és az előző képernyőhöz való visszatéréshez nyomja meg a(z) MENU gombot.
- 4 Nyomja meg a(z) UP/< vagy DOWN/> gombot annak a régiónak a kiválasztásához, ahol éppen utazik, majd nyomja meg a(z) OK gombot.

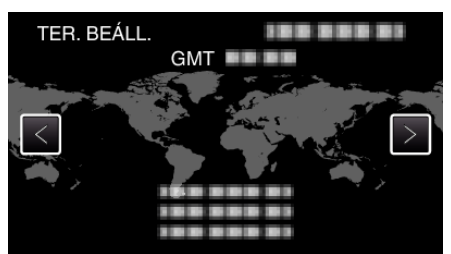

- A kijelző erre megjeleníti a város nevét és az időeltolódást.
- A megszakításhoz és az előző képernyőhöz való visszatéréshez nyomja meg a(z) MENU gombot.

#### **MEGJEGYZÉS :** -

• A(z) "TER. BEÁLL." beállítása az időkülönbség alapján módosítja az óra idejét.

Ha visszatér a saját országába és újra az eredeti régiót állítja be, akkor azzal visszaállítja az óra eredeti beállításait.

#### Nyári időszámítás beállítása

Ha a(z) "ÓRA BEÁLLÍTÁSA" elem "NYÁRI IDŐSZÁMÍTÁS" opciójánál a(z) "BE" beállítást alkalmazza, akkor azzal az időt egy órával előbbre állítja.

#### MEGJEGYZÉS :

A kiválasztáshoz, a kurzor fel/le vagy jobbra/balra mozgatásához nyomja meg a(z) UP/< vagy DOWN/> gombot.

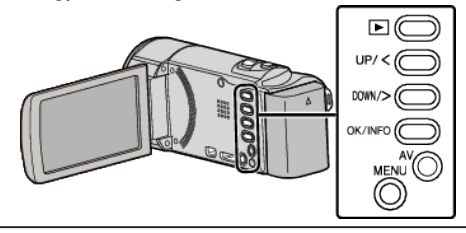

1 Nyomja meg a(z) MENU gombot.

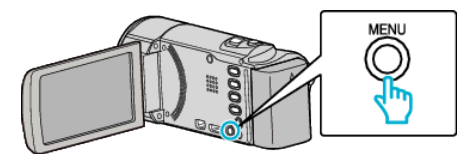

2 Válassza ki a(z) "ÓRA BEÁLLÍTÁSA" elemet és nyomja meg az OK gombot.

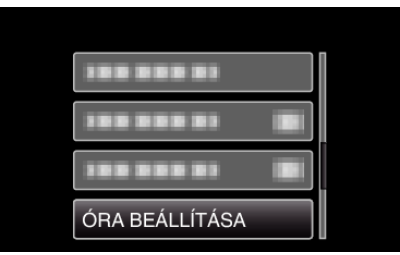

- Nyomja meg a(z) UP/< vagy DOWN/> gombot kurzor mozgatásához.
- A megszakításhoz és az előző képernyőhöz való visszatéréshez nyomja meg a(z) MENU gombot.
- **3** Válassza ki a(z) "NYÁRI IDŐSZÁMÍTÁS" elemet és nyomja meg az OK gombot.

| ÓRA | BEÁLLÍTÁSA        |  |
|-----|-------------------|--|
|     | 188 888 81        |  |
|     |                   |  |
|     | NYÁRI IDŐSZÁMÍTÁS |  |

- Nyomja meg a(z) UP/< vagy DOWN/> gombot kurzor mozgatásához.
- A megszakításhoz és az előző képernyőhöz való visszatéréshez nyomja meg a(z) MENU gombot.
- 4 Nyomja meg a(z) UP/< vagy a(z) DOWN/> gombot a nyári időszámítás beállításához, majd nyomja meg a(z) OK gombot.

| NYÁRI IDÓ | NYÁRI IDŐSZÁMÍTÁS  |      |  |
|-----------|--------------------|------|--|
| NY.       | ARI IDOSZAMITAS (D | IST) |  |
|           |                    |      |  |
|           | BE                 |      |  |
|           | $\checkmark$       |      |  |
|           |                    |      |  |

 A megszakításhoz és az előző képernyőhöz való visszatéréshez nyomja meg a(z) MENU gombot.

#### **MEGJEGYZÉS : -**

- Mit jelent a nyári időszámítás?
- A nyári időszámítás rendszer az órát a nyár meghatározott ideje alatt egy órával későbbre állítja.

Elsősorban a nyugati országokban használják.

 Ha hazaérkezett az utazásáról, akkor állítsa vissza a nyári időszámítás beállítását.

### Opcionális tartozékok

Az opcionális akkumulátorokkal hosszabb időt rögzíthet.

| Termék neve                                                            | Leírás                                                                                                    |
|------------------------------------------------------------------------|----------------------------------------------------------------------------------------------------|
| Akkumulátor<br>• BN-VG114E<br>• BN-VG121E<br>• BN-VG138E               | <ul> <li>A készülékhez mellékelt akkumulátornál<br/>hosszabb rögzítési időt biztosít. Használható<br/>tartalék (csere) akkumulátorként is.</li> </ul> |
| Akkumulátortöltő<br>• AA-VG1E                                          | <ul> <li>Segítségével az akkumulátor a készülék nélkül<br/>is tölthető.</li> </ul>                                                                    |
| HDMI kábel<br>• VX-HD310ES<br>• VX-HD315ES<br>• VX-HD320<br>• VX-HD330 | <ul> <li>A jobb képminőségű megtekintéshez.</li> <li>Videókat, audiókat és vezérlőjeleket továbbít az<br/>eszközök között.</li> </ul>                 |

#### **MEGJEGYZÉS : -**

- A részletekkel kapcsolatban lásd a katalógust.
- A BN-VG107E akkumulátor azonos a készülékhez mellékelt akkumulátorral.
- A készülék nem támogatja a fájlmásolást a közvetlen DVD íróhoz való csatlakoztatásnál.

| Akkumulátor               | Aktuális rögzítési idő | Folyamatos rögzítési<br>idő |
|---------------------------|------------------------|-----------------------------|
| BN-VG107E<br>(Mellékelve) | 40 p.                  | 1 ó. 5 p.                   |
| BN-VG114E                 | 1 ó. 15 p.             | 2 ó. 10 p.                  |
| BN-VG121E                 | 1 ó. 55 p.             | 3 ó. 15 p.                  |
| BN-VG138E                 | 3 ó. 20 p.             | 5 ó. 45 p.                  |

#### Becsült rögzítési idő (akkumulátor használatakor)

• A fenti értékek akkor érvényesek, ha a(z) "MONITOR FÉNYESSÉG" a(z) "3" (normál) értékre van beállítva.

- Az aktuális rögzítési idő ennél rövidebb is lehet a nagyítás használatakor, és a rögzítés ismételt megszakításakor. (Javasolt a várható rögzítési idő háromszorosához elegendő akkumulátort előkészíteni.)
- Az akkumulátor hasznos élettartamának vége felé a rögzítési idő az akkumulátor teljes töltöttsége mellett is a megadottaknál rövidebb lesz. (Ilyen esetben cserélje le az akkumulátor egy újra.)

# Videók rögzítése intelligens automatikus módban

Az intelligens automatikus módban egyszerűen rögzíthet anélkül, hogy foglalkoznia kellene a beállításokkal. A beállítások, pl. az expozíció és a fókusz automatikusan beállítódnak a felvételi körülményekhez.

- Egyedi felvételi jelenetek rögzítésénél, pl, háttérvilágításnál (A), éjszaka
   (), személy (2) stb. rögzítésénél ennek ikonja látható a kijelzőn.
- Javasoljuk, hogy a fontos jelenetek felvétele előtt végezzen teszt-felvételt.

MEGJEGYZÉS :

A kiválasztáshoz, a kurzor fel/le vagy jobbra/balra mozgatásához nyomja meg a(z) UP/< vagy DOWN/> gombot.

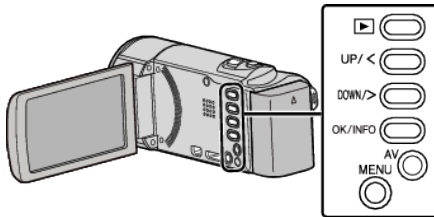

1 Nyissa ki a lencsefedelet.

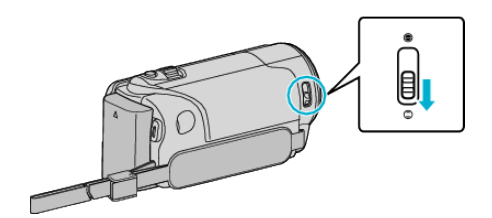

2 Nyissa ki az LCD monitort.

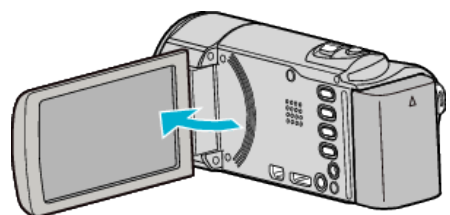

- A készülék bekapcsol és megjelenik a videomód ikon.
- Az LCD monitor becsukására a készülék kikapcsol.
- 3 Ellenőrizze, hogy a kiválasztott felvételi mód az intelligens automatikus legyen.

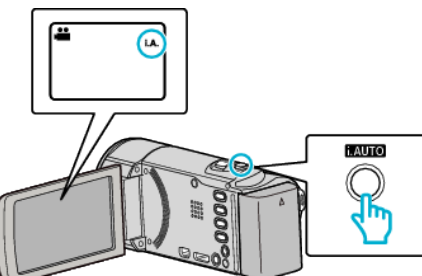

- Ha a manuális mód van kiválasztva M, akkor nyomja meg a(z) i.AUTO gombot a mód váltásához.
   A mód a gomb minden egyes megnyomására vált az intelligens automatikus és a manuális módok között.
- 4 Kezdje el a rögzítést.

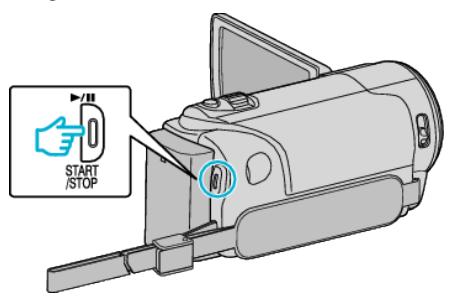

#### Kijelzések, visszajelzések a videorögzítés közben

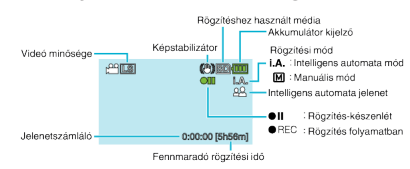

| Kijelzőikon                        | Leírás                                                                                                    |
|------------------------------------|----------------------------------------------------------------------------------------------------|
| Rögzítési mód                      | Nyomja meg a(z) i.AUTO gombot, hogy váltson<br>a(z) <b>i.A.</b> (Intelligens automatikus) és a(z) M<br>(Manuális) módok között.                                                                                                    |
| Videó minősége                     | Megjeleníti a(z) "VIDEÓ FELV. MIN." ikont a<br>rögzítés menü beállítása alapján.<br>"VIDEÓ FELV. MIN." (🖙63. old.)                                                                                                    |
| Fennmaradó<br>rögzítési idő        | Megjeleníti videorögzítéshez fennmaradó<br>(elérhető) időt.                                                                                                    |
| ●REC<br>Rögzítés<br>folyamatban    | A rögzítés közben jelenik meg.                                                                                                    |
| ●II<br>Rögzítés-<br>készenlét      | A rögzítés szüneteltetése közben jelenik meg.                                                                                                    |
| Jelenetszámláló<br>(rögzített idő) | Megjeleníti a már rögzített videorész hosszát.                                                                                                    |
| Rögzítéshez<br>használt média      | Megjeleníti a rögzítéshez használt média ikonját.                                                                                                    |
| Akkumulátor<br>kijelző             | Megjeleníti az akkumulátor becsült, fennmaradó<br>töltöttségét.<br>Az akkumulátor töltöttség részleteit a(z) OK/INFO<br>gomb megnyomásával lehet megjeleníteni.<br>"Fennmaradó rögzítési idő/akkumulátor töltöttség"<br>(ﷺ36. old.) |
| Képstabilizátor                    | Beállítja, hogy a kamera alkalmazza-e vagy sem a<br>kamerarázkódás csökkentő funkciót.<br>"A kamera rázkódásának, remegésének<br>csökkentése" (🖙32. old.)                                                                           |

#### Intelligens automata jelenetek

| Kijelzőikon | Leírás                                                                                                    |  |
|-------------|----------------------------------------------------------------------------------------------------|--|
|             | Ráközelít a motívumra miközben a háttér<br>homályossá válik.                                                                |  |
| **          | A személyre és a háttérre is fókuszál, ha a nagyítás vezérlőkar a széles látószög (W) végállásban van.                      |  |
|             | A távolba fókuszál és éles képet rögzít.                                                                                    |  |
| <b>å</b>    | A motívumot rögzíti sötét környezetben az<br>érzékenység növelése és vaku használata nélkül.                                |  |
| <b>ು</b>    | Az éjszakai jelenethez a szokásosnál lassabb<br>zársebességet használ.                                                      |  |
| *           | A kék eget és a tengert élesen rögzíti anélkül, hogy<br>ez miatt a motívum sötétebb lenne az erős háttér-<br>napfény miatt. |  |
| ٩           | Egy közeli tárgyra fókuszál; visszaadja annak<br>élénk színeit.                                                             |  |
| <b>+</b>    | A fák élénk zöld színét adja vissza.                                                                                        |  |
| <b></b>     | A naplemente csodálatos színeit adja vissza.                                                                                |  |
| А           | A beállításokat úgy változtatja, hogy a motívum ne<br>legyen túl sötét a háttérvilágítás miatt.                             |  |
| <u>10</u>   | Vakut használ, hogy a célszemély jól legyen<br>látható; és a háttérszíneket élénken adja vissza.                            |  |
| 18          | Egy közeli tárgyra fókuszál; visszaadja annak<br>élénk színeit a vaku használata mellett.                                   |  |

#### **MEGJEGYZÉS : -**

 Az intelligens automata módban a jelenetek a felvételi jellemzőknek megfelelően detektálhatók és automatikusan beállíthatók.

 Egyes funkciók a felvételi követelmények függvényében nem biztos, hogy megfelelően működnek.

#### Hasznos beállítások a rögzítéshez

- A rögzítés méretaránya változtatható a 16:9-es és a 4:3-es képarányok között.
- "VIDEÓ FELV. MIN." (☞63. old.)
- Ha a(z) "GYORS ÚJRAINDÍTÁS" a(z) "BE" opcióra van állítva, akkor a készülék azonnal bekapcsol, ha a videokamerát 5 percen belül kapcsolta le az LCD monitor becsukásával.
- "GYORS ÚJRAINDÍTÁS" (🖙73. old.)
- Ha a(z) "AUTOMATIKUS KIKAPCS." a(z) "BE" opcióra van állítva, akkor a készülék automatikusan kikapcsolja magát, hogy takarékoskodjon az árammal, ha azt 5 percig nem használja. (csak akkumulátor használatakor)

"AUTOMATIKUS KIKAPCS." (1272. old.)

 A(z) "ARC-PRIORITÁS AE/AF" opció a(z) "BE" beállításakor (alapértelmezett beállítás) a készülék detektálja az arcokat és automatikusan állítja a fényerőt és fókuszál az arcok éles rögzítéséhez.

"Személyek éles rögzítése (arcdetektálás AE/AF)" (1833. old.)

#### FIGYELEM : -

- Ne tegye ki a lencséket a közvetlen napsugárzás hatásainak.
- Ne használja a készüléket esőben, hóban és magas páratartalmú helyeken, pl. a fürdőszobában.
- Ne használja a készüléket erősen párás vagy poros környezetben és ott ahol azt közvetlen gőz vagy füst érheti.
- Ne vegye ki az akkumulátort, az SD kártyát a kamerából és ne válassza le a váltakozó áramú adaptert, ha a hozzáférés lámpa világít. A rögzített adat megsérülhet.
- Készítsen biztonsági másolatot a fontos rögzített adatokról. Javasoljuk, hogy másolja a fontos rögzített adatokat egy DVD-re vagy más rögzíthető médiára.
   A JVC nem vállal felelősséget semmilyen adatvesztésért.

#### **MEGJEGYZÉS** :

- Ellenőrizze a médián az elérhető szabad rögzítési időt a felvétel elkezdése előtt. Ha nincs elégséges hely, akkor helyezze át (másolja) az adatokat egy számítógépre vagy lemezre.
- Ne felejtsen másolatokat készíteni a rögzítés után!
- A rögzítés automatikusan leáll, mert nem lehet 12 órás vagy hosszabb felvételt készíteni a specifikációk alapján.
- (A rögzítés leállításához bizonyos időre van szükség.)
- A hosszabb rögzítéseknél a rendszer a fájlt két vagy több darabra vágja, ha annak mérete meghaladja a 4 GB-ot.
- Csatlakoztathatja a készüléket a váltakozó áramú adapterhez is, ha sok órányi felvételt szeretne épületen belül készíteni.

#### Videó minősége

A készülék képes HD és SD minőségben is rögzíteni.

#### A beállítások módosításához

"VIDEÓ FELV. MIN." (🖙 63. old.)

|    | GZ-HM30    |          | GZ-HM430/<br>GZ-HM435 |                           |
|----|------------|----------|-----------------------|---------------------------|
| HD | LS (16:9)  |          | UXP (16:9)            | Jobb<br>videominőség      |
|    | LE (16:9)  |          | XP (16:9)             |                           |
|    |            |          | SP (16:9)             | <b>↑</b>                  |
|    |            |          | EP (16:9)             | +                         |
| SD | SSW (16:9) | SS (4:3) | SSW (16:9)            |                           |
|    | SEW (16:9) | SE (4:3) | SEW (16:9)            | Hosszabb<br>rögzítési idő |

• A becsült videorögzítési idővel kapcsolatban lásd a következő oldalt. "Fennmaradó rögzítési idő/akkumulátor töltöttség" (🖙36. old.)

#### Nagyítás

A látószöget a nagyítás segítségével lehet beállítani.

- Használja a W (széles látószög) végső állást a szélesebb látószögű felvételkészítéshez.
- Használja a T (teleobjektív) végső állást a céltárgy felvételhez való kinagyításához.

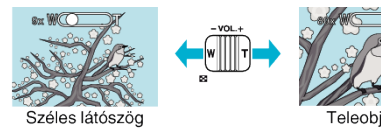

#### MEGJEGYZÉS : ----

- A dinamikus nagyítás használatával a kép minőségének romlása nélkül nagyíthatja ki a felvétel területét.
- A digitális nagyítás használatakor a kép szemcséssé válik a digitális nagyítás következtében.
- A nagyítás tartománya változtatható.
- "ZOOM" (🖙64. old.)
- A nagyításbeállítás függ a(z) "VIDEÓ FELV. MIN." beállítástól.

"VIDEÓ FELV. MIN." (1863. old.)

### Manuális rögzítés

Ha a manuális módot használja, akkor módosíthatja a beállításokat, pl. a fényerőt.

#### MEGJEGYZÉS : -

A kiválasztáshoz, a kurzor fel/le vagy jobbra/balra mozgatásához nyomja meg a(z) UP/< vagy DOWN/> gombot.

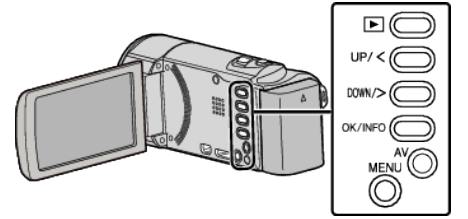

1 Nyissa ki a lencsefedelet.

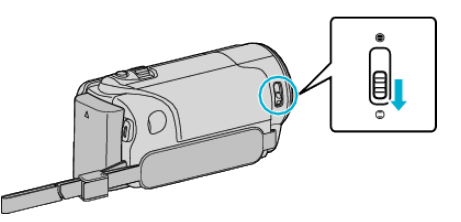

2 Nyissa ki az LCD monitort.

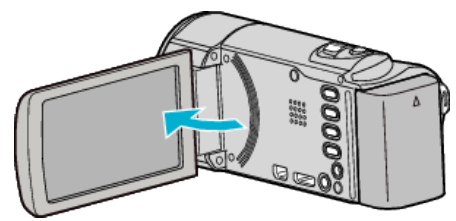

**3** Válassza ki a manuális rögzítés módot.

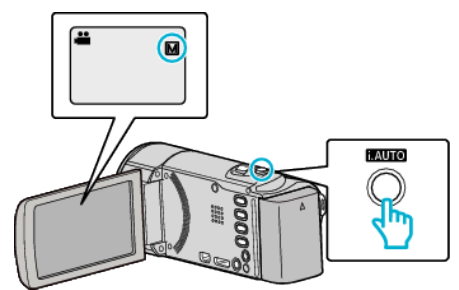

- Ha az intelligens automata mód van kiválasztva, akkor nyomja meg a(z) i.AUTO gombot a mód váltásához.
   A mód a gomb minden egyes megnyomására vált az intelligens automatikus és a manuális módok között.
- 4 Kezdje el a rögzítést.

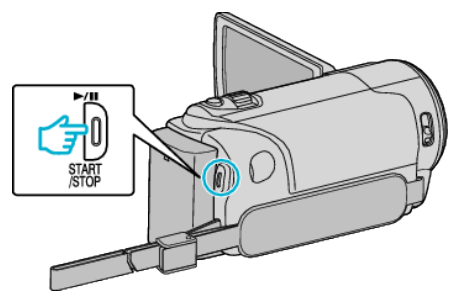

• Nyomja le újra a megállításhoz.

#### **MEGJEGYZÉS**:

• A manuális beállítások csak a manuális módban láthatók.

#### Manuális rögzítés menü

A következő elemeket lehet állítani.

| Név                     | Leírás                                                                                                    |
|-------------------------|----------------------------------------------------------------------------------------------------|
| JELENET KIV.            | <ul> <li>Segítségével könnyen kiválaszthatja a<br/>felvétel körülményeinek megfelelő rögzítési<br/>beállításokat.<br/>"Jelenetválasztás" (18727. old.)</li> </ul>                                                                     |
| FÓKUSZ                  | <ul> <li>Használja a manuális fókuszt, ha a kamera<br/>nem tud automatikusan a motívumra<br/>fókuszálni.</li> <li>"A fókusz manuális állítása" (🖙28. old.)</li> </ul>                                                                 |
| FÉNYESSÉG<br>BEÁLLÍTÁSA | <ul> <li>A kijelző általános fényerejét módosítja.</li> <li>A sötét vagy világos helyeken való<br/>rögzítésnél használja.<br/>"Fényerő módosítása" (12829. old.)</li> </ul>                                                           |
| FEHÉREGYENSÚLY          | <ul> <li>A kijelző általános színeit módosítja.</li> <li>Akkor használja, ha a kijelző színei a természetes színektől eltérnek.</li> <li>"Fehéregyensúly beállítás" (18730. old.)</li> </ul>                                          |
| HÁTTÉRFÉNY KOMP.        | <ul> <li>Kijavítja a képet, ha a motívum túl sötét lesz<br/>a háttérvilágítás miatt.</li> <li>Akkor használja, ha fényforrással szembe<br/>készít felvételt.<br/>"Háttérvilágítás kompenzáció beállítás"<br/>(IET31. old.)</li> </ul> |
| TELE MAKRÓ              | <ul> <li>Akkor használja, ha közeli (makró)<br/>felvételeket szeretne készíteni a motívumról.<br/>"Közeli felvételek készítése" (🖙 31. old.)</li> </ul>                                                                               |

#### Jelenetválasztás

A gyakori/tipikus jeleneteket az arra leginkább alkalmas beállításokkal lehet rögzíteni.

#### MEGJEGYZÉS : -

A kiválasztáshoz, a kurzor fel/le vagy jobbra/balra mozgatásához nyomja meg a(z) UP/< vagy DOWN/> gombot.

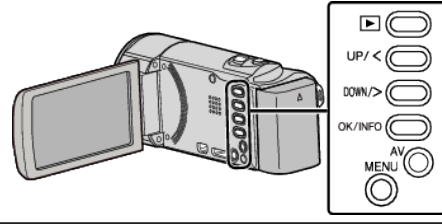

1 Nyomja meg a(z) MENU gombot.

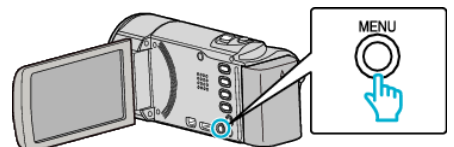

2 Válassza ki a(z) "KÉZI BEÁLLÍTÁS" elemet és nyomja meg az OK gombot.

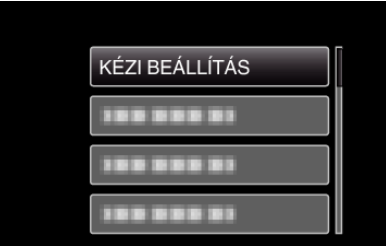

**3** Válassza ki a(z) "JELENET KIV." elemet és nyomja meg az OK gombot.

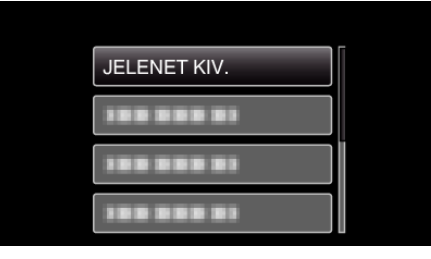

**4** Válasszon jelenetet, majd nyomja meg az OK gombot.

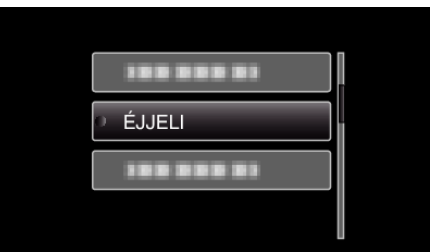

- \* A kép lenyomatszerűen jelenik meg.
- Beállítás
   Effektus

   Image: Ejjjeli
   Automatikusan növeli a jelenetnél az erősítést és a fényerőt a lassabb zársebességgel, ha a környezet sötét. A kamera rázkódásának megelőzéséhez használjon állványt.

   OFF
   ON

   Image: Image: Im

#### A fókusz manuális állítása

Állítsa be a fókuszt, ha a kép nem elég éles az intelligens automata módban vagy manuális fókuszt szeretne használni.

#### **MEGJEGYZÉS** :

A kiválasztáshoz, a kurzor fel/le vagy jobbra/balra mozgatásához nyomja meg a(z) UP/< vagy DOWN/> gombot.

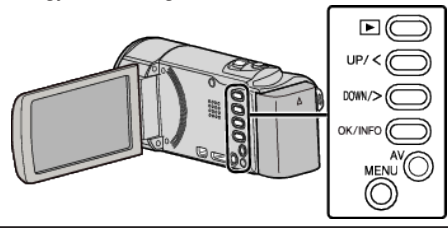

1 Nyomja meg a(z) MENU gombot.

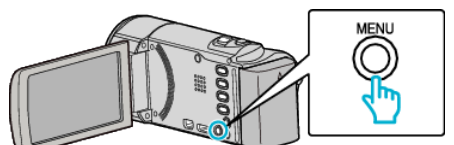

2 Válassza ki a(z) "KÉZI BEÁLLÍTÁS" elemet és nyomja meg az OK gombot.

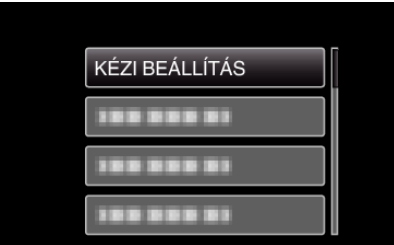

3 Válassza ki a(z) "FÓKUSZ" elemet és nyomja meg az OK gombot.

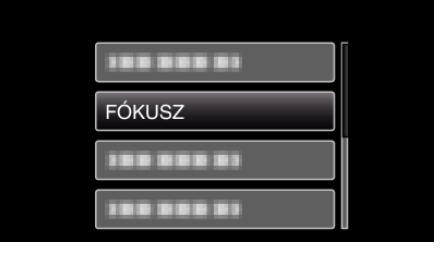

4 Válassza ki a(z) "KÉZI" elemet és nyomja meg az OK gombot.

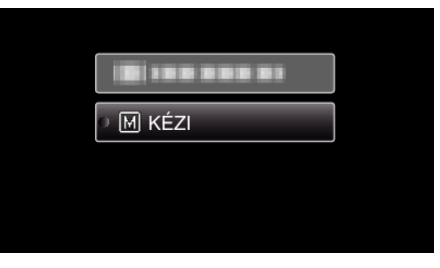

5 Állítsa be a fókuszt a(z) UP/< és DOWN/> gombokkal.

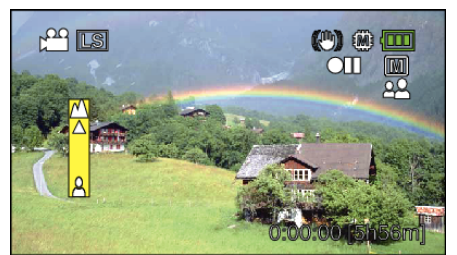

- Nyomja meg a(z) UP/< elemet a távoli motívumra való fókuszáláshoz.
- Nyomja meg a(z) DOWN/> elemet a közeli motívumra való fókuszáláshoz.
- Nyomja meg a(z) OK gombot a megerősítéshez.

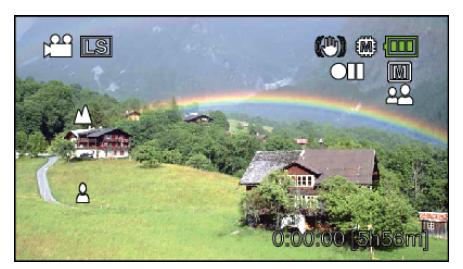

#### **MEGJEGYZÉS** :

 A motívum, amit a tele (T) végső állásban a fókuszba helyezett a fókuszban marad, ha arra ránagyít a széles látószög (W) végső állásával.

6

#### Fényerő módosítása

A fényerőt tetszőlegesen módosíthatja.

#### MEGJEGYZÉS :

A kiválasztáshoz, a kurzor fel/le vagy jobbra/balra mozgatásához nyomja meg a(z) UP/< vagy DOWN/> gombot.

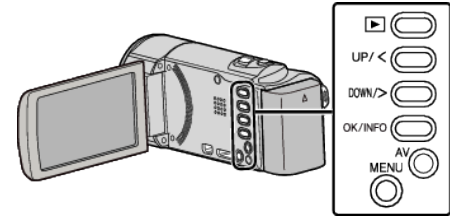

1 Nyomja meg a(z) MENU gombot.

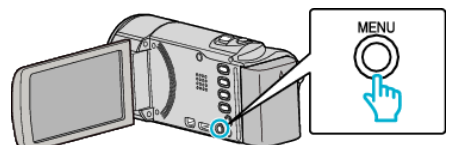

2 Válassza ki a(z) "KÉZI BEÁLLÍTÁS" elemet és nyomja meg az OK gombot.

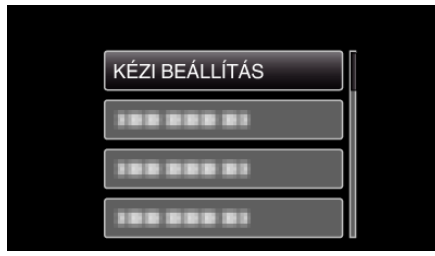

3 Válassza ki a(z) "FÉNYESSÉG BEÁLLÍTÁSA" elemet és nyomja meg az OK gombot.

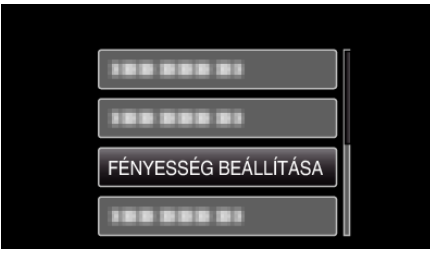

4 Válassza ki a(z) "KÉZI" elemet és nyomja meg az OK gombot.

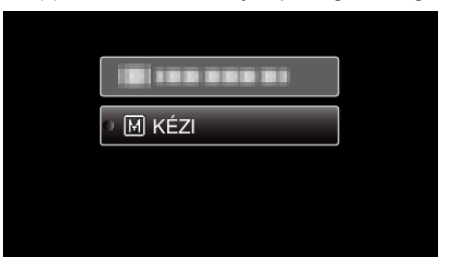

5 Válassza ki a fényerő értékét a(z) UP/< és DOWN/> gombokkal.

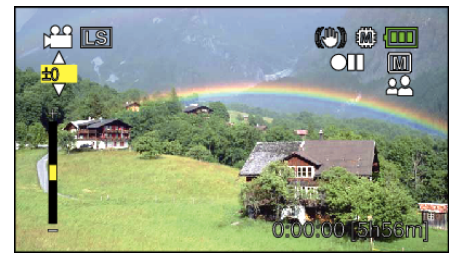

- Kompenzációs tartomány a videorögzítés közben: -6 ... +6
- Nyomja meg a(z) UP/< elemet a fényerő növeléséhez.
- Nyomja meg a(z) DOWN/> elemet a fényerő csökkentéséhez.
- 6 Nyomja meg a(z) OK gombot a megerősítéshez.

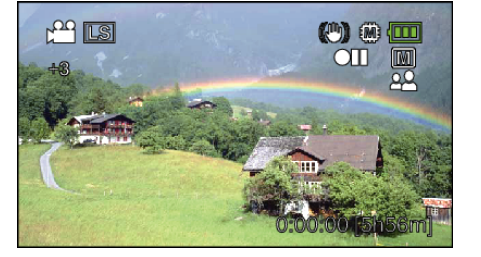

#### Fehéregyensúly beállítás

Beállíthatja a fehéregyensúlyt, hogy az a lehető leginkább illeszkedjen a fényforráshoz.

#### MEGJEGYZÉS : -

A kiválasztáshoz, a kurzor fel/le vagy jobbra/balra mozgatásához nyomja meg a(z) UP/< vagy DOWN/> gombot.

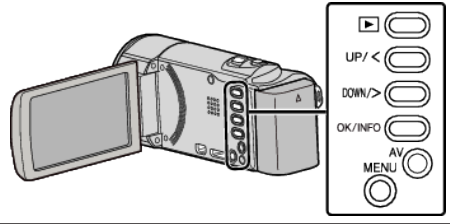

1 Nyomja meg a(z) MENU gombot.

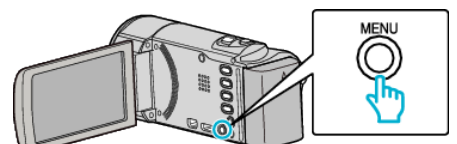

2 Válassza ki a(z) "KÉZI BEÁLLÍTÁS" elemet és nyomja meg az OK gombot.

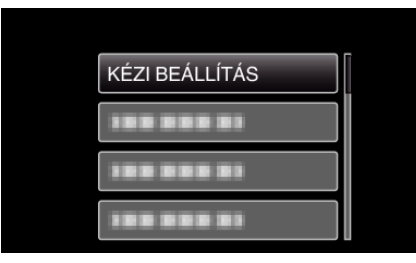

3 Válassza ki a(z) "FEHÉREGYENSÚLY" elemet és nyomja meg az OK gombot.

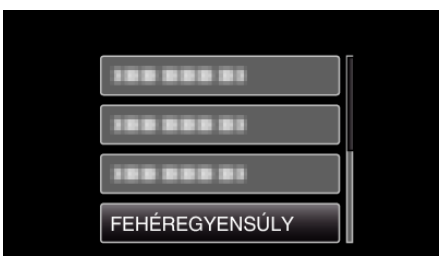

4 Válassza ki a fehéregyensúly beállítást, majd nyomja meg az OK gombot.

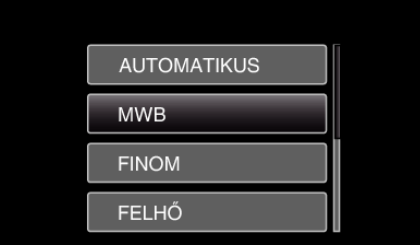

| Beállítás   | Részletek                                                                              |  |
|-------------|----------------------------------------------------------------------------------------|--|
| AUTOMATIKUS | Automatikusan igazodik a természetes színekhez.                                        |  |
| MWB         | Használja az opciót, ha a természetellenes színek<br>problémáját nem tudja elhárítani. |  |
| FINOM       | Állítsa ezt be, ha a felvétel a szabadban egy napos napos történik.                    |  |
| FELHŐ       | Állítsa ezt be, ha a felvétel felhős napon vagy<br>árnyékban történik.                 |  |

| Állítsa ezt be, ha a felvétel természetes<br>megvilágítással, pl. a videó lámpája segítségével<br>történik. |
|----------------------------------------------------------------------------------------------------|
| IOREHIK.                                                                                                    |
|                                                                                                    |

#### MWB használata

- Tartson egy tiszta fehér lapot a lencsék elé, hogy a fehér papír kitöltse a képernyőt.
- 2 Válassza ki a(z) "MWB" elemet és nyomja folyamatosan az OK gombot.
  A kurzor elkezd villogni.
- 3 Engedje el az OK gombot a menü eltűnése után.

#### Háttérvilágítás kompenzáció beállítás

Kijavítja a képet, ha a motívum túl sötét lesz a háttérvilágítás miatt. **MEGJEGYZÉS :** 

A kiválasztáshoz, a kurzor fel/le vagy jobbra/balra mozgatásához nyomja meg a(z) UP/< vagy DOWN/> gombot.

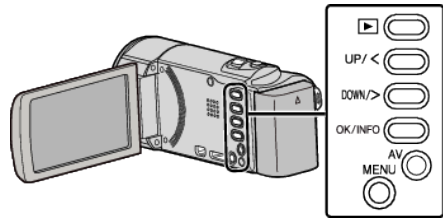

1 Nyomja meg a(z) MENU gombot.

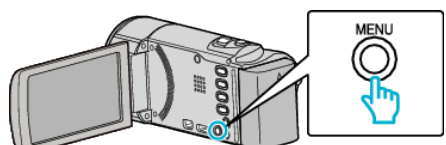

2 Válassza ki a(z) "KÉZI BEÁLLÍTÁS" elemet és nyomja meg az OK gombot.

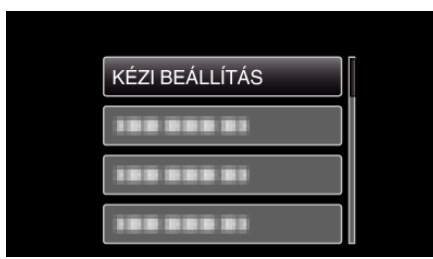

3 Válassza ki a(z) "HÁTTÉRFÉNY KOMP." elemet és nyomja meg az OK gombot.

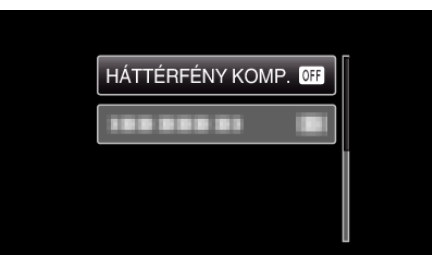

4 Válassza ki a(z) "BE" elemet és nyomja meg az OK gombot.

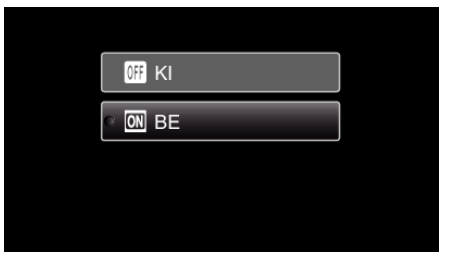

#### Közeli felvételek készítése

A tele makró funkció segítségével közeli felvételeket készíthet a motívumokról.

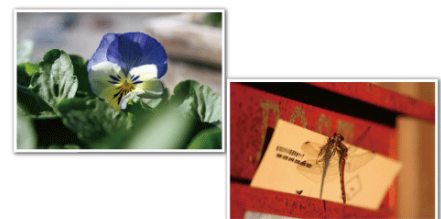

\* A kép lenyomatszerűen jelenik meg.

#### **MEGJEGYZÉS : -**

A kiválasztáshoz, a kurzor fel/le vagy jobbra/balra mozgatásához nyomja meg a(z) UP/< vagy DOWN/> gombot.

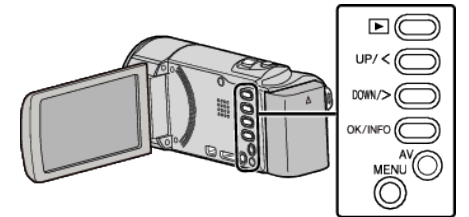

1 Nyomja meg a(z) MENU gombot.

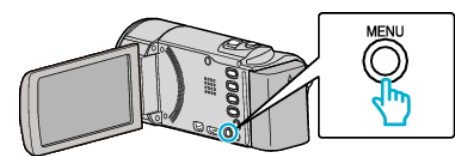

2 Válassza ki a(z) "KÉZI BEÁLLÍTÁS" elemet és nyomja meg az OK gombot.

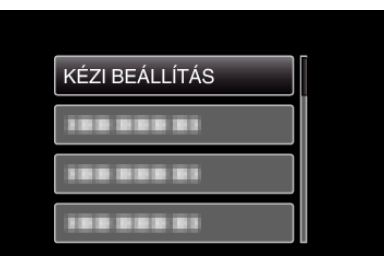

3 Válassza ki a(z) "TELE MAKRÓ" elemet és nyomja meg az OK gombot.

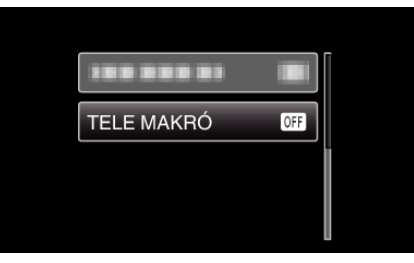

4 Válassza ki a(z) "BE" elemet és nyomja meg az OK gombot.

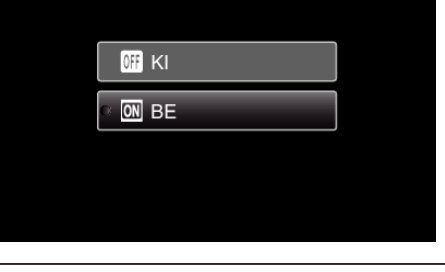

| Beállítás | Részletek                                                                                                    |
|-----------|----------------------------------------------------------------------------------------------------|
| КІ        | Engedélyezi a közeli felvételeket 1 méterig a teleobjektív (T)<br>állásában.<br>Engedélyezi a közeli felvételeket 5 centiméterig a széles<br>látószögű (W) állásában. |

| BE | Engedélyezi a közeli felvételeket 50 centiméterig a teleobjektív (T) állásában.<br>Engedélyezi a közeli felvételeket 5 centiméterig a széles |  |
|----|----------------------------------------------------------------------------------------------------|--|
|    | látoszogű (W) állásában.                                                                                                    |  |

#### FIGYELEM : -

 Ha nem közeli felvételeket készít, akkor állítsa a(z) "TELE MAKRÓ" elemet a(z) "Kl" opcióra.

Különben a kép homályos lesz.

# A kamera rázkódásának, remegésének csökkentése

A képstabilizátor beállításánál a kamera remegése jelentősen csökkenthető a rögzítés során.

#### **MEGJEGYZÉS : -**

A kiválasztáshoz, a kurzor fel/le vagy jobbra/balra mozgatásához nyomja meg a(z) UP/< vagy DOWN/> gombot.

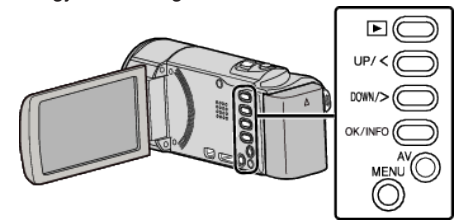

1 Nyomja meg a(z) MENU gombot.

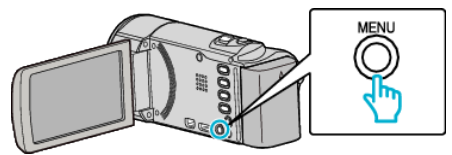

2 Válassza ki a(z) "DIS" (képstabilizátor) elemet és nyomja meg az OK gombot.

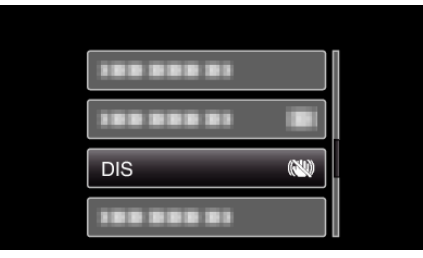

3 Válassza a(z) "BE" vagy "BE (AIS)" opciót, hogy aktiválja a képstabilizátort, és nyomja meg a(z) OK gombot.

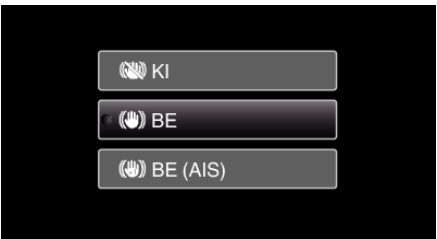

| Kijelzés       | Beállítás                                                                                                    |
|----------------|----------------------------------------------------------------------------------------------------|
| 🔘 KI           | Kikapcsolja a képstabilizátort.                                                                                                    |
| (MII) BE       | Csökkenti a kamera remegését szokásos<br>felvételi körülmények mellett.                                                                     |
| (iii) be (AIS) | Jobban csökkenti a kamera remegését, ha a<br>fényes jeleneteket széles látószöggel készíti.<br>Csak a széles látószög végállásban (kb. 5x). |

#### **MEGJEGYZÉS : -**

- Javasoljuk, hogy kapcsolja a képstabilizátort a(z) "KI" állásba, ha kissé mozgó motívumot rögzít állványról.
- Ha a kamera túl erősen mozog, akkor a képet nem lehet teljesen stabilizálni.
- A beállítás csak a videorögzítésnél hatásos.

### Személyek éles rögzítése (arcdetektálás AE/ AF)

"ARC-PRIORITÁS AE/AF" automatikusan a megfelelő fókuszt állítja be a fényerővel a detektált archoz.

#### **MEGJEGYZÉS : -**

A kiválasztáshoz, a kurzor fel/le vagy jobbra/balra mozgatásához nyomja meg a(z) UP/< vagy DOWN/> gombot.

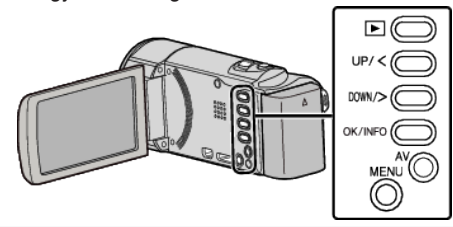

1 Nyomja meg a(z) MENU gombot.

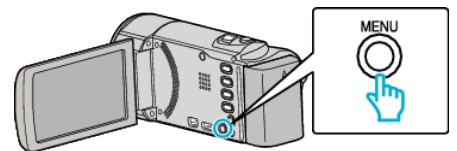

2 Válassza ki a(z) "ARC-PRIORITÁS AE/AF" elemet és nyomja meg az OK gombot.

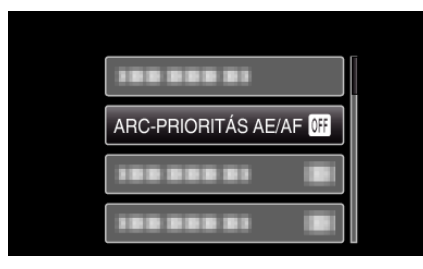

3 Válassza ki a(z) "BE" elemet és nyomja meg az OK gombot.

| n on be |
|---------|
|         |
|         |

Irányítsa a kamerát egy személyre. 4

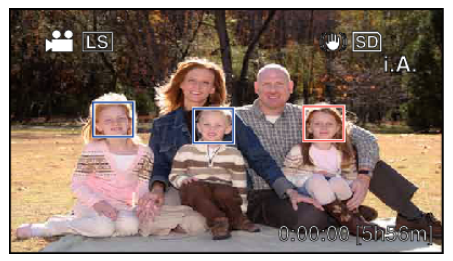

- · Egy keret jelenik meg a célszemély arca körül és a termék a fókuszt és a fényerőt automatikusan beállítja.
- Ha a termék több arcot detektál, akkor a kamerához legközelebbi arcra fókuszál.
- 5 Kezdje el a rögzítést.

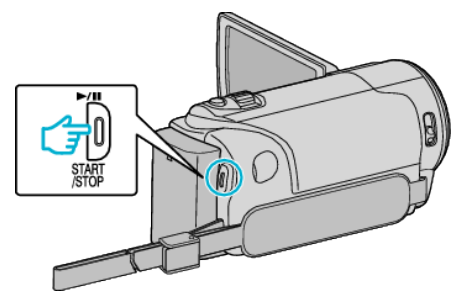

#### FIGYELEM : -

- Ha a(z) "ARC-PRIORITÁS AE/AF" opció beállítása: "BE", akkor a következő beállítások módosulnak.
- Ha a(z) "JELENET KIV." opció beállítása: "SPOT FÉNY", akkor az a(z) "KI" beállításra vált.
- Ha a(z) "FÓKUSZ" opció beállítása: "KÉZI", akkor az a(z)
- "AUTOMATIKUS" beállításra vált.

- Ha a(z) "HÁTTÉRFÉNY KOMP." opció beállítása: "BE", akkor az a(z) "KI" beállításra vált.

- A következő beállítások használata esetén a(z) "ARC-PRIORITÁS AE/ AF" opció beállítása a(z) "Kl" értékre vált. - Ha a(z) "JELENET KIV." a(z) "SPOT FÉNY" értékre van beállítva
- Ha a(z) "FÓKUSZ" a(z) "KÉŹI" értékre van beállítva
- Ha a(z) "HÁTTÉRFÉNY KOMP." a(z) "BE" értékre van beállítva

#### **MEGJEGYZÉS :**

- A kamera egyszerre max. 16 arcot tud detektálni.
- A készülék egyes arcokat a felvételi körülmények függvényében lehet, hogy nem detektál.
- Ha nem érhető el megfelelő eredmény, akkor rögzítsen a(z) "ARC-PRIORITÁS AE/AF" elem "KI" opcióra állításával.

### Rögzítési gyakoriság (KÉSLELTETETT RÖGZ.)

Lehetővé, hogy egy lassan, sokára változó jelenet változásait egy rövid képsorozaton jelenítsük meg, amely kockák rögzítése között bizonyos idő telik el.

A beállítás a megfigyeléseknél lehet hasznos, például egy virág bimbójának kinyílásakor.

### MEGJEGYZÉS : -

A kiválasztáshoz, a kurzor fel/le vagy jobbra/balra mozgatásához nyomja meg a(z) UP/< vagy DOWN/> gombot.

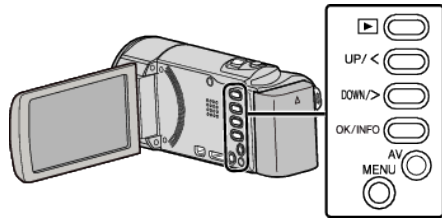

1 Nyomja meg a(z) MENU gombot.

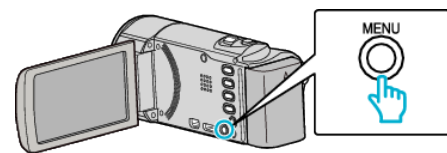

2 Válassza ki a(z) "KÉSLELTETETT RÖGZ." elemet és nyomja meg az OK gombot.

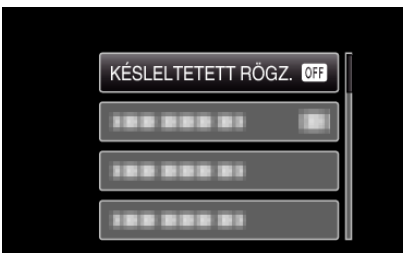

3 Válasszon ki egy rögzítési gyakoriságot (1 és 80 másodperc között) és nyomja meg az OK gombot.

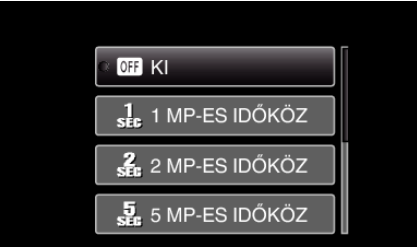

- Minél nagyobb a másodperc értéke, annál ritkábban készül képkocka.
- 4 Kezdje el a rögzítést.

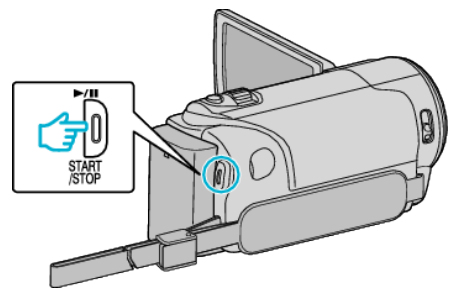

- A kamera ekkor a képkockákat a beállított gyakorisággal rögzíti.
- Ha a rögzítés gyakoriságát "20 MP-ES IDŐKÖZ" vagy ennél nagyobb értékre állította, akkor a készülék az egyes képkocka rögzítések között energiatakarékos módra vált.
   A következő rögzítési pontrál az energiatakarékos mód kikencesi és

A következő rögzítési pontnál az energiatakarékos mód kikapcsol és a rögzítés automatikusan elindul.

• Nyomja le újra a(z) START/STOP gombot a rögzítés megállításához.

### Visszajelzések a késleltetett rögzítés közben

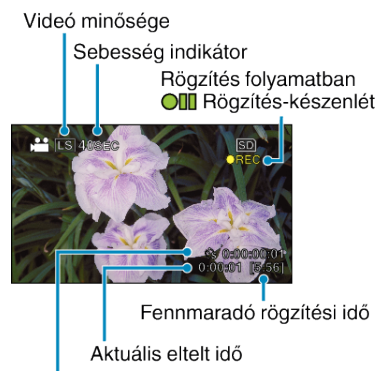

Rögzített idő

| Kijelzés                    | Leírás                                                                                                    |
|-----------------------------|----------------------------------------------------------------------------------------------------|
| Sebesség<br>indikátor       | Megjeleníti a beállított rögzítési gyakoriságot.                                                          |
| Videó minősége              | Megjeleníti a beállított képminőség ikonját.                                                              |
| Fennmaradó<br>rögzítési idő | A rögzítéshez rendelkezésre álló (fennmaradó) idő<br>a kiválasztott videominőség mellett.                 |
| Rögzítés<br>folyamatban     | A rögzítés közben jelenik meg.<br>Az energiatakarékos módban villog.                                      |
| Rögzítés-<br>készenlét      | A rögzítés szüneteltetése közben jelenik meg.                                                             |
| Aktuális eltelt idő         | Megjeleníti az aktuális eltelt időt a rögzítés<br>kezdetétől.                                             |
| Rögzített idő               | Megjeleníti a videó aktuális rögzítési idejét. A<br>rögzítési idő a képkockák mennyiségével<br>növekszik. |

#### Késleltetett felvétel beállítás

Minél nagyobb a másodperc értéke, annál ritkábban készül képkocka.

| Beállítás       | Részletek                                                                                                    |
|-----------------|----------------------------------------------------------------------------------------------------|
| кі              | Kikapcsolja a funkciót.                                                                                                   |
| 1 MP-ES IDŐKÖZ  | A képkockákat 1 másodperces gyakorisággal<br>készíti.<br>A rögzített videók 30x sebességgel lesznek<br>visszajátszva.     |
| 2 MP-ES IDŐKÖZ  | A képkockákat 2 másodperces gyakorisággal<br>készíti.<br>A rögzített videók 60x sebességgel lesznek<br>visszajátszva.     |
| 5 MP-ES IDŐKÖZ  | A képkockákat 5 másodperces gyakorisággal<br>készíti.<br>A rögzített videók 150x sebességgel lesznek<br>visszajátszva.    |
| 10 MP-ES IDŐKÖZ | A képkockákat 10 másodperces gyakorisággal<br>készíti.<br>A rögzített videók 300x sebességgel lesznek<br>visszajátszva.   |
| 20 MP-ES IDŐKÖZ | A képkockákat 20 másodperces gyakorisággal<br>készíti.<br>A rögzített videók 600x sebességgel lesznek<br>visszajátszva.   |
| 40 MP-ES IDŐKÖZ | A képkockákat 40 másodperces gyakorisággal<br>készíti.<br>A rögzített videók 1 200x sebességgel lesznek<br>visszajátszva. |
| 80 MP-ES IDŐKÖZ | A képkockákat 80 másodperces gyakorisággal<br>készíti.<br>A rögzített videók 2 400x sebességgel lesznek<br>visszajátszva. |

#### FIGYELEM : -

- A késleltetett rögzítésnél nem lehet hangot rögzíteni.
- A nagyítás, az arc-prioritás AE/AF és a képstabilizátor nem elérhető a késleltetett rögzítésnél.
- Ha a rögzítés úgy áll meg, hogy a felvétel ideje rövidebb "0:00:00:14"-nél, akkor a rendszer nem menti el a videót.

#### **MEGJEGYZÉS**:

- A késleltetett rögzítésnél használt beállításokat a készülék nem menti, ha kikapcsolja a készüléket.
- A rögzítés automatikusan leáll 99 órával a kezdés után.
- A hosszú késleltetett rögzítéshez használjon állványt és váltakozó áramú adaptert.
- Javasoljuk, hogy manuálisan állítsa be a fókuszt és a fehéregyensúlyt. "Rögzítés háromlábú állványon" (16719. old.)
- "A fókusz manuális állítása" (🖙28. old.)

"Fehéregyensúly beállítás" (1230. old.)

#### Automatikus rögzítés mozgásérzékelésre (AUTO RÖGZÍTES)

A funkció azt teszi lehetővé, hogy a készülék automatikusan érzékelhesse az LCD monitor piros keretében található motívum mozgásának (fényerejének) változásait. (AUTOMATIKUS RÖGZÍTÉS)

#### **MEGJEGYZÉS:**

A kiválasztáshoz, a kurzor fel/le vagy jobbra/balra mozgatásához nyomja meg a(z) UP/< vagy DOWN/> gombot.

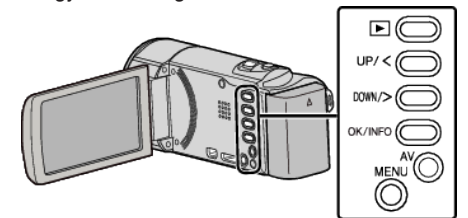

- Tervezze meg a képet a motívumnak megfelelően.
   Állítsa a látószöget a nagyítással, stb.
- **2** Nyomja meg a(z) MENU gombot.

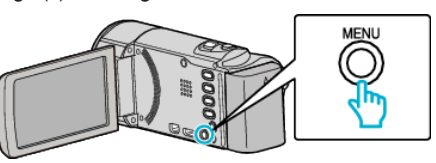

3 Válassza ki a(z) "AUTO RÖGZÍTÉS" elemet és nyomja meg az OK gombot.

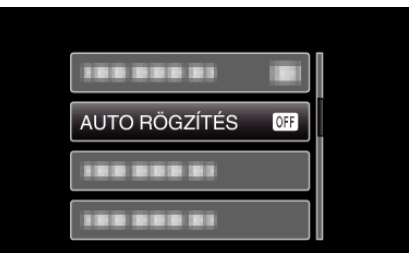

4 Válassza ki a(z) "BE" elemet és nyomja meg az OK gombot.

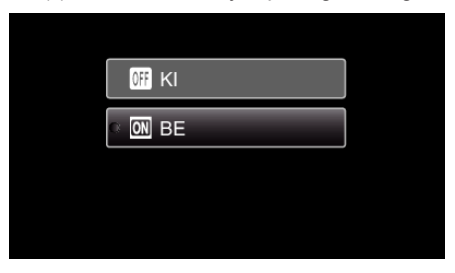

5 A rögzítés automatikusan elkezdődik, ha a piros keretben található motívum elmozdul.

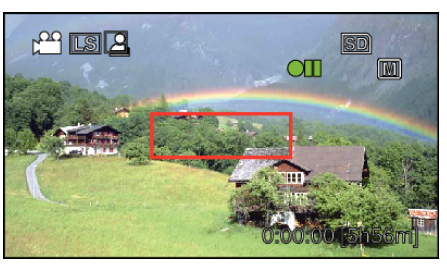

- A piros keret a menü képernyő elrejtése után 2 másodperccel jelenik meg.
- A videorögzítésnél a rögzítés addig folytatódik, amíg a piros keretben található motívum mozog (változtatja fényerejét). Ha a piros keretben található motívum már nem mozog (nem változtatja fényerejét), akkor a rögzítés 5 másodpercen belül leáll.
- A videorögzítés manuális leállításához nyomja meg a(z) START/ STOP gombot. Ha az "AUTO RÖGZÍTÉS", BE" van kapcsolva a videorögzítés leállítása után, akkor a rögzítés újra elkezdődik, amint a piros keretben található motívum megmozdul (változtatja

#### Rögzítés

fényerejét). A megszakításhoz kapcsolja "KI" az "AUTO RÖGZÍTÉS" -t.

#### FIGYELEM : -

- Csak a(z) "TELE MAKRÓ" manuális rögzítési beállítás használható. A többi mind "AUTOMATIKUS"-ra van beállítva.
- A digitális nagyítás és a képstabilizátor nem elérhető a(z) "AUTO RÖGZÍTÉS" beállításakor.
- Az "AUTO RÖGZÍTÉS" nem használható a "KÉSLELTETETT RÖGZ." funkcióval együtt. Ha mindkét funkció be van állítva, akkor a "KÉSLELTETETT RÖGZ." rendelkezik magasabb prioritással.
- Az "AUTO RÖGZÍTÉS" beállításakor az automatikus kikapcsolás és az energiatakarékos módok nem elérhetők.

#### MEGJEGYZÉS : -

- A rögzítés leáll, ha 5 másodpercnyi videorögzítés során nincs változás.
- A rögzítés nem indul el akkor, ha a piros keretben található motívum mozgása túl gyors vagy a fényerősség-változása túl kicsi.
- A rögzítés akkor is elindulhat, ha a fényerő változik, függetlenül attól, hogy a piros keretben nem történt mozgás.
- A nagyítás közben a rögzítés nem tud elindulni.

# Fennmaradó rögzítési idő/akkumulátor töltöttség

Ellenőrizheti az SD kártyán a videorögzítéshez fennmaradó időt, ill. az akkumulátor rendelkezésre állási idejét.

#### MEGJEGYZÉS : ---

A kiválasztáshoz, a kurzor fel/le vagy jobbra/balra mozgatásához nyomja meg a(z) UP/< vagy DOWN/> gombot.

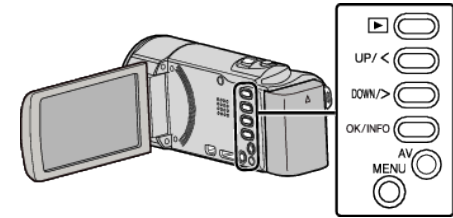

1 Nyissa ki az LCD monitort.

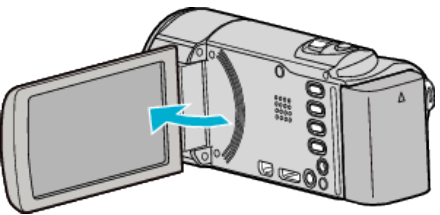

2 Nyomja meg a(z) OK/INFO gombot.

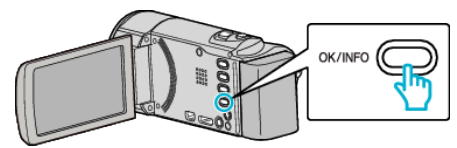

3 Jelenítse meg a videorögzítéshez fennmaradó (elérhető) időt.

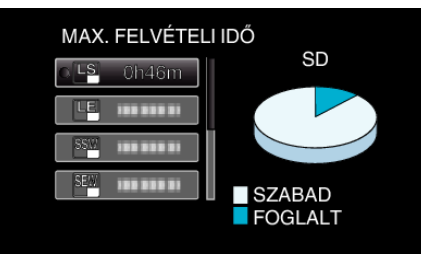

- Az akkumulátor-töltöttség megjelenítéséhez nyomja meg a(z) OK/ INFO gombot.
- A képernyőből való kilépéshez nyomja meg a(z) MENU gombot.
- 4 Jelenítse meg az akkumulátor töltöttségét.

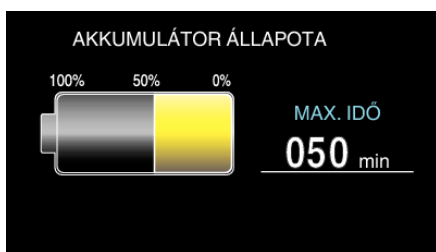

- A képernyőből való kilépéshez nyomja meg a(z) OK/INFO gombot.
- Az akkumulátor töltöttsége nem jelenik meg, ha a váltakozó áramú adaptert is csatlakoztatja.

#### MEGJEGYZÉS :

 A fennmaradó idő megjelenítése közben lehetőség van a videominőség módosítására.

Válassza ki a videominőséget a(z) UP/< és DOWN/> gombokkal, majd nyomja meg az OK gombot.
# Becsült videorögzítési idő GZ-HM430/GZ-HM435

| Minőség | SDHC/SDXC kártya |            |             |             |             |             |
|---------|------------------|------------|-------------|-------------|-------------|-------------|
|         | 4 GB             | 8 GB       | 16 GB       | 32 GB       | 48 GB       | 64 GB       |
| UXP     | 20 p.            | 40 p.      | 1 ó. 20 p.  | 2 ó. 50 p.  | 4 ó. 20 p.  | 5 ó. 50 p.  |
| ХР      | 30 p.            | 1 ó.       | 2 ó.        | 4 ó. 10 p.  | 6 ó. 10 p.  | 8 ó. 20 p.  |
| SP      | 40 p.            | 1 ó. 20 p. | 2 ó. 50 p.  | 5 ó. 50 p.  | 8 ó. 40 p.  | 11 ó. 50 p. |
| EP      | 1 ó. 40 p.       | 3 ó. 40 p. | 7 ó. 10 p.  | 14 ó. 50 p. | 21 ó. 50 p. | 29 ó. 50 p. |
| SSW     | 1 ó. 20 p.       | 2 ó. 50 p. | 5 ó. 40 p.  | 11 ó. 30 p. | 17 ó.       | 23 ó.       |
| SEW     | 2 ó. 50 p.       | 5 ó. 50 p. | 11 ó. 40 p. | 23 ó. 50 p. | 35 ó. 10 p. | 47 ó. 40 p. |

# GZ-HM30

| Minőség | SDHC/SDXC kártya |            |             |             |             |             |
|---------|------------------|------------|-------------|-------------|-------------|-------------|
|         | 4 GB             | 8 GB       | 16 GB       | 32 GB       | 48 GB       | 64 GB       |
| LS      | 40 p.            | 1 ó. 30 p. | 3 ó. 10 p.  | 6 ó. 30 p.  | 9 ó. 30 p.  | 13 ó.       |
| LE      | 1 ó. 50 p.       | 3 ó. 40 p. | 7 ó. 20 p.  | 15 ó. 10 p. | 22 ó. 20 p. | 30 ó. 20 p. |
| SSW/SS  | 1 ó. 20 p.       | 2 ó. 50 p. | 5 ó. 40 p.  | 11 ó. 30 p. | 17 ó.       | 23 ó.       |
| SEW/SE  | 2 ó. 50 p.       | 5 ó. 50 p. | 11 ó. 40 p. | 23 ó. 50 p. | 35 ó. 10 p. | 47 ó. 40 p. |

• LS/LE: HD (1280 x 720 pixel, 16:9)

• SSW/SEW: SD (720 x 576 pixel, 16:9)

• SS/SE: SD (720 x 576 pixel, 4:3)

• A valós rögzítési idő ennél rövidebb is lehet a felvétel körülményeitől függően.

# Becsült rögzítési idő (akkumulátor használatakor)

| Akkumulátor               | Aktuális rögzítési idő | Folyamatos rögzítési idő |
|---------------------------|------------------------|--------------------------|
| BN-VG107E<br>(Mellékelve) | 40 p.                  | 1 ó. 5 p.                |
| BN-VG114E                 | 1 ó. 15 p.             | 2 ó. 10 p.               |
| BN-VG121E                 | 1 ó. 55 p.             | 3 ó. 15 p.               |
| BN-VG138E                 | 3 ó. 20 p.             | 5 ó. 45 p.               |

• A fenti értékek akkor érvényesek, ha a(z) "MONITOR FÉNYESSÉG" a(z) "3" (normál) értékre van beállítva.

• Az aktuális rögzítési idő ennél rövidebb is lehet a nagyítás használatakor, és a rögzítés ismételt megszakításakor.

(Javasolt a várható rögzítési idő háromszorosához elegendő akkumulátort előkészíteni.)

# Videók visszajátszása

A rögzített videókat az index képernyőn (mozaik nézet) választhatja ki és innen indíthatja el lejátszásukat.

1 Válassza ki a lejátszás módot.

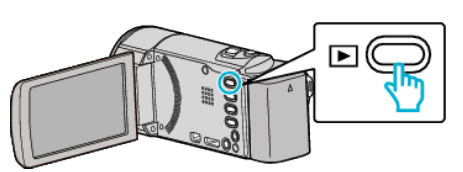

- Nyomja meg újra a(z) 🖻 gombot, hogy visszatérjen a rögzítés módhoz.
- 2 Válasszon ki egy tetszőleges videót és nyomja meg a(z) OK vagy a(z) ►/III gombot.

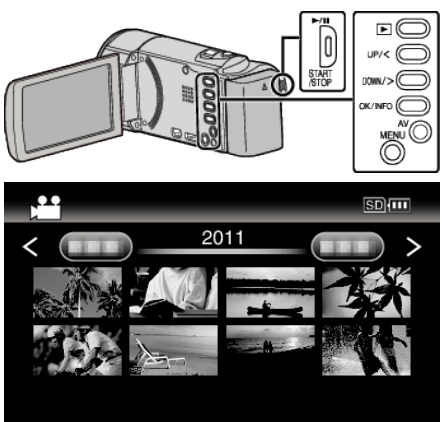

- Nyomja meg a(z) ▶/II gombot a rögzítés megállításához (szüneteltetéséhez).
- Az index képernyőhöz való visszatéréshez csúsztassa végig az ujját a lejátszás szüneteltetése közben a(z) 🛃 (nagyítás) karon.
- Ha az index képernyő következő oldalát szeretné megjeleníteni, akkor csúsztassa a(z) 🎦 (nagyítás) kart.
- Az index képernyőn a HD és SD minőségben rögzített felvételek külön jelennek meg. Állítsa be a(z) "VIDEÓ FELV. MIN." elemet "UXP", "XP", "SP", "EP", "LS" vagy "LE" értékre a rögzítés menüben, hogy a HD-ben rögzített felvételeket megtekinthesse vagy "SSW", "SS", "SEW" vagy "SE" értékre, hogy a rögzített felvételeket SD minőségben tekinthesse meg - mielőtt még kiválasztaná a visszajátszás módot.
   "VIDEÓ FELV. MIN." (1863. old.)

#### Videolejátszás műveleti gombjai/karjai

#### Az index képernyő megjelenítése közben

| Művelet gomb/kar             | Leírás                                |
|------------------------------|---------------------------------------|
| UP/<<br>DOWN/>               | Kiválasztás/kurzor mozgatása          |
| OK/INFO<br>▶/∎               | Videó visszajátszása                  |
| Nagyítás <b>T</b> / <b>W</b> | Váltás a következő vagy előző oldalra |

#### Videolejátszás során

| Művelet gomb/kar          | Videolejátszás során | A videó szüneteltetése során                    |
|---------------------------|----------------------|-------------------------------------------------|
| ▶/11                      | Szünet               | Lejátszás                                       |
| Nagyítás 🛃                | -                    | Stop (visszatérés a mozaik nézetes képernyőhöz) |
| Nagyítás <b>T</b> / Vol.+ | Növeli a hangerőt    | -                                               |
| Nagyítás <b>W</b> / Vol   | Csökkenti a hangerőt | -                                               |
| UP/<*                     | Keresés hátra        | Lejátszás képkockáról képkockára visszafele     |
| DOWN/>*                   | Keresés előre        | Lejátszás képkockáról képkockára előre          |

\*Nyomja le és tartsa lenyomva a lassú lejátszás elindításához.

#### **MEGJEGYZÉS** :

Segítségével megkereshet egy adott fájlt a rögzítése dátumának megadásával.

"Dátumkeresés" (🖙40. old.)

FIGYELEM : -

- Készítsen biztonsági másolatot a fontos rögzített adatokról. Javasoljuk, hogy másolja a fontos rögzített adatokat egy DVD-re vagy más rögzíthető médiára.
- A JVC nem vállal felelősséget semmilyen adatvesztésért.

### Videó-hangerő állítása

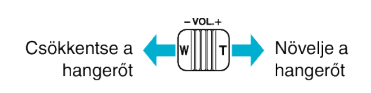

# A rögzítés dátumának és más információk ellenőrzése

Megjelenítheti a kiválasztott fájl rögzítésének dátumát és annak hosszát.

- 1 Szüneteltesse a lejátszást.
- 2 Nyomja meg a(z) OK/INFO gombot.

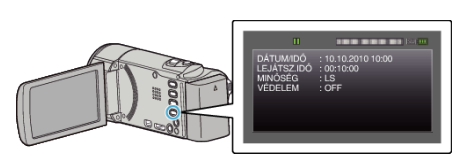

#### Hibás kezelési információkat tartalmazó videó lejátszása

Lejátssza a hibás kezelési információkat tartalmazó videókat.

#### **MEGJEGYZÉS**:

A kiválasztáshoz, a kurzor fel/le vagy jobbra/balra mozgatásához nyomja meg a(z) UP/< vagy DOWN/> gombot.

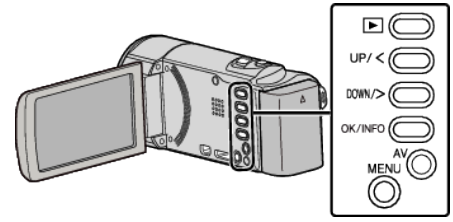

1 Válassza ki a lejátszás módot.

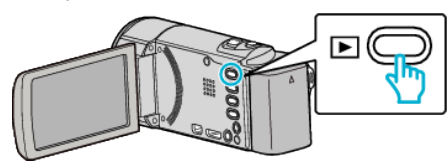

2 Nyomja meg a(z) MENU gombot.

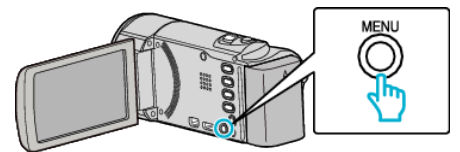

3 Válassza ki a(z) "MÁS FÁJL LEJÁTSZÁSA" elemet és nyomja meg az OK gombot.

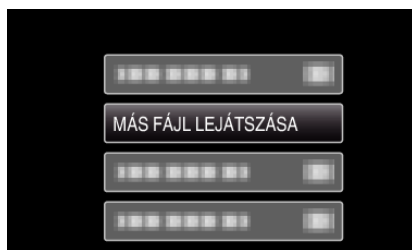

4 Válasszon ki egy tetszőleges videót és nyomja meg a(z) OK vagy a(z)
 ▶/∎ gombot.

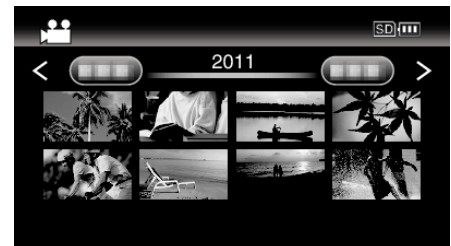

- "Videók visszajátszása" (🖙 38. old.)
- A megszakításhoz és az előző képernyőhöz való visszatéréshez nyomja meg a(z) MENU gombot.

#### **MEGJEGYZÉS**:

- Egy MTS fájlt hoz létre az EXTMOV könyvtárban, ha a kezelési információk megsérülnek.
- A sérült fájl állapotától függően a lejátszás meghiúsulhat vagy az akár zökkenőmentes is lehet.

# Egy adott videó keresése

Ha jelentős számú videót rögzítettünk, akkor a keresett felvételt nehéz lehet az index képernyőn megtalálni.

- Használja ilyenkor a keresés funkciót a fájl megkereséséhez.
- A videókra kereshet "DÁTUM KERESÉSE" alapján.
- "Keresés rögzítési dátumok alapján" (18840. old.)

# Dátumkeresés

Megkeresheti és lejátszhatja a videókat a rögzítési dátumuk alapján.

### **MEGJEGYZÉS**:

A kiválasztáshoz, a kurzor fel/le vagy jobbra/balra mozgatásához nyomja meg a(z) UP/< vagy DOWN/> gombot.

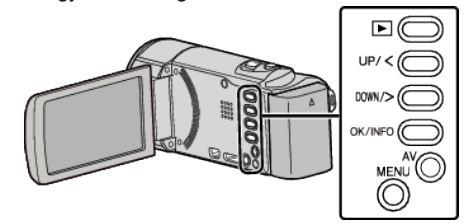

1 Válassza ki a lejátszás módot.

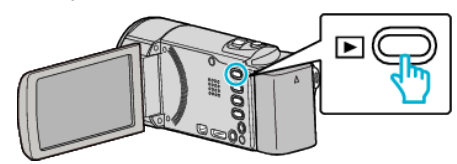

**2** Nyomja meg a(z) MENU gombot.

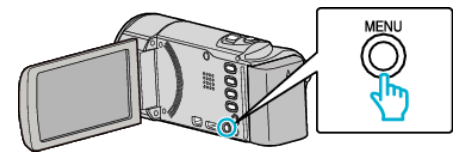

**3** Válassza ki a(z) "DÁTUM KERESÉSE" elemet és nyomja meg az OK gombot.

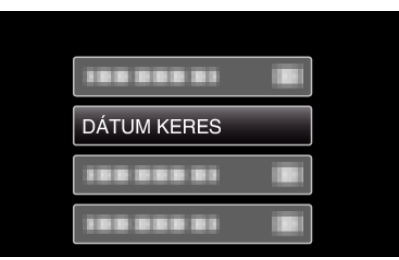

4 Nyomja meg a(z) UP/< vagy DOWN/> gombot a rögzítési dátum kiválasztásához, majd nyomja meg a(z) OK gombot.

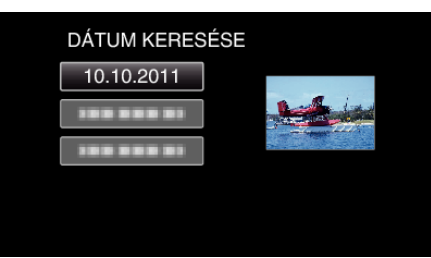

- A megszakításhoz és az előző képernyőhöz való visszatéréshez nyomja meg a(z) MENU gombot.
- 5 Válasszon ki egy tetszőleges videót és nyomja meg a(z) OK vagy a(z)
   ▶/∎ gombot.

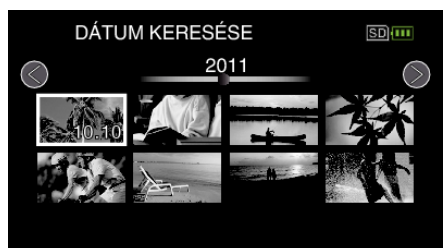

- Csak a kiválasztott napon rögzített fájlok jelennek meg.
- A megszakításhoz és az előző képernyőhöz való visszatéréshez nyomja meg a(z) MENU gombot.
- Ha az index képernyő következő oldalát szeretné megjeleníteni, akkor csúsztassa a(z) S (nagyítás) kart.

# Csatlakoztatás TV-hez, megtekintés TV-n

A készüléket csatlakoztathatja TV-hez is a lejátszáshoz. A TV képminősége a TV és a csatlakozókábel típusától függ. Válassza ki a TV készülékének leginkább megfelelő csatlakozót.

 Lásd az adott TV készülék felhasználói útmutatóját is referenciaként. "Csatlakoztatás a HDMI mini csatlakozón keresztül" (#341. old.) "Csatlakoztatás az AV csatlakozón keresztül" (#343. old.)

### A kép nem megfelelően jelenik meg a TV-n

| Probléma                                                                                              | Teendő                                                                                                    |
|----------------------------------------------------------------------------------------------------|----------------------------------------------------------------------------------------------------|
| A képek a TV-n nem<br>megfelelően<br>jelennek meg.                                                    | <ul> <li>Húzza ki a kábelt, majd csatlakoztassa azt újra.</li> <li>Kapcsolja ki, majd be a készüléket.</li> </ul>                                                                                                    |
| A képek a TV-n<br>függőleges<br>nyújtással jelennek<br>meg.                                           | <ul> <li>Állítsa be a(z) "VIDEOKIMENET" opciót a(z)<br/>"KAPCSOLAT BEÁLL." menüben a<br/>következőhöz: "4:3".</li> <li>"VIDEOKIMENET" (III 74. old.)</li> </ul>                                                                                                    |
| A képek a TV-n<br>vízszintes<br>nyújtással jelennek<br>meg.                                           | <ul> <li>Módosítsa a TV kijelzőjét a szükséges módon.</li> </ul>                                                                                                    |
| A kép színei<br>furcsák.                                                                              | <ul> <li>Ha a videót a(z) "x.v.Color" opció "BE"<br/>beállításával rögzítette, akkor kapcsolja be a TV<br/>készülék x.v.Color beállítását.<br/>"x.v.Color" (🖙 64. old.)</li> <li>Módosítsa a TV kijelzőjét a szükséges módon.</li> </ul>                                                                                                    |
| A HDMI-CEC<br>funkciók nem<br>megfelelően<br>működnek és a TV<br>nem működik együtt<br>a készülékkel. | <ul> <li>A TV készülékek a műszaki jellemzőiknek<br/>megfelelően másképp működhetnek, még akkor<br/>is, ha azok HDMI-CEC kompatibilisek. Így nem<br/>garantálhatjuk, hogy a készülék HDMI-CEC<br/>funkciói minden egyes TV készüléknél<br/>működnek. Ilyen esetben állítsa a(z) "HDMI-<br/>VEZÉRLÉS" opciót a(z) "KI" beállításra.<br/>"HDMI-VEZÉRLÉS" (1875. old.)</li> </ul> |
| A kijelző nyelve<br>megváltozott.                                                                     | <ul> <li>Ez akkor történhet, ha a készüléket egy olyan TV<br/>készülékhez csatlakoztathatja a HDMI mini<br/>kábellel, amely eltérő nyelvi beállítást használ.</li> </ul>                                                                                                    |

#### Csatlakoztatás a HDMI mini csatlakozón keresztül

Ha HDTV-t használ, akkor csatlakozzon a HDMI csatlakozón keresztül a HD minőségű lejátszáshoz.

- Használjon nagysebességű HDMI kábelt
- Lásd az adott TV készülék felhasználói útmutatóját is referenciaként.

#### **MEGJEGYZÉS**:

A kiválasztáshoz, a kurzor fel/le vagy jobbra/balra mozgatásához nyomja meg a(z) UP/< vagy DOWN/> gombot.

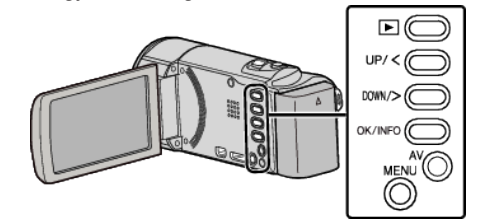

1 Csatlakoztassa egy TV készülékhez.

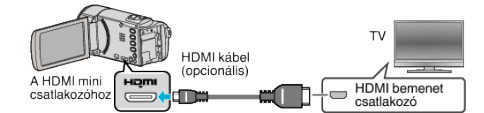

2 Csatlakoztassa az egyenáramú adaptert a készülékhez.

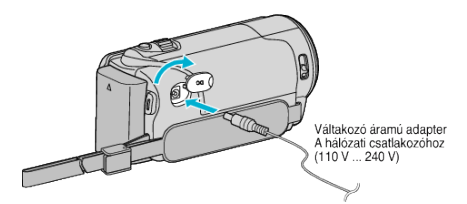

- A készülék automatikusan bekapcsol, ha az csatlakoztatja a hálózati adapterhez.
- 3 Nyomja meg a külső bemenet gombját a TV-n, hogy a bemenet a csatlakoztatott készüléken váltson.

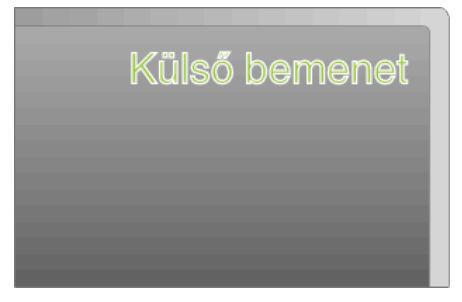

4 Játsszon le egy fájlt.

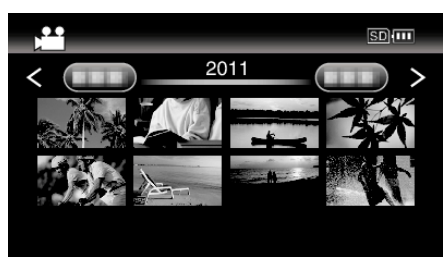

"Videók visszajátszása" (🖙 38. old.)

#### **MEGJEGYZÉS**:

 Ha a lejátszás közben látni szeretné a dátumot/időt, akkor a(z) "KAPCSOLAT BEÁLL." menü "KIJELZÉS TÉVÉN" eleménél válassza a(z) "BE" opciót.

"KIJELZÉS TÉVÉN" (1374. old.)

• Változtassa meg a beállításokat a(z) "HDMI-KIMENET" opciónál a csatlakozásnak megfelelően.

"HDMI-KIMENET" (1275. old.)

 A HDMI mini kábellel történő csatlakozáskor a TV a képet vagy a hangot nem megfelelően adja vissza a csatlakoztatott TV függvényében. Ilyen esetekben tegye a következőket.

- 1) Válassza le a HDMI mini kábelt, majd csatlakoztassa azt újra.
- 2) Kapcsolja ki, majd be a készüléket.
- A TV-vel vagy a csatlakoztatás módjával kapcsolatos kérdések esetén kérjen segítséget a TV gyártójától.

#### Használat TV-vel HDMI-n keresztül

Ha a készüléket egy HDMI-CEC kompatibilis TV-hez csatlakozatja a HDMI kábel segítségével, akkor a csatlakozáson keresztül vezérelheti a másik készüléket is.

 A HDMI-CEC (Fogyasztói elektronika vezérlés-Consumer Electronics Control) egy olyan ipari szabvány, amellyel a HDMI-CEC kompatibilis eszközök csatlakozhatnak egymáshoz HDMI kábelek segítségével.

### **MEGJEGYZÉS**:

- A HDMI-CEC szabvánnyal nem minden HDMI vezérlésű eszköz kompatibilis. A készülék HDMI vezérlése az ilyen eszközökkel való csatlakoztatás során nem működik.
- Nem garantáljuk, hogy a készülék minden HDMI-CEC engedélyezett eszközzel együtt tud működni.
- Az egyes HDMI-CEC engedélyezett eszközök műszaki adatainak megfelelően a készülék egyes funkció lehet, hogy nem fognak működni. (A részletekkel kapcsolatban lásd a TV készülék felhasználói útmutatóját is.)
- Egyes csatlakoztatott készülékeknél bizonyos műveletek akaratlanul is elindulhatnak. Ilyen esetekben állítsa a(z) "HDMI-VEZÉRLÉS" opciót a(z) "KI" beállításra.

"HDMI-VEZÉRLÉS" (1275. old.)

#### Előkészületek

- Csatlakoztassa a készüléket a TV-hez a HDMI kábellel.
- "Csatlakoztatás a HDMI mini csatlakozón keresztül" (12841. old.)
- Kapcsolja be a TV készüléket és állítsa a HDMI-CEC opciót a(z) "BE" beállításra. (A részletekkel kapcsolatban lásd a TV készülék felhasználói útmutatóját is.)
- Kapcsolja be a készüléket és állítsa a(z) "HDMI-VEZÉRLÉS" opciót a(z) "BE" beállításra.
- "HDMI-VEZÉRLÉS" (1275. old.)

#### 1-es használati mód

- 1 Csatlakoztassa a HDMI kábelt.
- Csatlakoztassa az egyenáramú adaptert a készülékhez.
  - A készülék automatikusan bekapcsol, ha az csatlakoztatja a hálózati adapterhez.
  - A készülék bekapcsolásakor a TV is automatikusan bekapcsol és a HDMI bemenet módra vált.
- 3 Válassza ki a lejátszás módot.

#### 2-es használati mód

- 1 Kapcsolja ki a TV-t.
  - A készülék erre automatikusan kikapcsol.

#### **MEGJEGYZÉS :**

- A csatlakoztatott TV készüléktől függően a készülék nyelve a TV készüléken kiválasztott nyelvre vált át a készülék bekapcsolásakor. (Ez csak akkor érvényes, ha a készülék támogatja a TV-n kiválasztott nyelvet.) Ha a készüléket a TV készüléken beállított nyelvtől eltérő nyelven szeretné használni, akkor állítsa a(z) "HDMI-VEZÉRLÉS" opciót a(z) "KI" beállításra.
- Ilyenkor a TV megjelenítés nyelve nem vált automatikusan, akkor se, ha módosítja a készülék kijelzőjének nyelvét.
- Ezek a funkciók nem biztos, hogy megfelelően működnek erősítő vagy keverő eszközök csatlakoztatásakor. Állítsa be a(z) "HDMI-VEZÉRLÉS" opciót a(z) "KI" beállításra.
- Ha a HDMI-CEC nem működik megfelelően, akkor kapcsolja ki és be a készüléket.

#### FIGYELEM :

 Ne távolítsa el a rögzítéshez használt médiát és ne hajtson végre más műveletet (pl. ne kapcsolja ki a készüléket) a fájlokhoz való hozzáférés során. Használja a termékhez mellékelt váltakozó áramú adaptert, különben az akkumulátor lemerülésénél a média megsérülhet. Ha a rögzítéshez használt médián az adatok megsérültek, akkor formatálja azt az ismételt használat előtt.

### Csatlakoztatás az AV csatlakozón keresztül

Ha a mellékelt AV kábelt csatlakoztatja az AV csatlakozóhoz, akkor lejátszhatja a videókat a TV-n is.

• Lásd az adott TV készülék felhasználói útmutatóját is referenciaként.

#### **MEGJEGYZÉS :** -

A kiválasztáshoz, a kurzor fel/le vagy jobbra/balra mozgatásához nyomja meg a(z) UP/< vagy DOWN/> gombot.

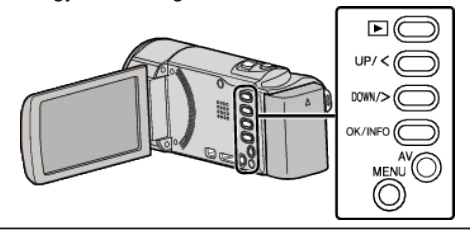

1 Csatlakoztassa egy TV készülékhez.

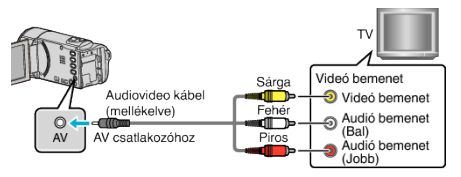

2 Csatlakoztassa az egyenáramú adaptert a készülékhez.

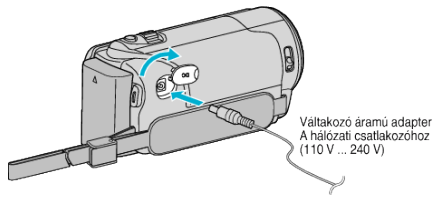

- A készülék automatikusan bekapcsol, ha az csatlakoztatja a hálózati adapterhez.
- 3 Nyomja meg a külső bemenet gombját a TV-n, hogy a bemenet a csatlakoztatott készüléken váltson.

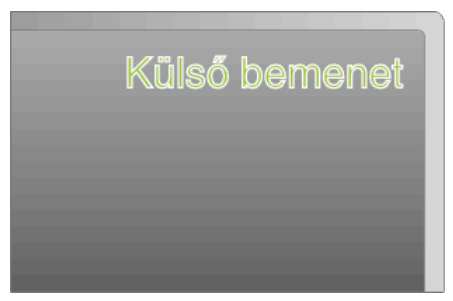

4 Játsszon le egy fájlt.

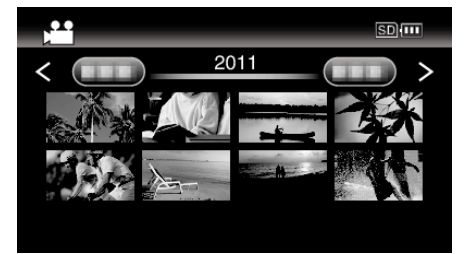

"Videók visszajátszása" (🖙 38. old.)

#### **MEGJEGYZÉS** :

- Ha a lejátszás közben látni szeretné a dátumot/időt, akkor a(z) "KAPCSOLAT BEÁLL." menü "KIJELZÉS TÉVÉN" eleménél válassza a(z) "BE" opciót.
- "KIJELZÉS TÉVÉN" (13874. old.)
- A TV-vel vagy a csatlakoztatás módjával kapcsolatos kérdések esetén kérjen segítséget a TV gyártójától.

# Felesleges fájlok törlése

Törölje a felesleges videókat, ha a rögzítéshez használt médián kevés a hely.

- A rögzítéshez használt médián a fájlok törlésével helyet szabadíthat fel. "Az éppen megjelenített fájl törlése" (🖙 44. old.)
- "Kiválasztott fájlok törlése" (12845. old.)
- "Összes fájl törlése" (🖙 46. old.)

### **MEGJEGYZÉS : -**

- A törölt fájlokat nem lehet visszaállítani.
- A védett fájlokat nem lehet törölni.
   A fájl törlése előtt szüntesse meg annak védettségét.
- "Fájlok védelme" (🖙47. old.)
- Ne feledjen biztonsági másolatot készíteni a fontos fájlokról a számítógépén.
- "Az összes fájl biztonsági mentése" (🖙 53. old.)

# Hibás kezelési információkat tartalmazó videó törlése

A hibás kezelési információkat tartalmazó videók a(z) "Az éppen megjelenített fájl törlése" funkcióval nem törölhetők. A törlés az index képernyőn sem működik.

### A hibás kezelési információkat tartalmazó videók törléséhez

- Indítsa el vagy szüneteltesse a fájl lejátszását.
   "Hibás kezelési információkat tartalmazó videó lejátszása" (18739. old.)
- 2 Nyomja meg a(z) MENU gombot.
- 3 Válassza ki a(z) "TÖRLÉS" elemet és nyomja meg az OK gombot.
  - A(z) "JELENLEGI" nem választható ki.

# Az éppen megjelenített fájl törlése

# Törli az éppen megjelenített fájlt.

#### **MEGJEGYZÉS**:

A kiválasztáshoz, a kurzor fel/le vagy jobbra/balra mozgatásához nyomja meg a(z) UP/< vagy DOWN/> gombot.

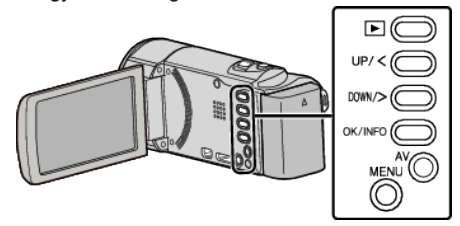

# FIGYELEM :

A törölt fájlokat nem lehet visszaállítani.

1 Válassza ki a lejátszás módot.

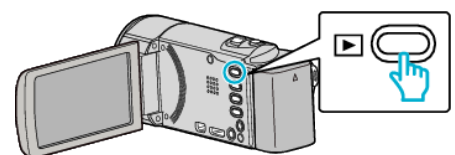

2 Nyomja meg a(z) MENU gombot.

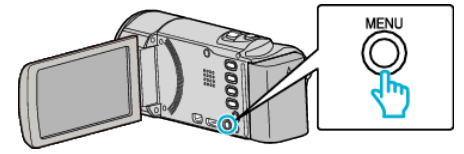

**3** Válassza ki a(z) "TÖRLÉS" elemet és nyomja meg az OK gombot.

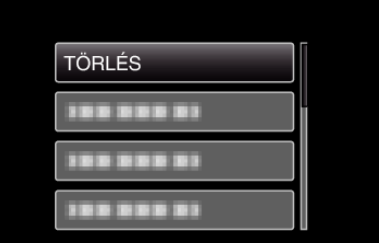

4 Válassza ki a(z) "JELENLEGI" elemet és nyomja meg az OK gombot.

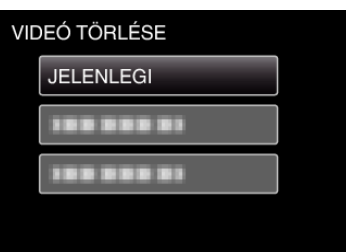

5 Ellenőrizze, hogy tényleg a fájlt szeretné törölni, majd válassza a(z) "IGEN" opciót és nyomja meg az OK gombot.

| ш          | SD 💷 |  |
|------------|------|--|
| ΤÖ         |      |  |
| (HÁTRALEVŐ |      |  |
|            |      |  |
| IGEN       | NEM  |  |
|            |      |  |
|            |      |  |

- A törlendő fájl látható a képernyőn.
- Nyomja a nagyítás kart az előző vagy a következő fájl kiválasztásához.
- A törlés után nyomja meg az MENU gombot.

### **MEGJEGYZÉS : -**

A védett fájlokat nem lehet törölni.
 A fájl törlése előtt szüntesse meg annak védettségét.

"Fájlok védelme" (🖙 47. old.)

# Kiválasztott fájlok törlése

Törli a kiválasztott fájlokat.

#### **MEGJEGYZÉS:**

A kiválasztáshoz, a kurzor fel/le vagy jobbra/balra mozgatásához nyomja meg a(z) UP/< vagy DOWN/> gombot.

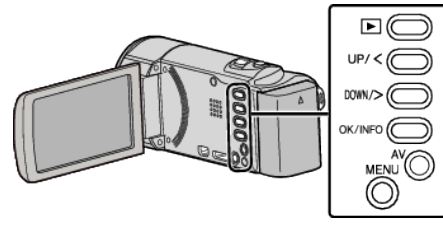

# FIGYELEM : -

- A törölt fájlokat nem lehet visszaállítani.
- 1 Válassza ki a lejátszás módot.

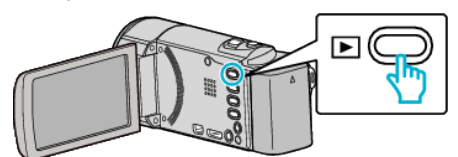

2 Nyomja meg a(z) MENU gombot.

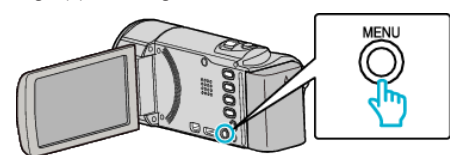

3 Válassza ki a(z) "TÖRLÉS" elemet és nyomja meg az OK gombot.

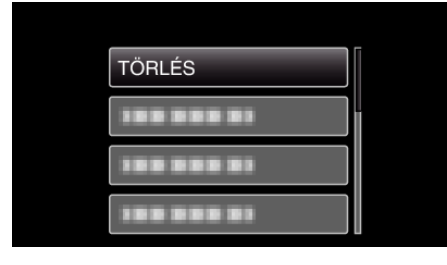

4 Válassza ki a(z) "FÁJLVÁLASZTÁS" elemet és nyomja meg az OK gombot.

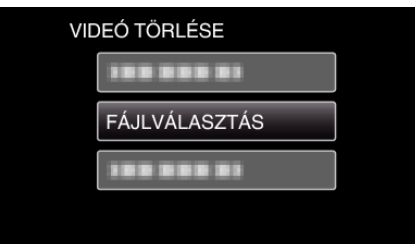

5 Válassza ki a törlendő fájlokat, majd nyomja meg az OK gombot.

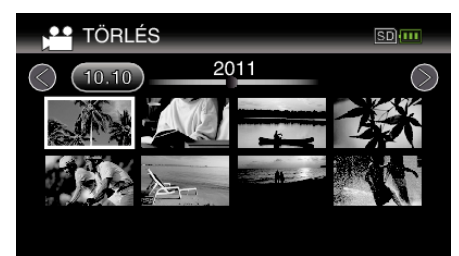

- Nyomja meg a(z) UP/< vagy DOWN/> gombot a fájlok kiválasztásához.
- A kiválasztott fájl mellett a törlés jelölés jelenik meg. A törlés-jelölés eltávolításához nyomja meg az OK gombot.
- Ha az index képernyő következő oldalát szeretné megjeleníteni, akkor csúsztassa a(z) ☑ (nagyítás) kart.

6 Az összes törlendő fájl kiválasztása után nyomja meg az MENU gombot.

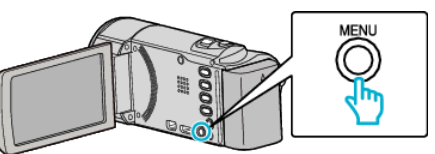

7 Válassza ki a(z) "VÉGREHAJT" elemet és nyomja meg az OK gombot.

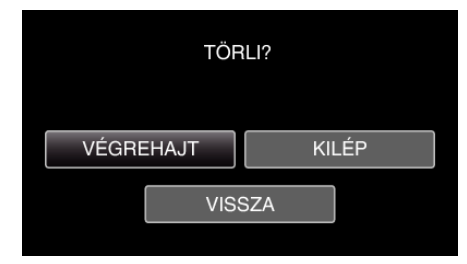

- A törlés után nyomja meg az OK gombot.
- A törlés megszakításához válassza ki a(z) "KILÉP" elemet, majd nyomja meg a(z) OK gombot.
- Az előző képernyőhöz való visszatéréshez válassza ki a(z) "VISSZA" elemet és nyomja meg a(z) OK gombot.

#### MEGJEGYZÉS : -

- A védett fájlokat nem lehet törölni. A fájl törlése előtt szüntesse meg annak védettségét.
- "Fájlok védelme" (18847. old.)

# Összes fájl törlése

#### Törli az összes fájlt.

#### **MEGJEGYZÉS**:

A kiválasztáshoz, a kurzor fel/le vagy jobbra/balra mozgatásához nyomja meg a(z) UP/< vagy DOWN/> gombot.

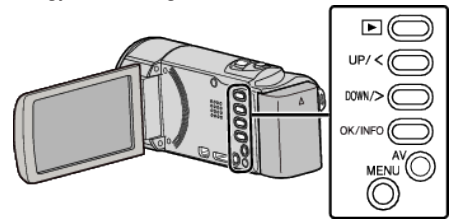

### FIGYELEM :

- A törölt fájlokat nem lehet visszaállítani.
- 1 Válassza ki a lejátszás módot.

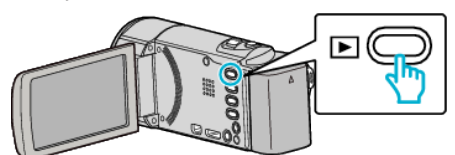

2 Nyomja meg a(z) MENU gombot.

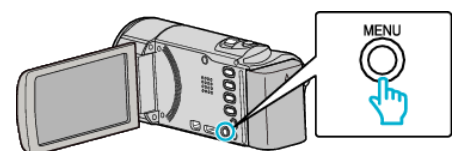

3 Válassza ki a(z) "TÖRLÉS" elemet és nyomja meg az OK gombot.

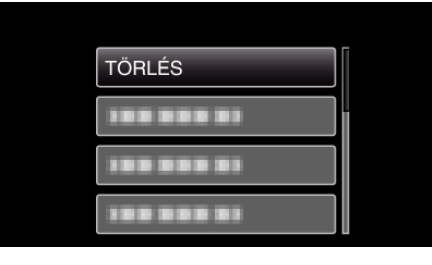

4 Válassza ki a(z) "ÖSSZES TÖRLÉSE" elemet és nyomja meg az OK gombot.

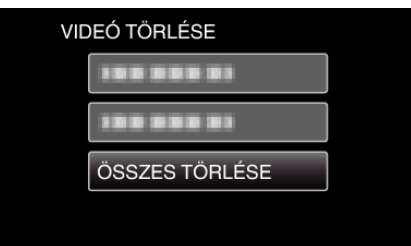

5 Válassza ki a(z) "IGEN" elemet és nyomja meg az OK gombot.

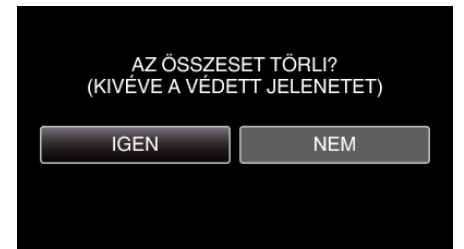

- A törlés után nyomja meg az OK gombot.
- A törlés megszakításához válassza ki a(z) "NEM" elemet, majd nyomja meg a(z) OK gombot.

# **MEGJEGYZÉS** :

- A védett fájlokat nem lehet törölni.
  - A fájl törlése előtt szüntesse meg annak védettségét.

"Fájlok védelme" (🖙47. old.)

# Fájlok védelme

A fontos videók véletlen törlésének megelőzése érdekében tegye őket védetté.

"Az éppen megjelenített fájl védetté tétele" (18847. old.)

- "Kiválasztott fájlok védetté tétele" (18847. old.)
- "Összes fájl védelme" (🖙 48. old.)

"Összes fájl védettségének törlése" (12849. old.)

#### FIGYELEM :

 A rögzítéshez használt média formatálása során a rendszer még a védett fájlokat is törli.

# Az éppen megjelenített fájl védetté tétele

Védetté teszi vagy törli az éppen megjelenített fájl védettségét.

#### **MEGJEGYZÉS**:

A kiválasztáshoz, a kurzor fel/le vagy jobbra/balra mozgatásához nyomja meg a(z) UP/< vagy DOWN/> gombot.

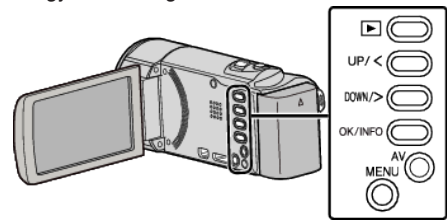

1 Válassza ki a lejátszás módot.

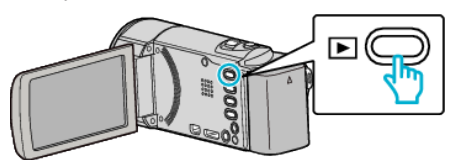

2 Nyomja meg a(z) MENU gombot.

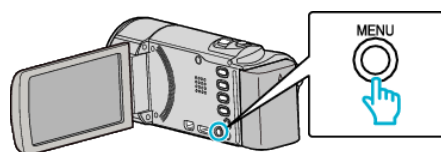

3 Válassza ki a(z) "VÉDETT/MÉGSE" elemet és nyomja meg az OK gombot.

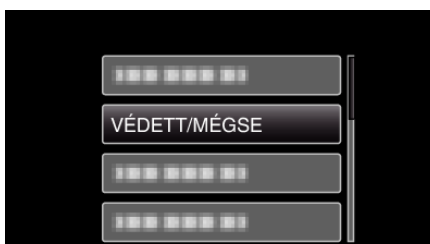

4 Válassza ki a(z) "JELENLEGI" elemet és nyomja meg az OK gombot.

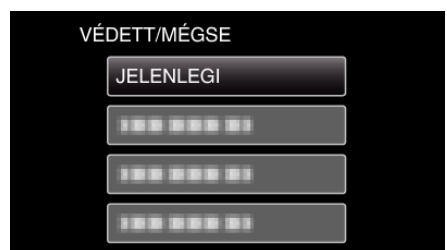

5 Ellenőrizze, hogy tényleg ezt a fájlt szeretné megvédeni, majd válassza a(z) "IGEN" opciót és nyomja meg az OK gombot.

| SI SI | ш    |        | 1 |        | I SD 🚥 |
|-------|------|--------|---|--------|--------|
|       | ,    | VÉDETT | É | TESZI? |        |
|       | IGEN |        | [ | NEM    |        |
|       |      |        |   |        | ,      |

- A védetté teendő fájl látható a képernyőn.
- A védelem megszakításához válassza ki a(z) "NEM" elemet és nyomja meg az OK gombot.
- Nyomja a nagyítás kart az előző vagy a következő fájl kiválasztásához.
- A beállítás után nyomja meg az OK gombot.
- A képernyőből való kilépéshez nyomja meg a(z) MENU gombot.

# Kiválasztott fájlok védetté tétele

Védetté teszi vagy törli a kiválasztott fájlok védettségét.

#### **MEGJEGYZÉS : -**

A kiválasztáshoz, a kurzor fel/le vagy jobbra/balra mozgatásához nyomja meg a(z) UP/< vagy DOWN/> gombot.

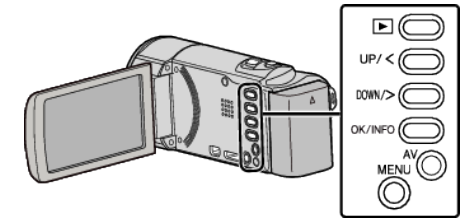

1 Válassza ki a lejátszás módot.

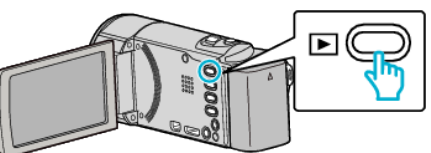

2 Nyomja meg a(z) MENU gombot.

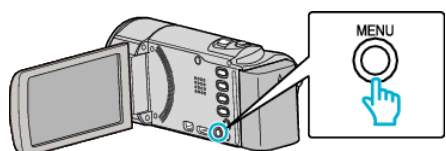

**3** Válassza ki a(z) "VÉDETT/MÉGSE" elemet és nyomja meg az OK gombot.

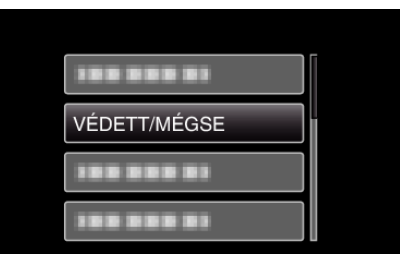

4 Válassza ki a(z) "FÁJLVÁLASZTÁS" elemet és nyomja meg az OK gombot.

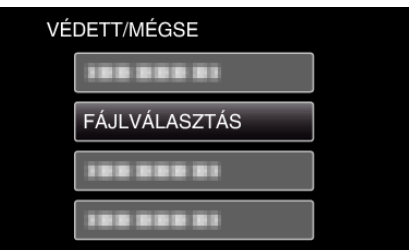

 A kilépéshez nyomja meg a(z) MENU gombot, válassza a(z) "IGEN" opciót és nyomja meg a(z) OK gombot.

# Szerkesztés

5 A fájlok védelemhez / védelem törléshez való kiválasztása után nyomja meg az OK gombot.

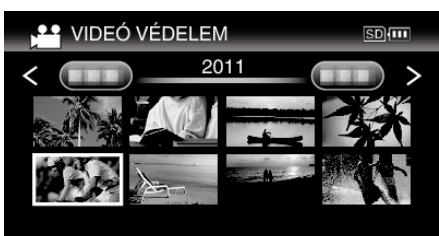

- A kiválasztott fájl mellett a(z) On jelölés jelenik meg.
   A(z) On jelölés eltávolításához nyomja meg a(z) OK gombot.
- Ha az index képernyő következő oldalát szeretné megjeleníteni, akkor csúsztassa a(z) 
   (nagyítás) kart.
- Ha a(z) Eye-Fi Helper átviteli módjának beállítása "Share Selected Files Only" (Csak a kiválasztott fájlok megosztása) vagy "Transmit Selected Files Only" (Csak a kiválasztott fájlok küldése), akkor a(z)
   látható.
- 6 A fájlok védelemhez / védelem törléshez való kiválasztása után nyomja meg az MENU gombot.

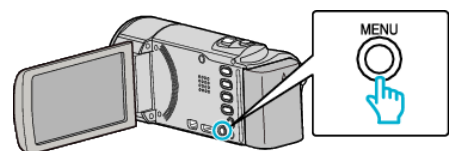

- 7 Válassza ki a(z) "IGEN" elemet és nyomja meg az OK gombot.
  - A védelem megszakításához válassza ki a(z) "NEM" elemet és nyomja meg az OK gombot.

# Összes fájl védelme

Védi az összes fájlt.

#### **MEGJEGYZÉS**:

A kiválasztáshoz, a kurzor fel/le vagy jobbra/balra mozgatásához nyomja meg a(z) UP/< vagy DOWN/> gombot.

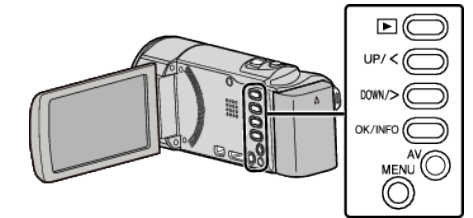

1 Válassza ki a lejátszás módot.

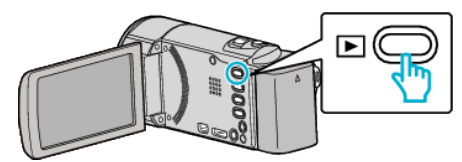

2 Nyomja meg a(z) MENU gombot.

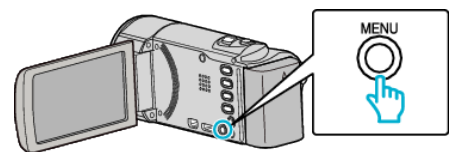

**3** Válassza ki a(z) "VÉDETT/MÉGSE" elemet és nyomja meg az OK gombot.

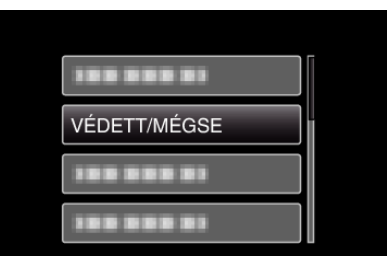

4 Válassza ki a(z) "ÖSSZES VÉDELME" elemet és nyomja meg az OK gombot.

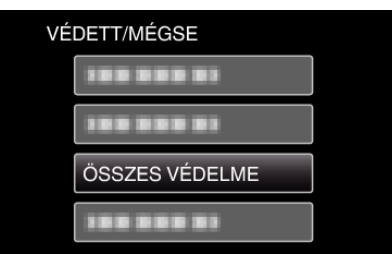

5 Válassza ki a(z) "IGEN" elemet és nyomja meg az OK gombot.

| AZ ÖSSZESET V | ÉDETTÉ TESZI? |
|---------------|---------------|
| IGEN          | NEM           |
|               |               |
|               |               |

• A beállítás után nyomja meg az OK gombot.

# Összes fájl védettségének törlése

#### Törli az összes fájl védettségét.

#### **MEGJEGYZÉS**:

A kiválasztáshoz, a kurzor fel/le vagy jobbra/balra mozgatásához nyomja meg a(z) UP/< vagy DOWN/> gombot.

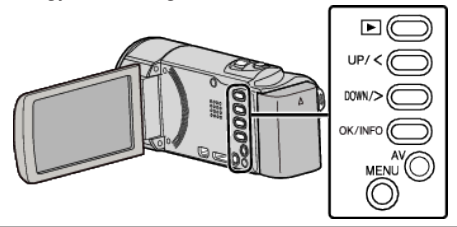

1 Válassza ki a lejátszás módot.

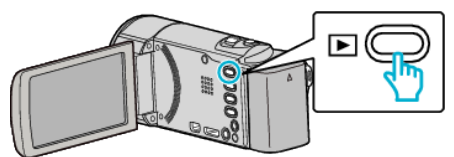

2 Nyomja meg a(z) MENU gombot.

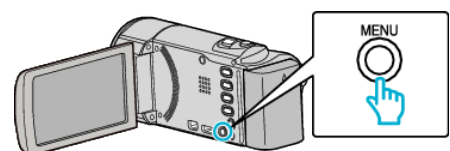

3 Válassza ki a(z) "VÉDETT/MÉGSE" elemet és nyomja meg az OK gombot.

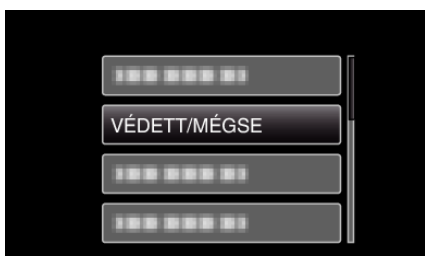

4 Válassza ki a(z) "ÖSSZES MEGSZAKÍTÁSA" elemet és nyomja meg az OK gombot.

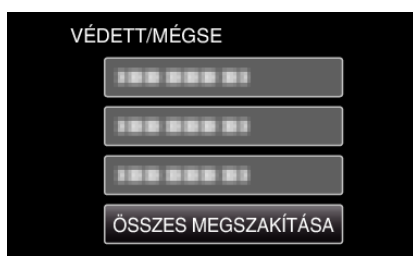

5 Válassza ki a(z) "IGEN" elemet és nyomja meg az OK gombot.

| GSZAKÍTJA? |
|------------|
| NEM        |
|            |
|            |

• A védelem feloldása után nyomja meg a(z) OK gombot.

# Fájlok másolása DVD író vagy videomagnó csatlakoztatásával

A DVD író vagy videomagnó csatlakoztatásával a videókat szabványos minőségben másolhatja.

- Lásd a TV, DVD író vagy videomagnó, stb. felhasználói útmutatóját is referenciaként.
- 1 Csatlakoztassa a videomagnót/DVD írót.

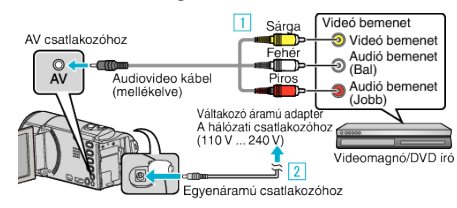

- 1 A csatlakoztatáshoz a mellékelt AV kábelt használja.
- 2 Csatlakoztassa az egyenáramú adaptert a készülékhez.
- A készülék automatikusan bekapcsol, ha az csatlakoztatja a hálózati adapterhez.
- Csak a mellékelt JVC váltakozó áramú adaptert használja!
- 2 Válassza ki a lejátszás módot.

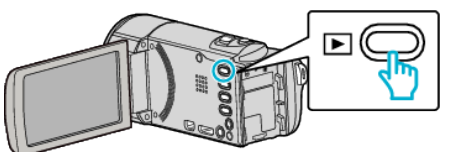

- **3** Készítse elő a TV-t/videomagnót a rögzítéshez.
  - Kapcsoljon a kompatibilis külső bemenetre.
  - Helyezzen be egy DVD-R lemezt vagy egy videokazettát.
- 4 Készítse elő a készüléket a lejátszáshoz.
  - Állítsa be a(z) "KAPCSOLAT BEÁLL." menü "VIDEOKIMENET" opcióját a csatlakoztatott TV készülék méretarányához ("4:3" vagy "16:9").
  - "VIDEOKIMENET" (18874. old.)
  - Ha a másolásnál a dátumot is rögzíteni szeretné, akkor állítsa a(z) "KIJELZÉS TÉVÉN" opciót a(z) "KAPCSOLAT BEÁLL." menüben a következőhöz: "BE". Állítsa be a(z) "KÉPERNYŐMENÜ" opciót a(z) "BE" lejátszás menüben.

"KIJELZÉS TÉVÉN" (☞74. old.) "KÉPERNYŐMENÜ" (☞68. old.)

- 5 Kezdje el a rögzítést.
  - Kezdje el a lejátszást a készüléken és nyomja meg a rögzítés gombot a rögzítő eszközön.
  - "Videók visszajátszása" (🖙38. old.)
  - A lejátszás végén állítsa le a rögzítést.

#### FIGYELEM :

 A készülék nem támogatja a fájlmásolást a közvetlen DVD íróhoz való csatlakoztatásnál.

# Lemez készítése a csatlakoztatott Blu-ray íróval

Készíthet lemezeket Blu-ray íróval is, ha azt csatlakoztatja a készülékhez egy USB kábel segítségével.

# MEGJEGYZÉS : -

A kiválasztáshoz, a kurzor fel/le vagy jobbra/balra mozgatásához nyomja meg a(z) UP/< vagy DOWN/> gombot.

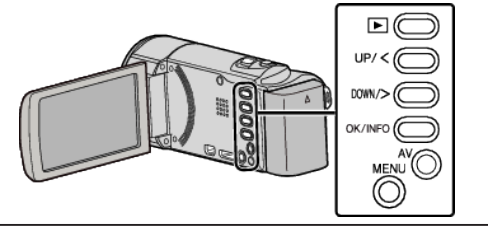

1 Nyissa ki az LCD monitort.

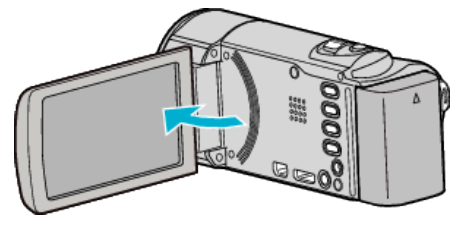

2 Csatlakozzon egy Blu-ray íróhoz.

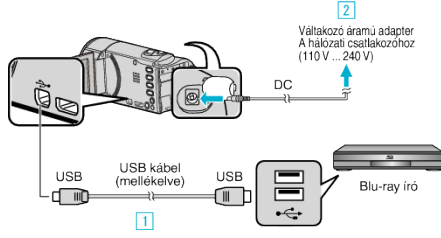

- A csatlakoztatáshoz a mellékelt USB kábelt használja.
- 2 Csatlakoztassa az egyenáramú adaptert a készülékhez.
- A készülék automatikusan bekapcsol, ha az csatlakoztatja a hálózati adapterhez.
- Csak a mellékelt JVC váltakozó áramú adaptert használja!
   3 A(z) "ESZKÖZVÁLASZTÁS" menü jelenik meg.
- 3 Válassza ki a(z) "CSATL. MÁSHOZ" elemet és nyomja meg az OK gombot.

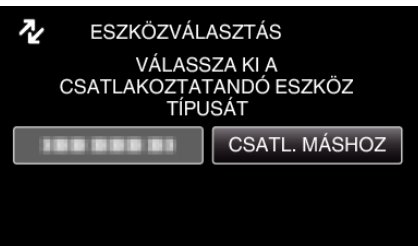

- 4 Másoláshoz használjon Blu-ray írót.
  - Lásd a Blu-ray író használati útmutatóját is ezzel kapcsolatban.

# MEGJEGYZÉS : -

- A létrehozott lemezeket csak AVCHD Lite kompatibilis Blu-ray írók tudják lejátszani.
- Lásd a következő weboldalt is referenciaként.

http://www.jvc-victor.co.jp/dvmain/

# Másolás Windows számítógépre

A fájlokat a számítógépre a mellékelt szoftver segítségével másolhatja át.

A számítógép DVD meghajtójával DVD-éket is készíthet.

Ha a mellékelt szoftvert nem telepíti, akkor a számítógép a készüléket annak csatlakoztatásakor külső tárolóeszközként ismeri fel.

MEGJEGYZÉS :

• Ha lemezre szeretne rögzíteni, akkor a használt számítógépnek DVD íróval is kell rendelkeznie.

### Problémák a mellékelt Everio MediaBrowser 3 szoftver használatával

Lépjen kapcsolatba a lent megadott elérhetőségeken a vevőszolgálattal.

• Pixela felhasználó - vevőtámogatás központ

| Telefon | USA vagy Kanada (Angol): +1-800-458-4029 (ingyenes)<br>Európa (EK, Németország, Franciaország és Spanyolország)<br>(Angol/Német/Francia/Spanyol): +800-1532-4865 (ingyenes)<br>Más európai országok<br>(Angol/Német/Francia/Spanyol): +44-1489-564-764<br>Ázsia (Fülöp-szigetek) (Angol): +63-2-438-0090<br>Kína (Kínai): 10800-163-0014 (ingyenes) |
|---------|----------------------------------------------------------------------------------------------------|
| Weblap  | http://www.pixela.co.jp/oem/jvc/mediabrowser/e/                                                                                                    |

• Lásd a(z) Everio MediaBrowser alkalmazás "Help" menüjének "MediaBrowser Help" menüelemét a YouTube webhelyre való feltöltéssel kapcsolatban.

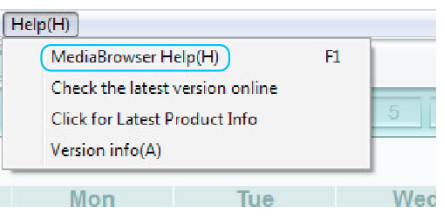

# A rendszerkövetelmények ellenőrzése (útmutató)

Kattintson a jobb egérgombbal a következőre: "Computer" (vagy "Sajátgép") a(z) "Start" start menüben, és válassza ki a(z) "Properties" helyimenüt a következő elemek ellenőrzéséhez.

### Windows Vista/Windows 7

• Lásd referenciaként a Részletes felhasználói kézikönyv található animációnál megadott használati utasításokat.

### Windows XP

• Lásd referenciaként a Részletes felhasználói kézikönyv található animációnál megadott használati utasításokat.

|                       | Windows Vista/Windows 7                                                                                                    | Windows XP                                                                                                    |
|-----------------------|----------------------------------------------------------------------------------------------------|----------------------------------------------------------------------------------------------------|
| Op. r.                | Windows Vista 32/64 bites<br>Home Basic vagy Home Premium<br>(Csak az előre telepített változatoknál)Service Pack 2<br>Windows 7 32/64 bites<br>Home Premium<br>(Csak az előre telepített változatoknál)                              | Windows XP<br>Home Edition vagy Professional<br>(Csak az előre telepített változatoknál)Service Pack 3                                                                                                    |
| CPU                   | HD: Intel Core Duo, CPU 1,66 GHz vagy jobb<br>(Intel Core 2 Duo, CPU 2,13 GHz vagy gyorsabb használata<br>javasolt)<br>SD: Intel Pentium 4, CPU 3,0 GHz vagy jobb<br>(Intel Pentium D, CPU 3,0 GHz vagy gyorsabb használata javasolt) | HD: Intel Core Duo, CPU 1,66 GHz vagy jobb<br>(Intel Core 2 Duo, CPU 2,13 GHz vagy gyorsabb használata<br>javasolt)<br>SD: Intel Pentium 4, CPU 3,0 GHz vagy jobb<br>(Intel Pentium D, CPU 3,0 GHz vagy gyorsabb használata javasolt) |
| RAM                   | Min. 2 GB                                                                                                    | Min. 1 GB                                                                                                    |
| Videó-<br>szerkesztés | HD: Intel Core i7, CPU 2,53 GHz vagy gyorsabb használata javasolt<br>SD: Intel Core 2 Quad, CPU 2,4 GHz vagy gyorsabb használata<br>javasolt                                                                                          | HD: Intel Core i7, CPU 2,53 GHz vagy gyorsabb használata javasolt<br>SD: Intel Core 2 Quad, CPU 2,4 GHz vagy gyorsabb használata<br>javasolt                                                                                          |

### Egyéb követelmények

Kijelző: 1024×768 pixel vagy jobb (javasolt: 1280×1024 pixel vagy jobb)

Grafikus kártya: Intel G965 vagy jobb használata javasolt

**MEGJEGYZÉS :** -

- Ha a számítógépe nem felel meg a fent ismertetett rendszerkövetelményeknek, akkor a mellékelt szoftver működése nem garantálható.
- A részletekkel kapcsolatban vegye fel a kapcsolatot a számítógép gyártójával.

# A mellékelt szoftver telepítése

A rögzített képeket megjelenítheti naptár formátumban, és a mellékelt szoftver segítségével egyszerű szerkesztéseket hajthat végre azokon.

# Windows Vista/Windows 7

• Lásd referenciaként a Részletes felhasználói kézikönyv található animációnál megadott használati utasításokat.

#### Windows XP

• Lásd referenciaként a Részletes felhasználói kézikönyv található animációnál megadott használati utasításokat.

# Az összes fájl biztonsági mentése

# A biztonsági mentés előtt győződjön meg arról, hogy a számítógép merevlemezén elégséges szabad hely áll ehhez rendelkezésre.

#### **MEGJEGYZÉS**:

A kiválasztáshoz, a kurzor fel/le vagy jobbra/balra mozgatásához nyomja meg a(z) UP/< vagy DOWN/> gombot.

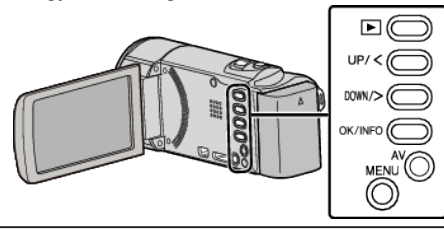

1 Nyissa ki az LCD monitort.

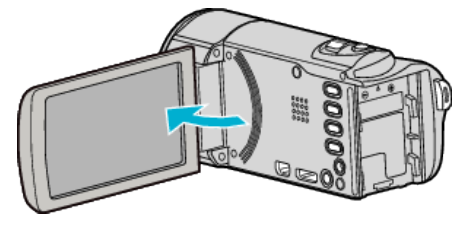

2 Csatlakoztassa az USB kábelt és a váltakozó áramú adaptert.

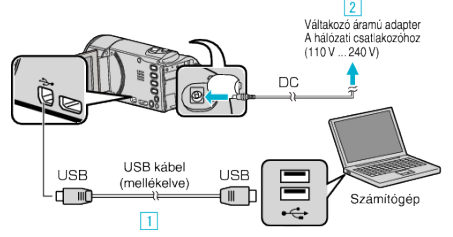

- 1 A csatlakoztatáshoz a mellékelt USB kábelt használja.
- 2 Csatlakoztassa az egyenáramú adaptert a készülékhez.
- A készülék automatikusan bekapcsol, ha az csatlakoztatja a hálózati adapterhez.
- Csak a mellékelt JVC váltakozó áramú adaptert használja!
- 3 A(z) "ESZKÖZVÁLASZTÁS" menü jelenik meg.
- 3 Válassza ki a(z) "CSATL. SZÁMÍTÓGÉPHEZ" elemet és nyomja meg az OK gombot.

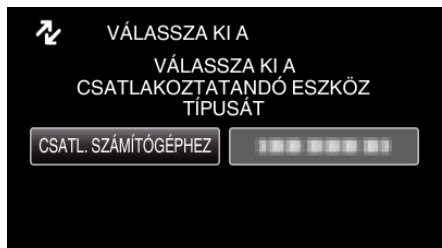

- Nyomja meg a(z) UP/< vagy DOWN/> gombot kurzor mozgatásához.
- 4 Válassza ki a(z) "BIZTONSÁGI MÁSOLAT" elemet és nyomja meg az OK gombot.

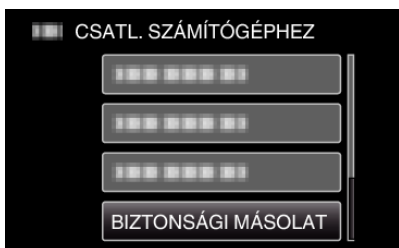

- Nyomja meg a(z) UP/< vagy DOWN/> gombot kurzor mozgatásához.
- A megszakításhoz és az előző képernyőhöz való visszatéréshez nyomja meg a(z) MENU gombot.
- A mellékelt Everio MediaBrowser 3 szoftver erre elindul a számítógépen.

Az ezután következő műveleteket a számítógépen kell végrehajtani.

5 Állítsa be a hangerőt.

| Flores Metallow | eri<br>Wi Wittenför Sitte | ners's fuicifi          |      |
|-----------------|---------------------------|-------------------------|------|
|                 | Backup                    | Step 1 Step 2 Step 3    |      |
| 158 H-          | ×-[                       | - 🗛 🔟                   |      |
| Cattoorder (E   | 5)                        |                         |      |
| COCOT           | HER.                      | 1024                    |      |
|                 |                           | 1) Kattintson           |      |
| Stop            | 1 Volu                    | to Selection            |      |
| 9 A             | l villing is current      | Ja Ja                   |      |
| 0.5             | ere sono-                 |                         |      |
| 33              | and mercial               |                         |      |
|                 |                           |                         |      |
|                 |                           | 2 Kattintson            |      |
|                 |                           |                         |      |
|                 |                           | Next Carco              |      |
|                 |                           | Kattintson a(z) Noxt" o | lomr |

Kattintson a(z) "All volume in camcorder" elemre

6 Kezdje el a biztonsági mentést.

| Menté          | s helye (a sz                    | zámítógépe               | n)     |        |
|----------------|----------------------------------|--------------------------|--------|--------|
| Step 2         | Confirm                          |                          |        |        |
| Citk≏lar k     | ogu Fackoc                       |                          |        |        |
| Destination Re | astro "MailC + JeerstOCCCC/V der | ostEreli, MediaBlomser ! |        |        |
| Viriber (190   | 0.02%                            |                          |        |        |
| 341455833 18   | :a: y <0.1GE                     |                          |        |        |
| -ree space:"   | 1208                             |                          |        |        |
| He arays \$2   | 84                               |                          |        |        |
|                |                                  |                          |        |        |
|                |                                  | Back                     | ttart  | Cancel |
|                |                                  |                          | Kattin |        |

- A biztonsági mentés elindul.
- 7 A biztonsági mentés befejezte után kattintson a(z) "OK" gombra.

| Everio MediaBrowser 3  | X                |
|------------------------|------------------|
| Finished successfully. |                  |
|                        | OK<br>Kattintson |

#### **MEGJEGYZÉS : -**

- A biztonsági mentés előtt helyezze be azt az SD kártyát, amelyen a videók találhatók.
- Ha a mellékelt szoftverrel elkészítette a fájlok biztonsági mentését, akkor azokat nem lehet a készülékre visszaállítani.
- A mellékelt Everio MediaBrowser 3 program bármely problémájával kapcsolatban forduljon a(z) "Pixela felhasználó-támogatási központjához".

| Telefon | USA vagy Kanada (Angol): +1-800-458-4029 (ingyenes)<br>Európa (EK, Németország, Franciaország és Spanyolország)<br>(Angol/Német/Francia/Spanyol): +800-1532-4865 (ingyenes)<br>Más európai országok<br>(Angol/Német/Francia/Spanyol): +44-1489-564-764<br>Ázsia (Fülöp-szigetek) (Angol): +63-2-438-0090<br>Kína (Kínai): 10800-163-0014 (ingyenes) |
|---------|----------------------------------------------------------------------------------------------------|
| Weblap  | http://www.pixela.co.jp/oem/jvc/mediabrowser/e/                                                                                                    |

 Törölje a felesleges videókat a biztonsági mentés előtt. A jelentős számú videó biztonsági mentése sokáig tarthat. "Felesleges fájlok törlése" (18744. old.)

# A készülék leválasztása a számítógépről

 Kattintson a(z) "Hardver biztonságos eltávolítása és az adathordozó kiadása" elemre.

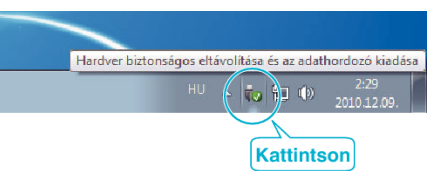

- 2 Kattintson a(z) "Safely Remove USB Mass Storage Device" elemre.
- 3 (Windows Vista esetén) Kattintson a(z) "OK" elemre.
- 4 Válassza le az USB kábelt és csukja be az LCD monitort.

# Fájlok rendezése

Ha elkészült a fájlok biztonsági mentésével, akkor rendezze őket, ehhez adjon címkéket hozzájuk, pl. "családi utazás" vagy "tornaverseny". Ez nem csak a lemezek készítésénél hasznos, hanem a videofájlok megtekintésénél is.

- 1 Kattintson duplán a(z) Everio MediaBrowser 3 ikonra.
  - A mellékelt szoftver erre elindul.

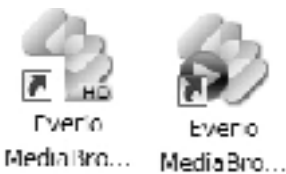

2 Jelenítse meg a rendezendő fájlok hónapját.

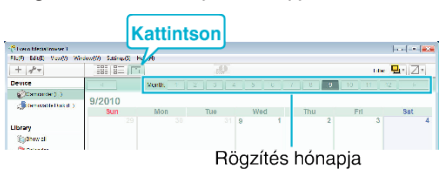

3 Készítsen felhasználólistát.

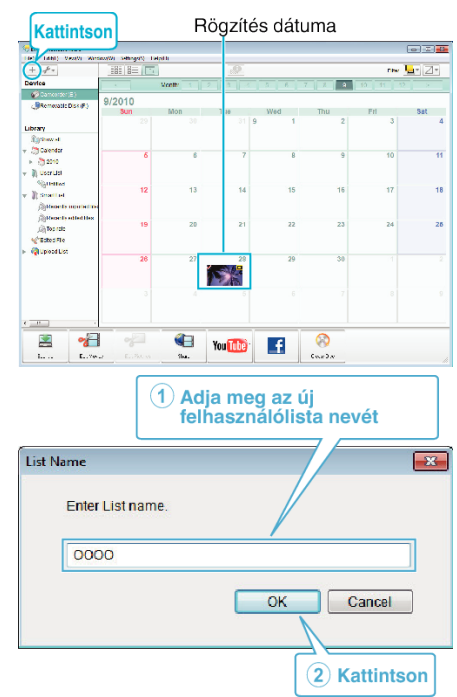

- Az új felhasználólista a felhasználólista könyvtárban jön létre.
- 4 Kattintson a rögzítés napjára.
  - Erre az adott napon rögzített fájlok mozaiknézete jelenik meg.
- 5 Regisztrálja a fájlokat a létrehozott felhasználói listához.

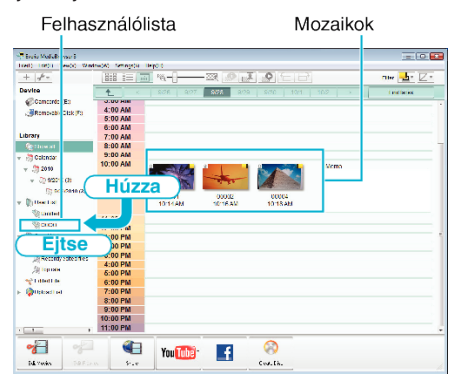

#### **MEGJEGYZÉS**:

 A mellékelt Everio MediaBrowser 3 program bármely problémájával kapcsolatban forduljon a(z) "Pixela felhasználó-támogatási központjához".

| Telefon | USA vagy Kanada (Angol): +1-800-458-4029 (ingyenes)<br>Európa (EK, Németország, Franciaország és Spanyolország)<br>(Angol/Német/Francia/Spanyol): +800-1532-4865 (ingyenes)<br>Más európai országok<br>(Angol/Német/Francia/Spanyol): +44-1489-564-764<br>Ázsia (Fülöp-szigetek) (Angol): +63-2-438-0090<br>Kína (Kínai): 10800-163-0014 (ingyenes) |
|---------|----------------------------------------------------------------------------------------------------|
| Weblap  | http://www.pixela.co.jp/oem/jvc/mediabrowser/e/                                                                                                    |

# Videók rögzítése lemezre

Másolja a felhasználólista segítségével rendezett fájlokat DVD-kre. **GZ-HM430** 

Hozhat létre Csak AVCHD lemezek segítségével biztosított szoftver. Ahhoz, hogy DVD-Video lemezek, nézze meg "Fájlok másolása DVD író vagy videomagnó csatlakoztatásával" (🖙 49. old.) .

A rögzített fájlokat lemezekre másolhatja az opcionális DVD íróval vagy a külső Blu-ray meghajtóval.

Töltse le az opcionális szoftver itt

http://www.pixela.co.jp/oem/jvc/mediabrowser/e/purchase\_dl/ mediabrowser\_hd\_2/

- Helyezzen be egy új lemezt a számítógép DVD vagy Blu-ray író meghajtójába.
- 2 Válasszon ki egy tetszőleges felhasználólistát.

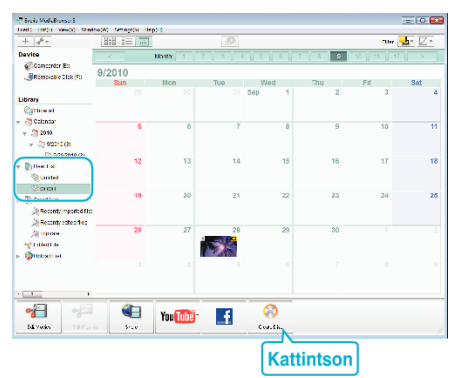

3 Válassza ki azokat a fájlokat, amelyeket a lemezre szeretne másolni.

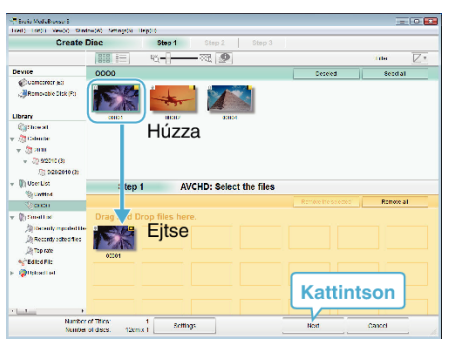

- Kattintson a(z) "Settings" elemre a lemeztípus kiválasztásához.
   A DVD-Videó választásakor a képminőség beállítása szabványos.
- Kattintson a(z) "Select all" elemre az összes megjelenített fájl kiválasztásához.
- A kiválasztás után kattintson az "Next" gombra.
- 4 Állítsa be a lemez legfelső szintű menüjének címét.

| <ol> <li>LOCAL Deschol Stretcaling Advances In</li> </ol> | a110          |            |                                 | 121101 |
|-----------------------------------------------------------|---------------|------------|---------------------------------|--------|
| Create Diec                                               | Step 1 Step : | Step 3     |                                 |        |
| SON SON                                                   |               |            |                                 |        |
| Step 2 AVCHD: Co<br>Citk Statitic begin - ming.           | onfirm        | Fen. Setti | 1                               |        |
| Number of ciscs: 12cm x 1                                 |               |            |                                 |        |
|                                                           |               |            | <ul> <li>Institution</li> </ul> |        |
| Entrane of Social Iden K1                                 | 8cttings      | Back       | Note >                          |        |

- Kattintson a(z) "Settings" elemre a menüháttér kiválasztásához.
- A beállítás után kattintson a(z) "Start" elemre.
- 5 A mentés végrehajtása után kattintson a(z) "OK" gombra.

#### **MEGJEGYZÉS : -**

- A mellékelt Everio MediaBrowser 3 szoftver a következő lemeztípusokat támogatja:
  - DVD-R
  - DVD-R DL

# Másolás

DVD-RW DVD+R DVD+R DL DVD+RW

- Everio MediaBrowser 3 2 lemezformátumot támogat: DVD-Video és AVCHD.
- Használja a(z) Everio MediaBrowser 3 lejátszóprogramot a lemez visszajátszásához. Lásd a mellékelt Everio MediaBrowser 3 program súgóját a program működésével kapcsolatban.
- A(z) Everio MediaBrowser 3 alkalmazás súgófájljának megtekintéséhez válassza ki a(z) Everio MediaBrowser 3 menüsávjában a(z) "Help" menüt vagy nyomja meg az F1 gombot a billentyűzeten.
- A mellékelt Everio MediaBrowser 3 program bármely problémájával kapcsolatban forduljon a(z) "Pixela felhasználó-támogatási központjához".

| Telefon | USA vagy Kanada (Angol): +1-800-458-4029 (ingyenes)<br>Európa (EK, Németország, Franciaország és Spanyolország)<br>(Angol/Német/Francia/Spanyol): +800-1532-4865 (ingyenes)<br>Más európai országok<br>(Angol/Német/Francia/Spanyol): +44-1489-564-764<br>Ázsia (Fülöp-szigetek) (Angol): +63-2-438-0090<br>Kína (Kínai): 10800-163-0014 (ingyenes) |
|---------|----------------------------------------------------------------------------------------------------|
| Weblap  | http://www.pixela.co.jp/oem/jvc/mediabrowser/e/                                                                                                    |

# Biztonsági mentés készítése fájlokról a mellékelt program használata nélkül

Másolja a fájlokat a számítógépre a következő módszer segítségével. **MEGJEGYZÉS :** 

A kiválasztáshoz, a kurzor fel/le vagy jobbra/balra mozgatásához nyomja meg a(z) UP/< vagy DOWN/> gombot.

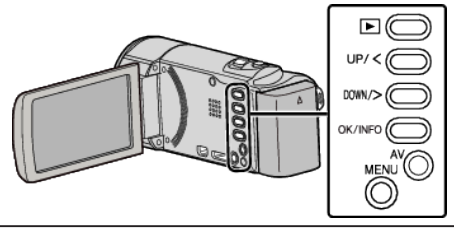

1 Nyissa ki az LCD monitort.

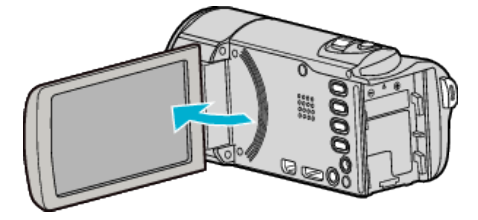

2 Csatlakoztassa az USB kábelt és a váltakozó áramú adaptert.

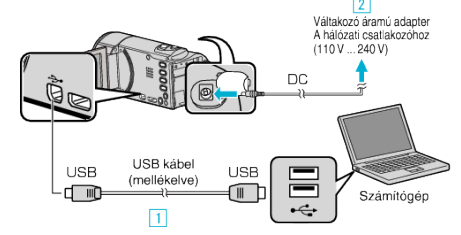

- 1 A csatlakoztatáshoz a mellékelt USB kábelt használja.
- 2 Csatlakoztassa az egyenáramú adaptert a készülékhez.
- A készülék automatikusan bekapcsol, ha az csatlakoztatja a hálózati adapterhez.
- Csak a mellékelt JVC váltakozó áramú adaptert használja!
   3 A(z) "ESZKÖZVÁLASZTÁS" menü jelenik meg.
- 3 Válassza ki a(z) "CSATL. SZÁMÍTÓGÉPHEZ" elemet és nyomja meg az OK gombot.

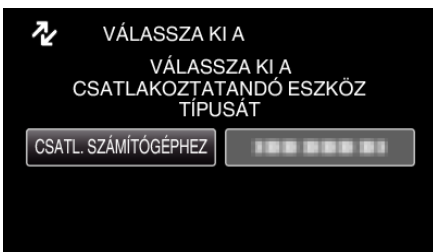

- Nyomja meg a(z) UP/< vagy DOWN/> gombot kurzor mozgatásához.
- 4 Válassza ki a(z) "LEJÁTSZÁS SZÁMÍTÓGÉPEN" elemet és nyomja meg az OK gombot.

| ] CS | ATL. SZÁMÍTÓGÉPHEZ     |  |
|------|------------------------|--|
|      | LEJÁTSZÁS SZÁMÍTÓGÉPEN |  |
|      |                        |  |
|      | 188 888 81             |  |
|      | 188 888 81             |  |

- Nyomja meg a(z) UP/< vagy DOWN/> gombot kurzor mozgatásához.
- A megszakításhoz és az előző képernyőhöz való visszatéréshez nyomja meg a(z) MENU gombot.
- Zárja be a(z) Everio MediaBrowser 3 alkalmazást, ha az elindul.
- Az ezután következő műveleteket a számítógépen kell végrehajtani.

- 5 Válassza ki a(z) "Computer" (Windows Vista) / "Sajátgép" (Windows XP) / "Computer" (Windows 7) elemet a(z) "Start" menüből, majd kattintson a(z) "JVCCAM\_MEM" elemre vagy a(z) "JVCCAM\_SD" ikonra.
  - Nyissa meg azt a könyvtárat, ahol a fájlok találhatók. "Fájlok és könyvtárak listája" (🖙57. old.)
- 6 Másolja a fájlokat a számítógép egy tetszőleges könyvtárába (asztalra stb.).

#### FIGYELEM : -

 A könyvtárak és fájlok számítógépen történő törlése/áthelyezése/ átnevezése után azokat a készüléket már nem tudja lejátszani.

#### **MEGJEGYZÉS : -**

- A fájlok szerkesztéséhez/megtekintéséhez használjon olyan alkalmazást, amely támogatja az AVCHD (videó) fájlokat.
- A fenti számítógépes műveletek eltérhetnek az itt ismertetettől a használt rendszer függvényében.

#### A készülék leválasztása a számítógépről

 Kattintson a(z) "Hardver biztonságos eltávolítása és az adathordozó kiadása" elemre.

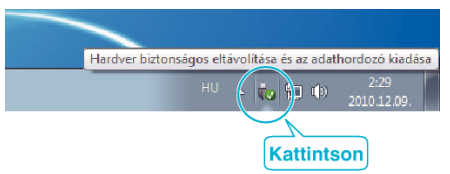

- 2 Kattintson a(z) "Safely Remove USB Mass Storage Device" elemre.
- **3** (Windows Vista esetén) Kattintson a(z) "OK" elemre.
- 4 Válassza le az USB kábelt és csukja be az LCD monitort.

### Fájlok és könyvtárak listája

Az SD kártyán az eszköz a következő ábrának megfelelően hozza létre a fájlokat és könyvtárakat.

Azokat csak akkor hozza létre, ha azokra szükség van.

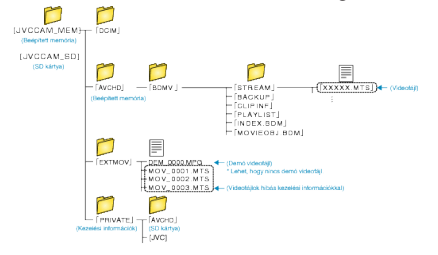

#### FIGYELEM :

 A könyvtárak és fájlok számítógépen történő törlése/áthelyezése/ átnevezése után azokat a készüléket már nem tudja lejátszani.

# Másolás Mac számítógépre

Másolja a fájlokat Mac számítógépre a következő módszer segítségével. **MEGJEGYZÉS :** 

A kiválasztáshoz, a kurzor fel/le vagy jobbra/balra mozgatásához nyomja meg a(z) UP/< vagy DOWN/> gombot.

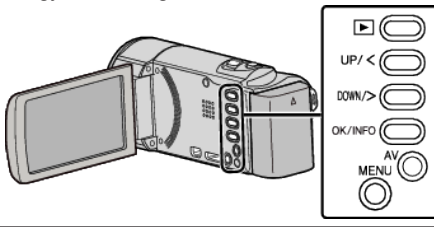

1 Nyissa ki az LCD monitort.

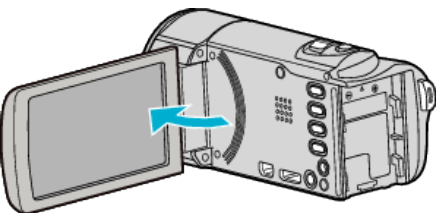

2 Csatlakoztassa az USB kábelt és a váltakozó áramú adaptert.

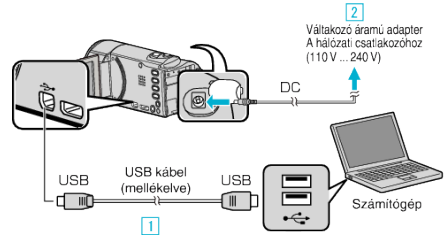

- 1 A csatlakoztatáshoz a mellékelt USB kábelt használja.
- 2 Csatlakoztassa az egyenáramú adaptert a készülékhez.
- A készülék automatikusan bekapcsol, ha az csatlakoztatja a hálózati adapterhez.
- Csak a mellékelt JVC váltakozó áramú adaptert használja!
- 3 A(z) "ESZKÖZVÁLASZTÁS" menü jelenik meg.
- A mellékelt programra ehhez a folyamathoz nincs szükség.
- 3 Válassza ki a(z) "CSATL. SZÁMÍTÓGÉPHEZ" elemet és nyomja meg az OK gombot.

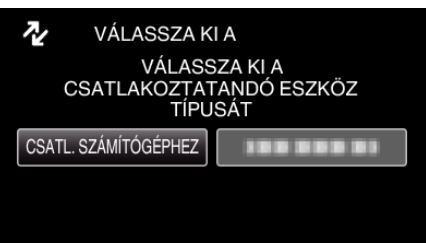

- Nyomja meg a(z) UP/< vagy DOWN/> gombot kurzor mozgatásához.
- Válassza ki a(z) "LEJÁTSZÁS SZÁMÍTÓGÉPEN" elemet és nyomja meg az OK gombot.

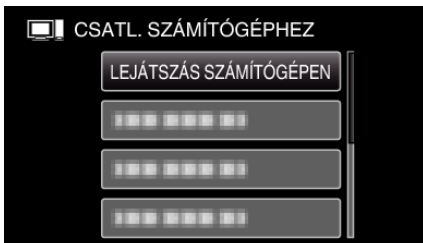

- Nyomja meg a(z) UP/< vagy DOWN/> gombot kurzor mozgatásához.
- A megszakításhoz és az előző képernyőhöz való visszatéréshez nyomja meg a(z) MENU gombot.
- Zárja be a(z) Everio MediaBrowser 3 alkalmazást, ha az elindul.
- Az ezután következő műveleteket a számítógépen kell végrehajtani.

- 5 Kattintson a(z) "JVCCAM\_MEM" vagy "JVCCAM\_SD" ikonra az asztalon.
  - Erre megnyílik a könyvtár.
- 6 Kattintson a kijelzőikon oszlopra.

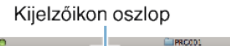

|                |                                                                                                    | E PRODU                      |            |   |
|----------------|----------------------------------------------------------------------------------------------------|------------------------------|------------|---|
| <b>4</b> N     |                                                                                                    | <u>ې چ</u>                   | ٩          |   |
| * IDE VICE     | DOM:                                                                                                    | <ul> <li>MGR_INFO</li> </ul> | NOV301.NOD | 1 |
| A Madintosh HD | CONTINUE IN CONTINUE INCONTINUE INCONTINUE INCONTI INCONTINUE INCONTINUE INCONTINUE INCONTINUE INCONTINUE IN | FREEDOL                      | MOV301.NO  |   |
| El Disk        | PRIVATE                                                                                                    | •                            | NOV302-NOD |   |
|                | 🚞 #VC+D                                                                                                    |                              | MOV102.ND  |   |
| Complete E     |                                                                                                    |                              | NOV303.NOD |   |
|                |                                                                                                    |                              | MOV303.NO  |   |
|                |                                                                                                    |                              | MOV304.NOD |   |
|                |                                                                                                    |                              | MOV304.NO  |   |
|                |                                                                                                    |                              | NOV305.NOD |   |
|                |                                                                                                    |                              | MOV305.ND  |   |

- Nyissa meg azt a könyvtárat, ahol a fájlok találhatók. "Fájlok és könyvtárak listája" (18757. old.)
- 7 Másolja a fájlokat a számítógép egy tetszőleges könyvtárába (asztalra stb.).

|                                                |                                    | , i      | Vásolandó fájlok                                                                                                    |
|------------------------------------------------|------------------------------------|----------|----------------------------------------------------------------------------------------------------|
| ● <u>●</u> 0<br>■ ▶                            |                                    | ■PROD1   |                                                                                                    |
| T 'BEWCE<br>MAOHISH HO<br>Ditek<br>EVEND_HOO ▲ | DCIM<br>BKTNOV<br>PRIVATE<br>4VC-0 | MGR INFC | In Architel Audo     In Architel Audo     In A |

### FIGYELEM :

- A könyvtárak és fájlok számítógépen történő törlése/áthelyezése/ átnevezése után azokat a készüléket már nem tudja lejátszani.
- A Mac számítógépre másolt MTS fájlokat nem lehet importálni iMovie-ba. Ahhoz, hogy az MTS fájlokat iMovie-val használja importálja azokat az iMovie-val.

#### MEGJEGYZÉS : -

- A fájlok szerkesztéséhez/megtekintéséhez használjon olyan alkalmazást, amely támogatja az AVCHD (videó) fájlokat.
- Ha leválassza a készüléket a számítógépről, akkor húzza az asztal "JVCCAM\_MEM" vagy "JVCCAM\_SD" ikonját a kukába.

# iMovie

A készülékről számítógépre az Apple iMovie '08, '09 vagy '11 alkalmazásával importálhatja a fájlokat.

A rendszerkövetelmények ellenőrzéséhez válassza ki a(z) "Sobre Este Mac" elemet az Apple menüből. Állapítsa meg a használt operációs rendszer változatát, a processzor típusát és a használt memória méretét.

- Az SD (SSW/SEW/SS/SE) nem támogatott.
- A(z) iMovie alkalmazásokkal kapcsolatos legfrissebb információkat lásd az Apple weboldalán.
- Az iMovie használatának részleteit lásd az alkalmazás súgójában.
- Nem garantálhatjuk, hogy a műveletek minden számítógépes környezetben végrehajthatók.

4

# A menü használata

Használja a műveleti gombokat a menü beállításához.

• A menü az éppen használt mód függvényének megfelelően jelenik meg.

# MEGJEGYZÉS : -

A kiválasztáshoz, a kurzor fel/le vagy jobbra/balra mozgatásához nyomja meg a(z) UP/< vagy DOWN/> gombot.

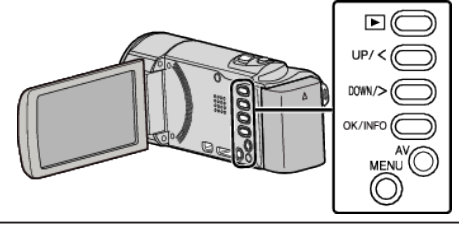

1 Nyomja meg a(z) MENU gombot.

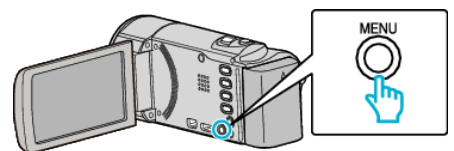

2 Válasszon ki egy tetszőleges menüt és nyomja meg a(z) OK gombot.

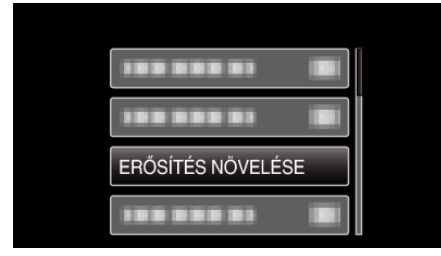

**3** Válassza ki a keresett beállítást és nyomja meg az OK gombot.

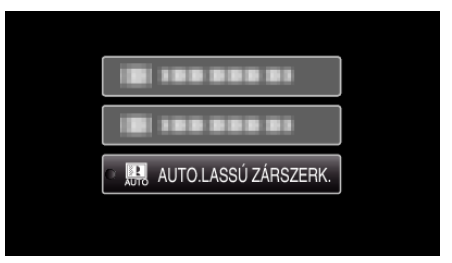

# **MEGJEGYZÉS : -**

- Az előző képernyőhöz való visszatéréshez nyomja meg a(z) MENU gombot.
- Összes beállítás visszaállítása: -
- Állítsa be a készülék alap beállítások menüjének "GYÁRI ALAPBEÁLLÍTÁS" opciójával.

"GYÁRI ALAPBEÁLLÍTÁS" (🖙73. old.)

# Rögzítés menü (videó)

Számos beállítást módosíthat, pl. a fényerőt és a fehéregyensúlyt, a motívumnak vagy a célnak megfelelően. Módosíthatja a képminőség és az erősítés beállításokat is.

| Beállítás           | Részletek                                                                                                    |
|---------------------|----------------------------------------------------------------------------------------------------|
| KÉZI BEÁLLÍTÁS      | <ul> <li>A rögzítés beállításokat manuálisan lehet módosítani.</li> <li>Azok csak a manuális rögzítési módban láthatók.<br/>"Manuális rögzítés" (18726. old.)</li> </ul>                                                                 |
| ARC-PRIORITÁS AE/AF | Detektálja az arcokat és automatikusan állítja a fényerőt és a fókuszt.<br>"Személyek éles rögzítése (arcdetektálás AE/AF)" (🖙 33. old.)                                                                                                 |
| FÉNY                | Ki-és bekapcsolja a fényt.<br>"FÉNY (GZ-HM435)" (ﷺ61. old.)                                                                                                    |
| DIS                 | A kamera rögzítés közbeni remegését hatékonyan lehet csökkenteni.<br>"A kamera rázkódásának, remegésének csökkentése" (🖙32. old.)                                                                                                    |
| ERŐSÍTÉS NÖVELÉSE   | A motívum automatikusan világosabban jelenik meg, ha sötét helyen rögzít.<br>"ERŐSÍTÉS NÖVELÉSE" (🖙 62. old.)                                                                                                    |
| SZÉLZAJ CSÖKKENTÉS  | Csökkenti a szél által keltett zajt.<br>"SZÉLZAJ CSÖKKENTÉS" (18762. old.)                                                                                                    |
| KÉSLELTETETT RÖGZ.  | Lehetővé, hogy egy lassan, sokára változó jelenet változásait egy rövid képsorozaton jelenítsük meg, amely kockák rögzítése között bizonyos idő telik el.<br>"Rögzítési gyakoriság (KÉSLELTETETT RÖGZ.)" (18734. old.)                   |
| AUTO RÖGZÍTÉS       | A funkció azt teszi lehetővé, hogy a készülék automatikusan érzékelhesse az LCD monitor piros keretében található motívum mozgásának (fényerejének) változásait.<br>"Automatikus rögzítés mozgásérzékelésre (AUTO RÖGZÍTÉS)" (🖙35. old.) |
| VIDEÓ FELV. MIN.    | Beállítja a videominőséget.<br>"VIDEÓ FELV. MIN." (☞63. old.)                                                                                                    |
| ZOOM                | Beállítja a maximális nagyítást.<br>"ZOOM" (☞64. old.)                                                                                                    |
| x.v.Color           | A színeket true colors-ban rögzíti.<br>(Használjon x.v.Color kompatibilis TV-t a lejátszáshoz.)<br>"x.v.Color" (☞64. old.)                                                                                                    |
| ÓRA BEÁLLÍTÁSA      | Átállítja a pontos időt, és beállítja a helyi időt, ha a készüléket külföldön használja.<br>"ÓRA BEÁLLÍTÁSA" (🖙 64. old.)                                                                                                    |

# **ARC-PRIORITÁS AE/AF**

Detektálja az arcokat és automatikusan állítja a fényerőt és a fókuszt. Használat részletei

"Személyek éles rögzítése (arcdetektálás AE/AF)" (🖙 33. old.)

# FÉNY (GZ-HM435)

Ki-és bekapcsolja a fényt.

| Beállítás   | Részletek                                    |
|-------------|----------------------------------------------|
| кі          | Nem világít.                                 |
| AUTOMATIKUS | Automatikusan világít, ha a környezet sötét. |
| BE          | Mindig világít.                              |

# Az elemet jeleníti meg

## **MEGJEGYZÉS : -**

A kiválasztáshoz, a kurzor fel/le vagy jobbra/balra mozgatásához nyomja meg a(z) UP/< vagy DOWN/> gombot.

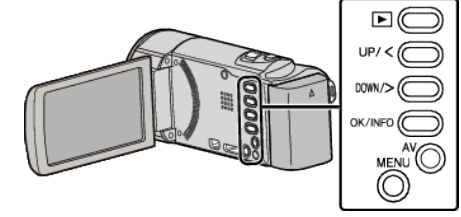

1 Nyomja meg a(z) MENU gombot.

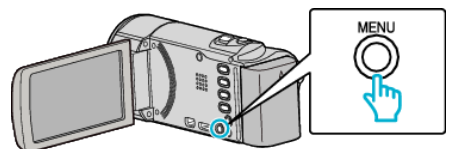

2 Válassza ki a(z) "FÉNY" elemet és nyomja meg az OK gombot.

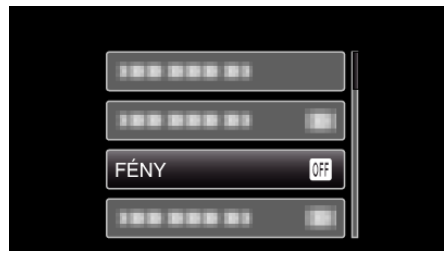

### DIS

A kamera rögzítés közbeni remegését hatékonyan lehet csökkenteni. Használat részletei

"A kamera rázkódásának, remegésének csökkentése" (🖙 32. old.)

# ERŐSÍTÉS NÖVELÉSE

A motívum automatikusan világosabban jelenik meg, ha sötét helyen rögzít.

| Beállítás               | Részletek                                        |
|-------------------------|--------------------------------------------------|
| КІ                      | Kikapcsolja a funkciót.                          |
| BE                      | Sötétben elektronikusan világosítja a jelenetet. |
| AUTO.LASSÚ<br>ZÁRSZERK. | Sötétben automatikusan világosítja a jelenetet.  |

# MEGJEGYZÉS : -

 Annak ellenére, hogy a(z) "AUTO.LASSÚ ZÁRSZERK." világosabbá teszi a jelenetet, mint a(z) "BE", a motívumok mozgása mesterségesnek tűnik.

# Az elemet jeleníti meg

# MEGJEGYZÉS : -

A kiválasztáshoz, a kurzor fel/le vagy jobbra/balra mozgatásához nyomja meg a(z) UP/< vagy DOWN/> gombot.

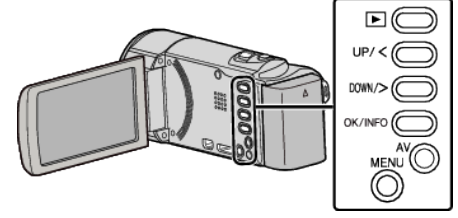

1 Nyomja meg a(z) MENU gombot.

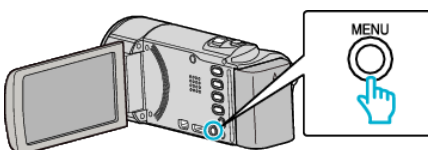

2 Válassza ki a(z) "ERŐSÍTÉS NÖVELÉSE" elemet és nyomja meg az OK gombot.

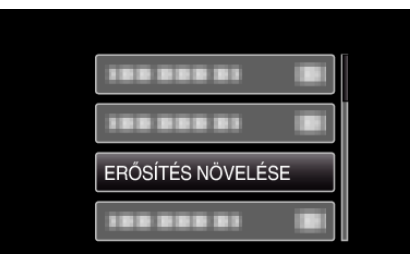

# SZÉLZAJ CSÖKKENTÉS

Csökkenti a szél által keltett zajt.

| Beállítás | Részletek               |
|-----------|-------------------------|
| КІ        | Kikapcsolja a funkciót. |
| BE        | Bekapcsolja a funkciót. |

# Az elemet jeleníti meg

#### **MEGJEGYZÉS : -**

A kiválasztáshoz, a kurzor fel/le vagy jobbra/balra mozgatásához nyomja meg a(z) UP/< vagy DOWN/> gombot.

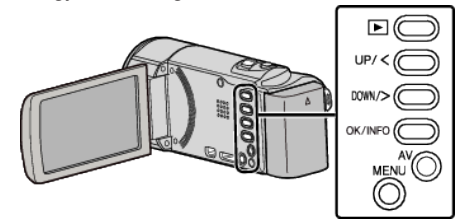

1 Nyomja meg a(z) MENU gombot.

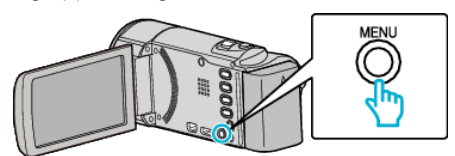

2 Válassza ki a(z) "SZÉLZAJ CSÖKKENTÉS" elemet és nyomja meg az OK gombot.

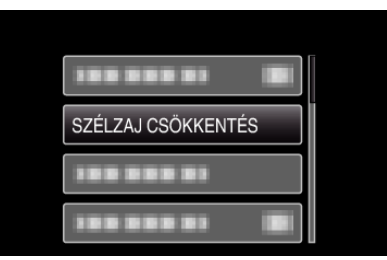

# KÉSLELTETETT RÖGZ.

Lehetővé, hogy egy lassan, sokára változó jelenet változásait egy rövid képsorozaton jelenítsük meg, amely kockák rögzítése között bizonyos idő telik el.

A beállítás a megfigyeléseknél lehet hasznos, például egy virág bimbójának kinyílásakor.

Használat részletei

"Rögzítési gyakoriság (KÉSLELTETETT RÖGZ.)" (12334. old.)

# AUTO RÖGZÍTÉS

Automatikusan elindítja/leállítja a rögzítést azáltal, hogy a készülék érzékeli az LCD monitor piros keretében található motívum mozgásának (fényerejének) változásait.

(lenyerejenek) vallozasa

Használat részletei

"Automatikus rögzítés mozgásérzékelésre (AUTO RÖGZÍTÉS)" (18835. old.)

# VIDEÓ FELV. MIN.

Beállítja a videominőséget. **GZ-HM30** 

| Beállítás |                              | Részletek                                            |
|-----------|------------------------------|------------------------------------------------------|
| LS        | 1280 x 720<br>képpont<br>50p | HD-ben rögzít kiváló minőségben<br>(16:9).           |
| LE        | 1280 x 720<br>képpont<br>50p | Hosszú rögzítés HD-ben, kiváló<br>minőségben (16:9). |
| SSW       | 720 x 576<br>képpont<br>50i  | SD-ben rögzít (16:9).                                |
| SEW       | 720 x 576<br>képpont<br>50i  | Hosszú rögzítés SD-ben (16:9).                       |
| SS        | 720 x 576<br>képpont<br>50i  | SD-ben rögzít (4:3).                                 |
| SE        | 720 x 576<br>képpont<br>50i  | Hosszú rögzítés SD-ben (4:3).                        |

# GZ-HM430/GZ-HM435

| Beállítás | Részletek                     |                                                                                                    |
|-----------|-------------------------------|----------------------------------------------------------------------------------------------------|
| UXP       | 1920 x 1080<br>képpont<br>50p | <ul> <li>HD-ben rögzít kiváló minőségben<br/>(16:9).</li> <li>Alkalmazható BD csak. Menteni a<br/>DVD-k, meg kell újra kódolni a videót,<br/>hogy XP módban a szoftverrel (16:9).</li> </ul> |
| ХР        | 1920 x 1080<br>képpont<br>50p | HD-ben rögzít kiváló minőségben<br>(16:9).                                                                                                    |
| SP        | 1920 x 1080<br>képpont<br>50p | HD-ben rögzít kiváló minőségben<br>(16:9).                                                                                                    |
| EP        | 1920 x 1080<br>képpont<br>50p | Hosszú rögzítés HD-ben, kiváló<br>minőségben (16:9).                                                                                                    |
| SSW       | 720 x 576<br>képpont<br>50i   | SD-ben rögzít (16:9).                                                                                                    |
| SEW       | 720 x 576<br>képpont<br>50i   | Hosszú rögzítés SD-ben (16:9).                                                                                                    |

# **MEGJEGYZÉS : -**

- Állítsa be a(z) "LS" módot, ha nagyon gyors jeleneteket vagy a fényerő gyors változásával járó jelenet szeretne rögzíteni, hogy csökkentse a zajt. (GZ-HM30)
- Állítsa be az "UXP" vagy az "XP" módokat, ha nagyon gyors jeleneteket vagy a fényerő gyors változásával járó jelenet szeretne rögzíteni, hogy csökkentse a zajt. (GZ-HM430/GZ-HM435)
- A fennmaradó idő megjelenítése közben lehetőség van a videominőség módosítására.

Válassza ki a videominőséget a(z) UP/< és DOWN/> gombokkal, majd nyomja meg az OK gombot.

# Az elemet jeleníti meg

# MEGJEGYZÉS : -

A kiválasztáshoz, a kurzor fel/le vagy jobbra/balra mozgatásához nyomja meg a(z) UP/< vagy DOWN/> gombot.

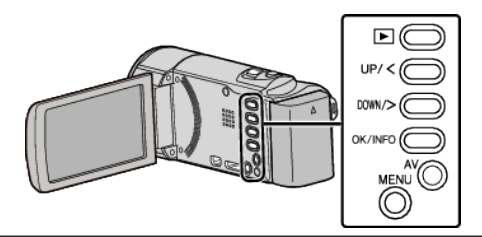

1 Nyomja meg a(z) MENU gombot.

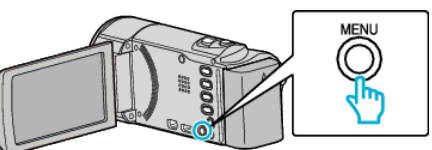

2 Válassza ki a(z) "VIDEÓ FELV. MIN." elemet és nyomja meg az OK gombot.

| VIDEÓ FELV. MIN. |
|------------------|
| 188 888 81       |
|                  |

# ZOOM

Beállítja a maximális nagyítást.

| Beállítás      | Részletek                             |
|----------------|---------------------------------------|
| 40X/OPTIKAI    | 40-szeresig engedélyezi a nagyítást.  |
| 70x/DYNAMIC    | 70-szeresig engedélyezi a nagyítást.  |
| 60x/DYNAMIC    | 60-szeresig engedélyezi a nagyítást.  |
| 80x/DIGITÁLIS  | 80-szorosig engedélyezi a nagyítást.  |
| 200x/DIGITÁLIS | 200-szeresig engedélyezi a nagyítást. |

#### MEGJEGYZÉS : -

- A(z) "70x/DYNAMIC" csak akkor elérhető, ha a(z) "VIDEÓ FELV. MIN." beállítása "SSW" vagy "SEW".
- A(z) "60x/DYNAMIC" csak akkor elérhető, ha a(z) "VIDEÓ FELV. MIN." beállítása "SS" vagy "SE".
- A(z) "80x/DIGITÁLIS" csak akkor elérhető, ha a(z) "VIDEÓ FELV. MIN." beállítása "UXP", "XP", "SP", "EP", "LS" vagy "LE".
- A dinamikus nagyítás használatával a kép minőségének romlása nélkül nagyíthatja ki a felvétel területét.
- A digitális nagyítás használatakor a kép szemcséssé válik a digitális nagyítás következtében.

# Az elemet jeleníti meg

#### **MEGJEGYZÉS : -**

A kiválasztáshoz, a kurzor fel/le vagy jobbra/balra mozgatásához nyomja meg a(z) UP/< vagy DOWN/> gombot.

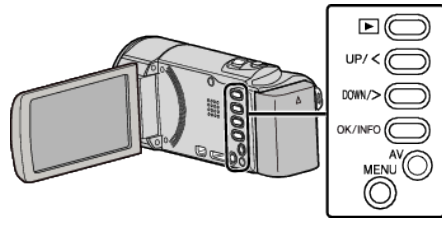

1 Nyomja meg a(z) MENU gombot.

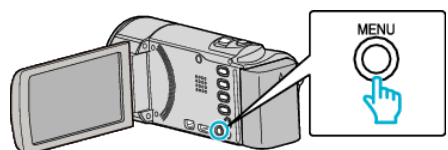

2 Válassza ki a(z) "ZOOM" elemet és nyomja meg az OK gombot.

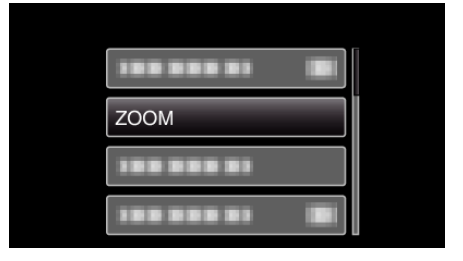

# x.v.Color

A színeket true colors-ban rögzíti. (Használjon x.v.Color kompatibilis TV-t a lejátszáshoz.)

| Beállítás | Részletek                                                                             |
|-----------|---------------------------------------------------------------------------------------|
| кі        | A színeket a TV sugárzással azonos szabvánnyal rögzíti.                               |
| BE        | A színeket true colors-ban rögzíti. (azon TV-khez, amelyek támogatják az x.v.Color-t) |

#### **MEGJEGYZÉS : -**

 A(z) "x.v.Color" csak akkor elérhető, ha a(z) "VIDEÓ FELV. MIN." beállítása "LS" vagy "LE".

### Az elemet jeleníti meg

#### **MEGJEGYZÉS : -**

A kiválasztáshoz, a kurzor fel/le vagy jobbra/balra mozgatásához nyomja meg a(z) UP/< vagy DOWN/> gombot.

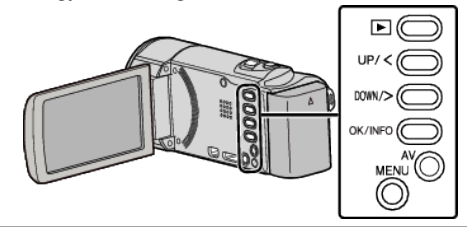

1 Nyomja meg a(z) MENU gombot.

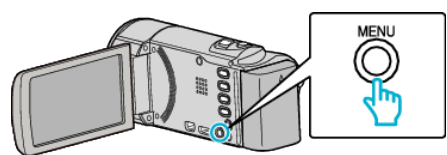

2 Válassza ki a(z) "x.v.Color" elemet és nyomja meg az OK gombot.

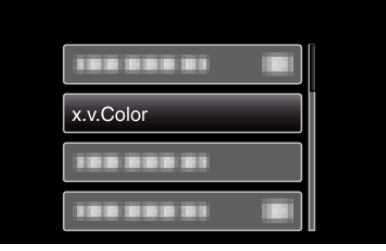

# ÓRA BEÁLLÍTÁSA

Átállítja a pontos időt, és beállítja a helyi időt, ha a készüléket külföldön használja.

| Beállítás            | Részletek                                                                                                    |
|----------------------|----------------------------------------------------------------------------------------------------|
| ÓRABEÁLLÍTÁS         | Átállítja a pontos időt vagy módosítja a<br>beállításokat.<br>"Az óra resetelése" (☞17. old.)                                                                             |
| TER. BEÁLL.          | Beállítja a helyi időt, ha a készüléket külföldön<br>használja, ehhez csak a helyet kell kiválasztani.<br>"Az óra és a helyi idő beállítása utazás közben"<br>(🖙20. old.) |
| NYÁRI<br>IDŐSZÁMÍTÁS | Beállítja a nyári időszámítást az utazás<br>helyszínének megfelelően.<br>"Nyári időszámítás beállítása" (🖙21. old.)                                                       |

#### MEGJEGYZÉS : -

 A nyári időszámítás rendszer az órát a nyár meghatározott ideje alatt egy órával későbbre állítja.

Elsősorban a nyugati országokban használják.

# Az elemet jeleníti meg

# **MEGJEGYZÉS : -**

A kiválasztáshoz, a kurzor fel/le vagy jobbra/balra mozgatásához nyomja meg a(z) UP/< vagy DOWN/> gombot.

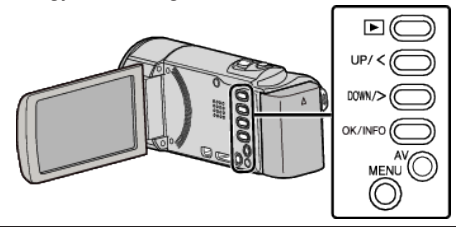

1 Nyomja meg a(z) MENU gombot.

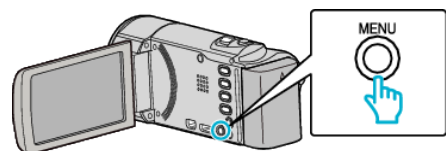

2 Válassza ki a(z) "ÓRA BEÁLLÍTÁSA" elemet és nyomja meg az OK gombot.

| 188 888 81     |  |
|----------------|--|
|                |  |
|                |  |
| ÓRA BEÁLLÍTÁSA |  |

# Manuális beállítás menü

A rögzítés beállításokat manuálisan lehet módosítani.

# MEGJEGYZÉS : ----

• Azok csak a manuális rögzítési módban láthatók.

| Beállítás            | Részletek                                                                                                    |
|----------------------|----------------------------------------------------------------------------------------------------|
| JELENET KIV.         | A felvétel körülményeinek megfelelő beállításokat lehet kiválasztani.<br>"Jelenetválasztás" (🖙27. old.)                        |
| FÓKUSZ               | A fókuszt manuálisan lehet módosítani.<br>"A fókusz manuális állítása" (🖙 28. old.)                                            |
| FÉNYESSÉG BEÁLLÍTÁSA | Állítsa be a képernyő általános fényerejét.<br>"Fényerő módosítása" (☞29. old.)                                                |
| FEHÉREGYENSÚLY       | Állítsa be a színt a fényforrásnak megfelelően.<br>"Fehéregyensúly beállítás" (🖙 30. old.)                                     |
| HÁTTÉRFÉNY KOMP.     | Kijavítja a képet, ha a motívum túl sötét lesz a háttérvilágítás miatt.<br>"Háttérvilágítás kompenzáció beállítás" (🖙31. old.) |
| TELE MAKRÓ           | Engedélyezi a közeli felvételeket a nagyítás teleobjektív (T) állásában.<br>"Közeli felvételek készítése" (🖙 31. old.)         |

# JELENET KIV.

A felvétel körülményeinek megfelelő beállításokat lehet kiválasztani. Használat részletei "Jelenetválasztás" (🖙27. old.)

# FÓKUSZ

A fókuszt manuálisan lehet módosítani. Használat részletei "A fókusz manuális állítása" (🖙28. old.)

# FÉNYESSÉG BEÁLLÍTÁSA

Állítsa be a képernyő általános fényerejét. Használat részletei "Fényerő módosítása" (🖙29. old.)

# FEHÉREGYENSÚLY

Állítsa be a színt a fényforrásnak megfelelően. Használat részletei "Fehéregyensúly beállítás" (🖙 30. old.)

# HÁTTÉRFÉNY KOMP.

Kijavítja a képet, ha a motívum túl sötét lesz a háttérvilágítás miatt. Használat részletei "Háttérvilágítás kompenzáció beállítás" (🖙31. old.)

# TELE MAKRÓ

Engedélyezi a közeli felvételeket a nagyítás teleobjektív (T) állásában. Használat részletei "Közeli felvételek készítése" (🖙31. old.)

# Visszajátszás menü (videó)

Törölheti vagy megkeresheti a keresett videókat.

| Beállítás           | Részletek                                                                                                    |
|---------------------|----------------------------------------------------------------------------------------------------|
| TÖRLÉS              | Törli a felesleges videókat.<br>"Az éppen megjelenített fájl törlése" (ﷺ44. old.)<br>"Kiválasztott fájlok törlése" (ﷺ45. old.)<br>"Összes fájl törlése" (ﷺ46. old.)                                                                              |
| VÉDETT/MÉGSE        | Megvédi a fájlokat a véletlen törléstől.<br>"Az éppen megjelenített fájl védetté tétele" (ﷺ47. old.)<br>"Kiválasztott fájlok védetté tétele" (ﷺ47. old.)<br>"Összes fájl védelme" (ﷺ48. old.)<br>"Összes fájl védettségének törlése" (ﷺ49. old.) |
| DÁTUM KERESÉSE      | Frissíti az index képernyőn megjelenő videókat a rögzítés dátuma alapján.<br>"Dátumkeresés" (🖙40. old.)                                                                                                    |
| MÁS FÁJL LEJÁTSZÁSA | Lejátssza a hibás kezelési információkat tartalmazó videókat.<br>"Hibás kezelési információkat tartalmazó videó lejátszása" (🖙 39. old.)                                                                                                    |
| ÓRA BEÁLLÍTÁSA      | Átállítja a pontos időt, és beállítja a helyi időt, ha a készüléket külföldön használja.<br>"ÓRA BEÁLLÍTÁSA" (🖙 68. old.)                                                                                                    |
| KÉPERNYŐMENÜ        | Beállítja, hogy a lejátszás során látszódjanak-e a képernyő egyes elemei, pl. az ikonok.<br>"KÉPERNYŐMENÜ" (🖙 68. old.)                                                                                                    |

# Menü beállítások

# TÖRLÉS

Törli a felesleges videókat. Használat részletei "Az éppen megjelenített fájl törlése" (12744. old.) "Kiválasztott fájlok törlése" (12745. old.) "Összes fájl törlése" (12746. old.)

# VÉDETT/MÉGSE

Megvédi a fájlokat a véletlen törléstől. Használat részletei "Az éppen megjelenített fájl védetté tétele" (ﷺ47. old.) "Kiválasztott fájlok védetté tétele" (ﷺ47. old.) "Összes fájl védelme" (ﷺ48. old.)

"Összes fájl védettségének törlése" (12849. old.)

# DÁTUM KERESÉSE

Frissíti az index képernyőn megjelenő videókat a rögzítés dátuma alapján. Használat részletei "Dátumkeresés" (☞40. old.)

### MÁS FÁJL LEJÁTSZÁSA

Lejátssza a hibás kezelési információkat tartalmazó videókat. Használat részletei

"Hibás kezelési információkat tartalmazó videó lejátszása" (🖙 39. old.)

# ÓRA BEÁLLÍTÁSA

Átállítja a pontos időt, és beállítja a helyi időt, ha a készüléket külföldön használja.

| Beállítás            | Részletek                                                                                                    |
|----------------------|----------------------------------------------------------------------------------------------------|
| ÓRABEÁLLÍTÁS         | Átállítja a pontos időt vagy módosítja a<br>beállításokat.<br>"Az óra resetelése" (🖙 17. old.)                                                                            |
| TER. BEÁLL.          | Beállítja a helyi időt, ha a készüléket külföldön<br>használja, ehhez csak a helyet kell kiválasztani.<br>"Az óra és a helyi idő beállítása utazás közben"<br>(🖙20. old.) |
| NYÁRI<br>IDŐSZÁMÍTÁS | Beállítja a nyári időszámítást az utazás<br>helyszínének megfelelően.<br>"Nyári időszámítás beállítása" (☞21. old.)                                                       |

#### MEGJEGYZÉS : -

 A nyári időszámítás rendszer az órát a nyár meghatározott ideje alatt egy órával későbbre állítja.

Elsősorban a nyugati országokban használják.

# Az elemet jeleníti meg

#### **MEGJEGYZÉS : -**

A kiválasztáshoz, a kurzor fel/le vagy jobbra/balra mozgatásához nyomja meg a(z) UP/< vagy DOWN/> gombot.

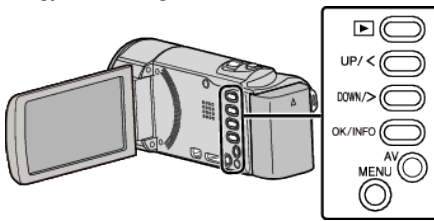

1 Nyomja meg a(z) MENU gombot.

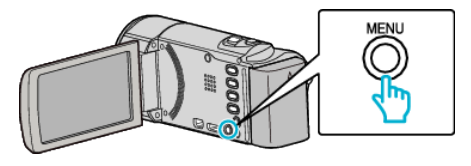

2 Válassza ki a(z) "ÓRA BEÁLLÍTÁSA" elemet és nyomja meg az OK gombot.

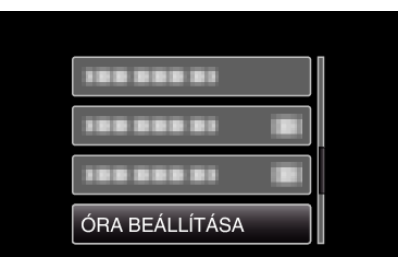

# KÉPERNYŐMENÜ

Beállítja, hogy a lejátszás során látszódjanak-e a képernyő egyes elemei, pl. az ikonok.

| Beállítás | Részletek                   |
|-----------|-----------------------------|
| КІ        | Nem jelenít meg semmit sem. |
| BE        | Mindent megjelenít.         |

## Az elemet jeleníti meg

#### **MEGJEGYZÉS : -**

A kiválasztáshoz, a kurzor fel/le vagy jobbra/balra mozgatásához nyomja meg a(z) UP/< vagy DOWN/> gombot.

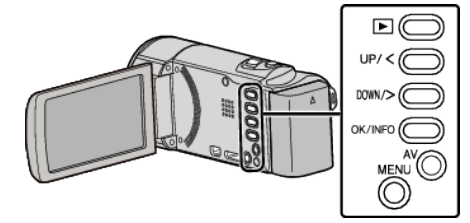

1 Nyomja meg a(z) MENU gombot.

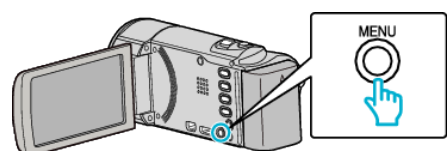

2 Válassza ki a(z) "KÉPERNYŐMENÜ" elemet és nyomja meg az OK gombot.

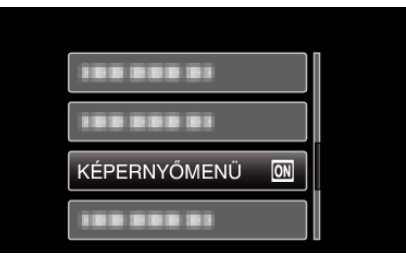

# Kijelzőbeállítás menü

Számos kijelzőbeállítást módosíthat, pl. az LCD monitor fényerejét, stb.

| Beállítás            | Részletek                                                                                                    |
|----------------------|----------------------------------------------------------------------------------------------------|
| LANGUAGE             | A kijelző nyelve módosítható.<br>"A kijelző nyelvének módosítása" (☞18. old.)                                                    |
| DÁTUMKIJELZÉS STÍLUS | Beállítja az év, a hónap, a nap sorrendjét és az időmegjelenítés formátumát (24 ó./12 ó.).<br>"DÁTUMKIJELZÉS STÍLUS" (☞69. old.) |
| MONITOR FÉNYESSÉG    | Beállítja az LCD monitor fényerejét.<br>"MONITOR FÉNYESSÉG" (☞70. old.)                                                          |

### LANGUAGE

A kijelző nyelve módosítható.

Használat részletei

"A kijelző nyelvének módosítása" (128-18. old.)

# DÁTUMKIJELZÉS STÍLUS

Beállítja az év, a hónap, a nap sorrendjét és az időmegjelenítés formátumát (24 ó./12 ó.).

# **MEGJEGYZÉS : -**

A kiválasztáshoz, a kurzor fel/le vagy jobbra/balra mozgatásához nyomja meg a(z) UP/< vagy DOWN/> gombot.

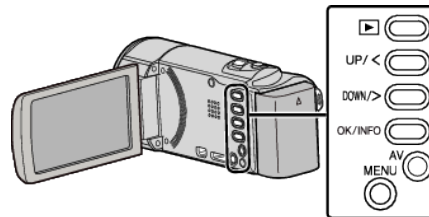

1 Nyomja meg a(z) MENU gombot.

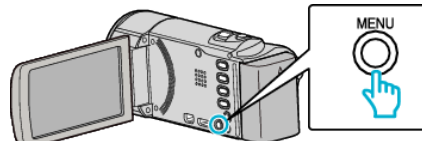

2 Válassza ki a(z) "MEGJELENÍTÉS BEÁLL." elemet és nyomja meg az OK gombot.

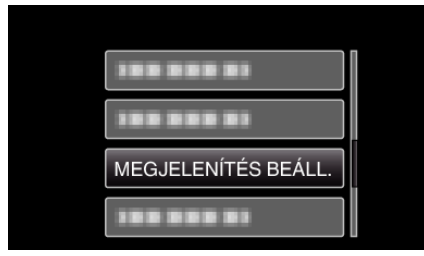

3 Válassza ki a(z) "DÁTUMKIJELZÉS STÍLUS" elemet és nyomja meg az OK gombot.

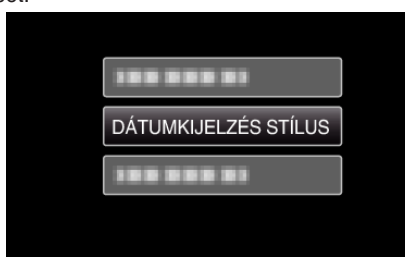

4 Állítsa be a dátum és az időmegjelenítés stílusát.

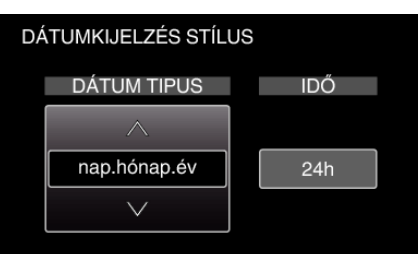

- A dátum megjelenítéséhez állítsa be a következő formátumok egyikét: "hónap.nap.év", "év.hónap.nap" és "nap.hónap.év".
- Az idő megjelenítéséhez állítsa be a következő formátumok egyikét: "12h" és "24h".
- Nyomja meg a(z) UP/< vagy DOWN/> gombot kurzor mozgatásához.
   A beállítás után hyomja meg az OK gombot.

# Óraállítás (stílusok)

A készüléken az óraállítás megjelenített stílusa modellenként eltérhet.

| ÓRABEÁLLÍTÁS          |
|-----------------------|
| DÁTUM IDŐ             |
| <b>^</b>              |
| 2011 1 1 AM 10 : 00   |
| ✓                     |
|                       |
| ÓRABEÁLLÍTÁS          |
| DÁTUM IDŐ             |
| <b>^</b>              |
| JAN 1 2011 10 : 00 AM |
|                       |
|                       |
| ÓRABEÁLLÍTÁS          |
| DÁTUM IDŐ             |
| <b>^</b>              |
| 1 1 2011 10 : 00      |
|                       |
|                       |

 Az "Év, Hónap, Nap, Idő" megjelenési sorrendje az egyes dátumkijelző stílusoknál eltérő.

# MONITOR FÉNYESSÉG

Beállítja az LCD monitor fényerejét.

| Beállítás   | Részletek                                                                                                    |
|-------------|----------------------------------------------------------------------------------------------------|
| 4           | Erősíti a monitor háttérvilágításának fényerejét<br>függetlenül a külső körülményektől.                                                       |
| 3           | Beállítja a szabványos fényerősséget.                                                                                                    |
| 2           | Csökkenti a monitor háttérvilágításának fényerejét<br>függetlenül a külső körülményektől.                                                     |
| 1           | Gyenge fényerőt állít be.<br>Kiválasztása takarékoskodik az akkumulátor<br>élettartamával.                                                    |
| AUTOMATIKUS | Automatikusan a fényerőt a(z) "4" opcióra állítja, ha<br>azt a szabadban, ill. a(z) "3" opcióra állítja, ha azt<br>épületen belül használják. |

# Az elemet jeleníti meg

**MEGJEGYZÉS : -**

A kiválasztáshoz, a kurzor fel/le vagy jobbra/balra mozgatásához nyomja meg a(z) UP/< vagy DOWN/> gombot.

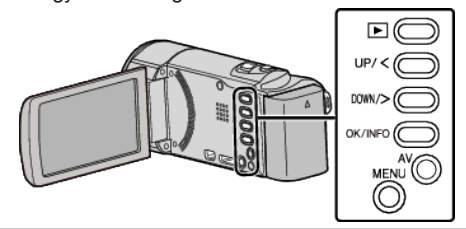

1 Nyomja meg a(z) MENU gombot.

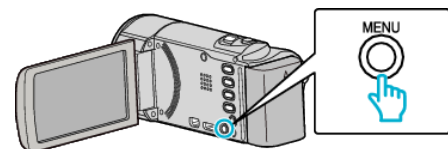

2 Válassza ki a(z) "MEGJELENÍTÉS BEÁLL." elemet és nyomja meg az OK gombot.

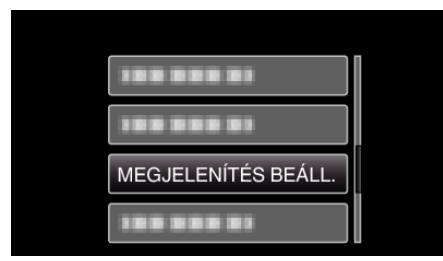

3 Válassza ki a(z) "MONITOR FÉNYESSÉG" elemet és nyomja meg az OK gombot.

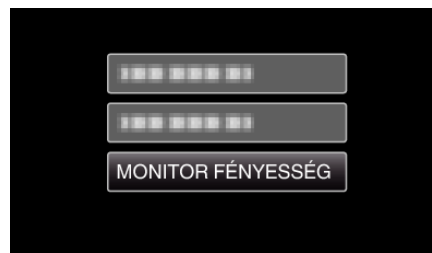

# Alap beállítás menü

Számos kamerabeállítást módosíthat, pl. az üzemeltetés hangjait, stb.

| Beállítás            | Részletek                                                                                                    |
|----------------------|----------------------------------------------------------------------------------------------------|
| DEMÓ ÜZEMMÓD         | Bemutatja a készülék speciális funkcióit tömörített formában.<br>"DEMÓ ÜZEMMÓD" (🖙71. old.)                                                                    |
| AUTOMATIKUS KIKAPCS. | Beállítása megelőzi, hogy elfelejtse kikapcsolni a készüléket.<br>"AUTOMATIKUS KIKAPCS." (🖙72. old.)                                                           |
| MŰVELETI HANG        | Ki-és bekapcsolja az üzemeltetés hangot.<br>"MŰVELETI HANG" (☞72. old.)                                                                                        |
| GYORS ÚJRAINDÍTÁS    | Csökkenti az áramfogyasztást, az LCD monitor becsukása után 5 percen belül, a rögzítéskor használt<br>fogyasztás 1/3-ára.<br>"GYORS ÚJRAINDÍTÁS" (12873. old.) |
| FRISSÍTÉSE           | Frissíti a készülék funkciókat a legfrissebb változatra.<br>"FRISSÍTÉSE" (🖙73. old.)                                                                           |
| GYÁRI ALAPBEÁLLÍTÁS  | Visszaállítja az össze beállítás értékét az alapértelmezettre.<br>"GYÁRI ALAPBEÁLLÍTÁS" (🖙73. old.)                                                            |

# DEMÓ ÜZEMMÓD

Felvétellel demonstrálja a készülék egyedi jellemzőit.

| Beállítás | Részletek                                              |
|-----------|--------------------------------------------------------|
| KI        | Kikapcsolja a funkciót.                                |
| BE        | Felvétellel demonstrálja a készülék egyedi jellemzőit. |

# Demó mód lejátszása

- 1 Távolítsa el az akkumulátort és az SD kártyát.
- 2 Csatlakoztassa a váltakozó áramú adaptert.
- 3 Nyissa ki az LCD monitort és a készülék automatikusan bekapcsol.
- A demó automatikusan elindul 3 perc után.
- A lejátszás megállításához nyomja meg a(z) OK gombot.
- **MEGJEGYZÉS : -**
- A mód a lejátszás módból nem elérhető.

# Az elemet jeleníti meg

#### **MEGJEGYZÉS : -**

A kiválasztáshoz, a kurzor fel/le vagy jobbra/balra mozgatásához nyomja meg a(z) UP/< vagy DOWN/> gombot.

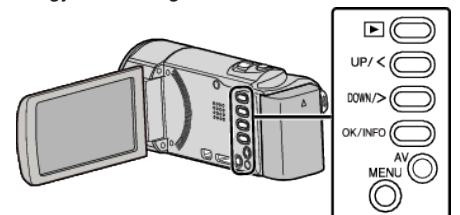

1 Nyomja meg a(z) MENU gombot.

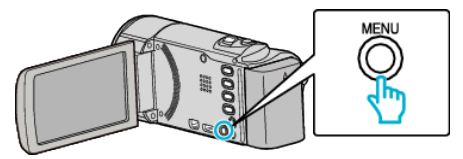

2 Válassza ki a(z) "ALAPBEÁLLÍTÁSOK" elemet és nyomja meg az OK gombot.

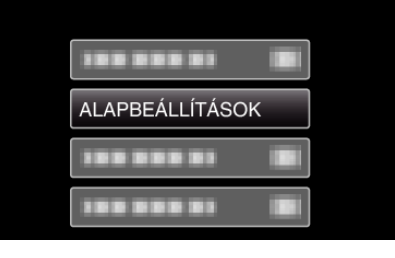

3 Válassza ki a(z) "DEMÓ ÜZEMMÓD" elemet és nyomja meg az OK gombot.

| 188 888 81   |  |
|--------------|--|
| 100 000 01   |  |
| DEMÓ ÜZEMMÓD |  |
|              |  |

### MŰVELETI HANG

Ki-és bekapcsolja az üzemeltetés hangot.

| Beállítás | Részletek                            |
|-----------|--------------------------------------|
| кі        | Kikapcsolja az üzemeltetés hangjait. |
| BE        | Bekapcsolja az üzemeltetés hangjait. |

# Az elemet jeleníti meg

# MEGJEGYZÉS :

A kiválasztáshoz, a kurzor fel/le vagy jobbra/balra mozgatásához nyomja meg a(z) UP/< vagy DOWN/> gombot.

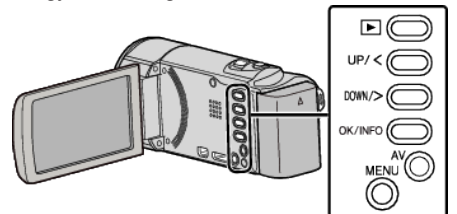

1 Nyomja meg a(z) MENU gombot.

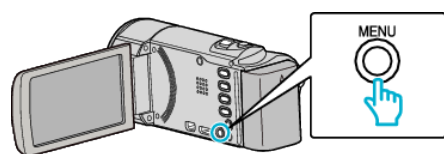

2 Válassza ki a(z) "ALAPBEÁLLÍTÁSOK" elemet és nyomja meg az OK gombot.

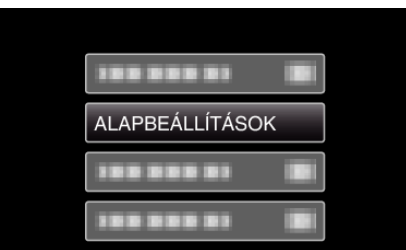

3 Válassza ki a(z) "MŰVELETI HANG" elemet és nyomja meg az OK gombot.

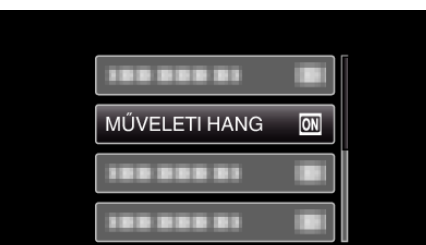

### AUTOMATIKUS KIKAPCS.

Beállítása megelőzi, hogy elfelejtse kikapcsolni a készüléket.

| Beállítás | Részletek                                                                                              |
|-----------|----------------------------------------------------------------------------------------------------|
| KI        | Akkor sem kapcsolja ki a készüléket, ha a<br>készüléket 5 percnél hosszabb ideig nem<br>használják.    |
| BE        | Automatikusan lekapcsolja a készüléket, ha a<br>készüléket 5 percnél hosszabb ideig nem<br>használják. |

### MEGJEGYZÉS : -

- Akkumulátor használata mellett automatikusan lekapcsolja a készüléket, ha a készüléket 5 percnél hosszabb ideig nem használják.
- Egyenáramú adapter használatánál a készülék készenléti módba vált.

### Az elemet jeleníti meg

# **MEGJEGYZÉS : -**

A kiválasztáshoz, a kurzor fel/le vagy jobbra/balra mozgatásához nyomja meg a(z) UP/< vagy DOWN/> gombot.

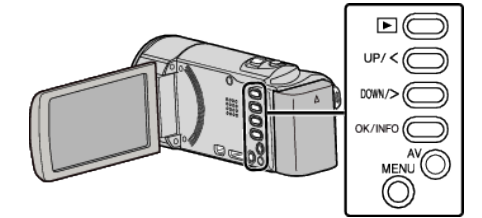

1 Nyomja meg a(z) MENU gombot.

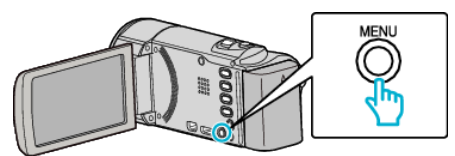

2 Válassza ki a(z) "ALAPBEÁLLÍTÁSOK" elemet és nyomja meg az OK gombot.

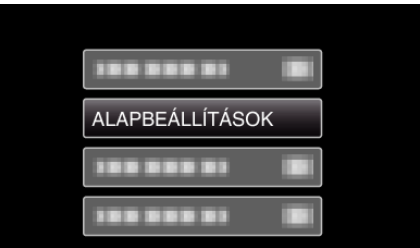

**3** Válassza ki a(z) "AUTOMATIKUS KIKAPCS." elemet és nyomja meg az OK gombot.

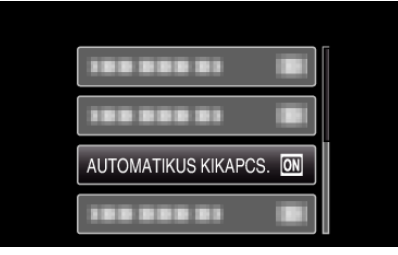
#### GYORS ÚJRAINDÍTÁS

Engedélyezi a gyors bekapcsolást, ha az LCD monitort 5 percen belül újra kinyitják.

| Beállítás | Részletek                                                                           |
|-----------|-------------------------------------------------------------------------------------|
| кі        | Kikapcsolja a funkciót.                                                             |
| BE        | Engedélyezi a gyors bekapcsolást, ha az LCD monitort 5 percen belül újra kinyitják. |

#### **MEGJEGYZÉS : -**

 Az LCD monitor becsukása után 5 perccel az elektromos fogyasztás csökken.

#### Az elemet jeleníti meg

#### **MEGJEGYZÉS : -**

A kiválasztáshoz, a kurzor fel/le vagy jobbra/balra mozgatásához nyomja meg a(z) UP/< vagy DOWN/> gombot.

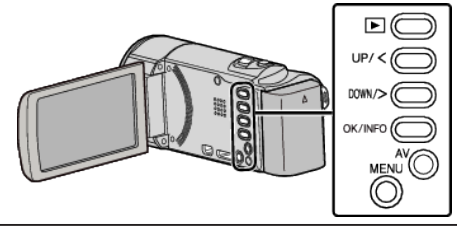

1 Nyomja meg a(z) MENU gombot.

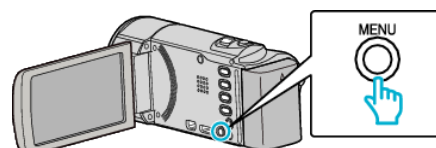

2 Válassza ki a(z) "ALAPBEÁLLÍTÁSOK" elemet és nyomja meg az OK gombot.

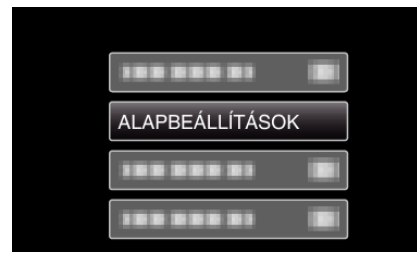

**3** Válassza ki a(z) "GYORS ÚJRAINDÍTÁS" elemet és nyomja meg az OK gombot.

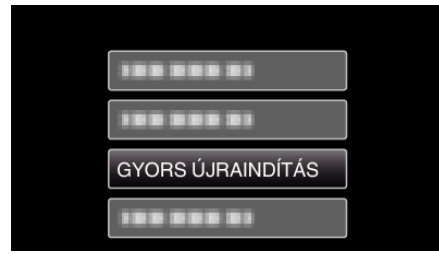

 Az LCD monitor becsukása után 5 perccel az elektromos fogyasztás csökken.

#### FRISSÍTÉSE

Frissíti a készülék funkciókat a legfrissebb változatra.

A részleteket lásd a JVC weblapján.

(Ha a készülék programjához nincs elérhető frissítés, akkor a weblapon nem jelenítünk meg semmit.)

http://www.jvc-victor.co.jp/dvmain/support/download/index.html

#### GYÁRI ALAPBEÁLLÍTÁS

Visszaállítja az össze beállítás értékét az alapértelmezettre. MEGJEGYZÉS :

A kiválasztáshoz, a kurzor fel/le vagy jobbra/balra mozgatásához nyomja meg a(z) UP/< vagy DOWN/> gombot.

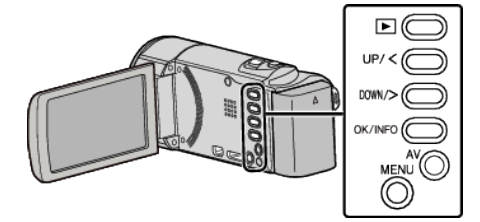

1 Nyomja meg a(z) MENU gombot.

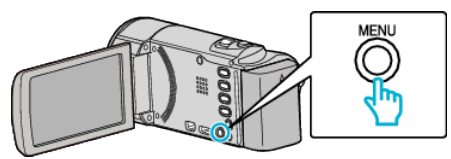

2 Válassza ki a(z) "ALAPBEÁLLÍTÁSOK" elemet és nyomja meg az OK gombot.

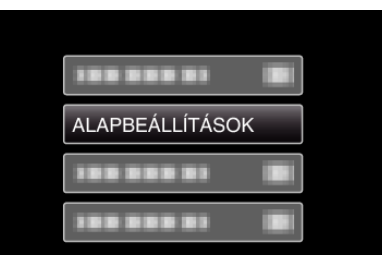

3 Válassza ki a(z) "GYÁRI ALAPBEÁLLÍTÁS" elemet és nyomja meg az OK gombot.

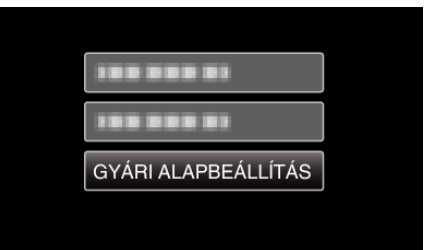

4 Válassza ki a(z) "IGEN" elemet és nyomja meg az OK gombot.

| VISSZAÁLLÍTJA A<br>BEÁLLÍTÁSOKAT<br>ALAPÉRTELMEZETT<br>BEÁLLÍTÁSOKRA? |     |  |
|-----------------------------------------------------------------------|-----|--|
| IGEN                                                                  | NEM |  |
|                                                                       |     |  |

• Az összes beállítás az alapértelmezett értékre vált.

## Csatlakozásbeállítás menü

A TV vagy DVD író csatlakoztatásához számos beállítást használhat.

| Beállítás      | Részletek                                                                                                    |
|----------------|----------------------------------------------------------------------------------------------------|
| KIJELZÉS TÉVÉN | Megjeleníti az ikonokat és a dátumot/időt a TV képernyőn.<br>"KIJELZÉS TÉVÉN" (🖙74. old.)                                                                      |
| VIDEOKIMENET   | Beállítja a képarányt (16:9 vagy 4:3) a csatlakoztatott TV-nek megfelelően.<br>"VIDEOKIMENET" (🖙74. old.)                                                      |
| HDMI-KIMENET   | A videokimenetet a HDMI mini csatlakozónak megfelelő definícióra állítja be.<br>"HDMI-KIMENET" (🖙 75. old.)                                                    |
| HDMI-VEZÉRLÉS  | Ki-vagy bekapcsolja az összekapcsolt műveleteket, ha a HDMI mini csatlakozón keresztül köti össze a TV-<br>t és a készüléket.<br>"HDMI-VEZÉRLÉS" (12875. old.) |

## KIJELZÉS TÉVÉN

Megjeleníti az ikonokat és a dátumot/időt a TV képernyőn.

| Beállítás | Részletek                                                         |
|-----------|-------------------------------------------------------------------|
| КІ        | Nem jeleníti meg az ikonokat és a dátumot/időt a<br>TV képernyőn. |
| BE        | Megjeleníti az ikonokat és a dátumot/időt a TV<br>képernyőn.      |

#### VIDEOKIMENET

Beállítja a képarányt (16:9 vagy 4:3) a csatlakoztatott TV-nek megfelelően.

| Beállítás | Részletek                                                                 |
|-----------|---------------------------------------------------------------------------|
| 4:3       | Válassza az opciót, ha hagyományos TV<br>készülékhez (4:3) csatlakozik.   |
| 16:9      | Válassza az opciót, ha szélesvásznú TV<br>készülékhez (16:9) csatlakozik. |

#### Az elemet jeleníti meg

#### MEGJEGYZÉS : -

A kiválasztáshoz, a kurzor fel/le vagy jobbra/balra mozgatásához nyomja meg a(z) UP/< vagy DOWN/> gombot.

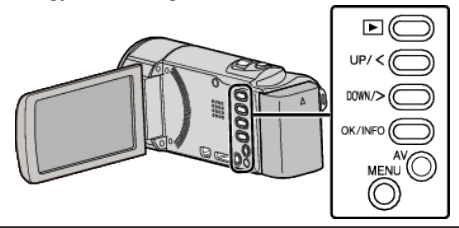

1 Nyomja meg a(z) MENU gombot.

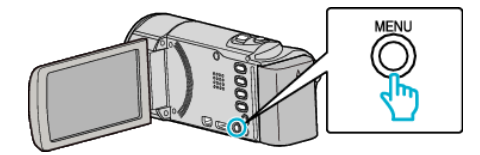

2 Válassza ki a(z) "KAPCSOLAT BEÁLL." elemet és nyomja meg az OK gombot.

| KAPCSOLAT BEÁLL. |
|------------------|
|                  |
|                  |
|                  |

**3** Válassza ki a(z) "VIDEOKIMENET" elemet és nyomja meg az OK gombot.

| VIDEOKIMENET |
|--------------|
| 188 888 81   |
|              |

## Az elemet jeleníti meg

#### **MEGJEGYZÉS : -**

A kiválasztáshoz, a kurzor fel/le vagy jobbra/balra mozgatásához nyomja meg a(z) UP/< vagy DOWN/> gombot.

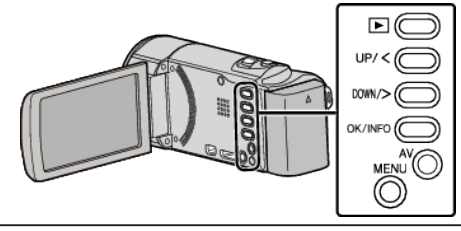

1 Nyomja meg a(z) MENU gombot.

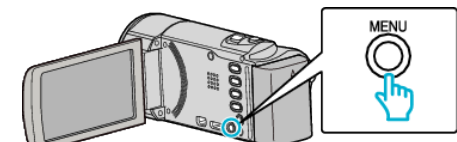

2 Válassza ki a(z) "KAPCSOLAT BEÁLL." elemet és nyomja meg az OK gombot.

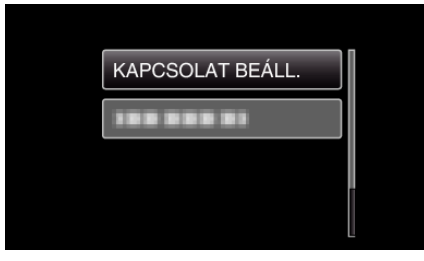

3 Válassza ki a(z) "KIJELZÉS TÉVÉN" elemet és nyomja meg az OK gombot.

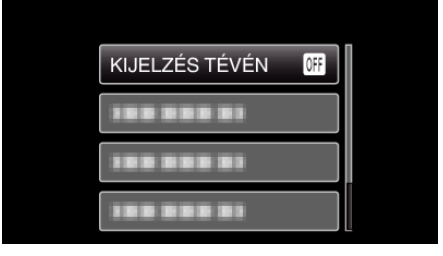

#### HDMI-KIMENET

Beállítja a kimenetet a készülék HDMI csatlakozójára, ha azt TV-hez csatlakoztatja.

| Beállítás   | Részletek                                                                     |
|-------------|-------------------------------------------------------------------------------|
| AUTOMATIKUS | Rendszerint javasolt a(z) "AUTOMATIKUS"<br>választása.                        |
| 576p        | Válassza ezt, ha a videokimenet a(z)<br>"AUTOMATIKUS" opciónál nem megfelelő. |

#### **MEGJEGYZÉS : -**

 Az LCD monitoron a "1080p" felirat jelenik meg, ha a készülék lejátszás módjában ahhoz egy 1080p kompatibilis TV készüléket csatlakoztat.

#### Az elemet jeleníti meg

#### MEGJEGYZÉS : -

A kiválasztáshoz, a kurzor fel/le vagy jobbra/balra mozgatásához nyomja meg a(z) UP/< vagy DOWN/> gombot.

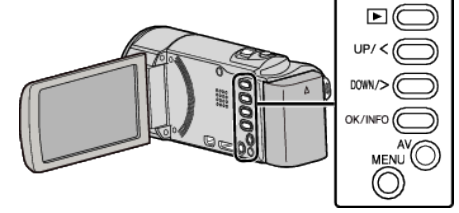

1 Nyomja meg a(z) MENU gombot.

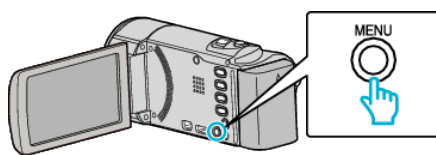

2 Válassza ki a(z) "KAPCSOLAT BEÁLL." elemet és nyomja meg az OK gombot.

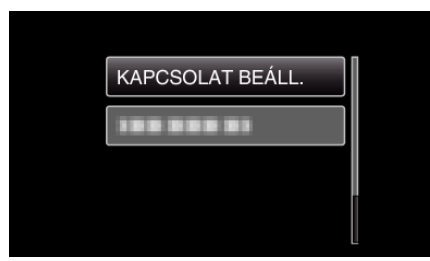

3 Válassza ki a(z) "HDMI-KIMENET" elemet és nyomja meg az OK gombot.

| 188 888 81   |  |
|--------------|--|
| 188 888 81   |  |
| HDMI-KIMENET |  |

#### HDMI-VEZÉRLÉS

Beállítja a kapcsolatot a HDMI-CEC kompatibilis TV-hez.

| Beállítás | Részletek                                 |
|-----------|-------------------------------------------|
| КІ        | Kikapcsolja az összekapcsolt műveleteket. |
| BE        | Bekapcsolja az összekapcsolt műveleteket. |

#### Az elemet jeleníti meg

#### **MEGJEGYZÉS** :

A kiválasztáshoz, a kurzor fel/le vagy jobbra/balra mozgatásához nyomja meg a(z) UP/< vagy DOWN/> gombot.

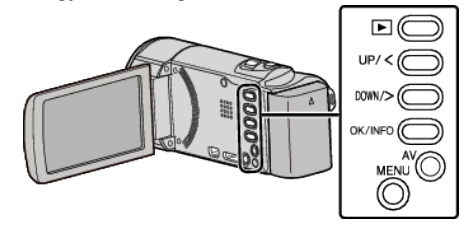

1 Nyomja meg a(z) MENU gombot.

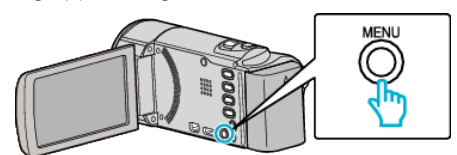

2 Válassza ki a(z) "KAPCSOLAT BEÁLL." elemet és nyomja meg az OK gombot.

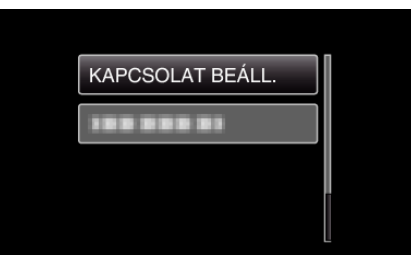

3 Válassza ki a(z) "HDMI-VEZÉRLÉS" elemet és nyomja meg az OK gombot.

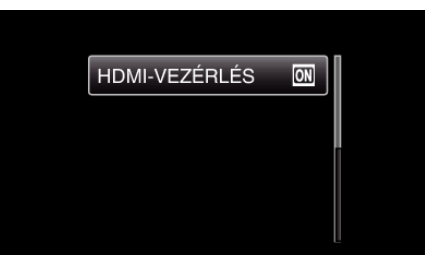

## Médiabeállítás menü

A rögzítéshez használt médiához számos beállítást használhat.

| Beállítás           | Részletek                                                                 |
|---------------------|---------------------------------------------------------------------------|
| SD KÁRTYA FORMÁZÁSA | Törli az összes fájlt az SD kártyán.<br>"SD KÁRTYA FORMÁZÁSA" (☞76. old.) |

#### SD KÁRTYA FORMÁZÁSA

Törli az összes fájlt az SD kártyán.

| Beállítás               | Részletek                                                                                          |
|-------------------------|----------------------------------------------------------------------------------------------------|
| FÁJL                    | Törli az összes fájlt az SD kártyán.                                                               |
| FÁJL + KEZELÉSI<br>SZÁM | Törli az összes fájlt az SD kártyáról és visszaállítja<br>a könyvtár és fájl számozását az "1"-re. |

#### FIGYELEM : -

- Nem lehet kiválasztani, ha nincs SD kártya behelyezve.
- A formatálás a kártyán található összes adatot törli.
  A formatálás előtt másolja át a kártyán található összes fájlt egy számítógépre.
- Győződjön meg arról, hogy az akkumulátor teljesen fel van töltve, és hogy csatlakoztatta-e a váltakozó áramú adaptert, mert a formatálás sokáig eltarthat.

#### Az elemet jeleníti meg

#### MEGJEGYZÉS : -

A kiválasztáshoz, a kurzor fel/le vagy jobbra/balra mozgatásához nyomja meg a(z) UP/< vagy DOWN/> gombot.

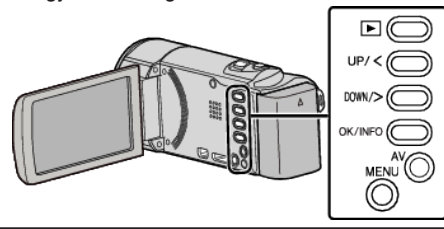

1 Nyomja meg a(z) MENU gombot.

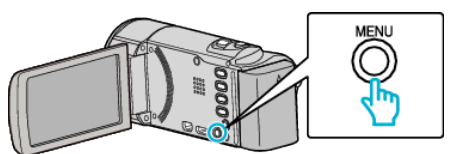

2 Válassza ki a(z) "MÉDIA BEÁLL." elemet és nyomja meg az OK gombot.

| 100 000 01   |   |
|--------------|---|
| MÉDIA BEÁLL. | l |
|              |   |
|              |   |

3 Válassza ki a(z) "SD KÁRTYA FORMÁZÁSA" elemet és nyomja meg az OK gombot.

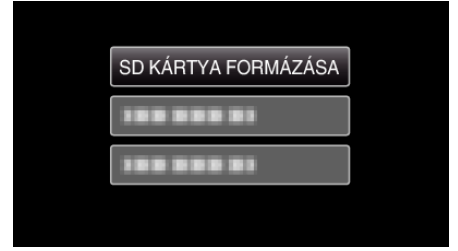

4 Válassza ki a keresett beállítást és nyomja meg az OK gombot.

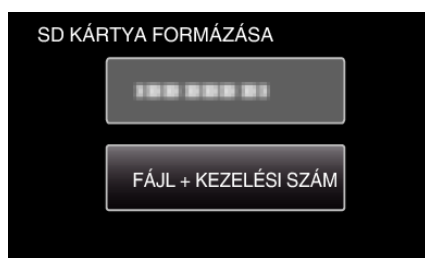

5 Válassza ki a(z) "IGEN" elemet és nyomja meg az OK gombot.

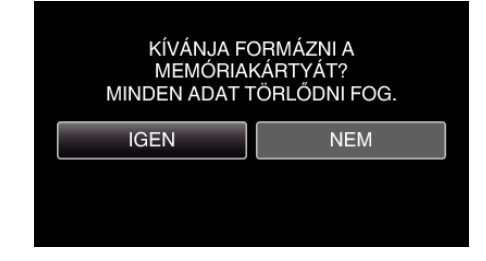

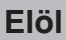

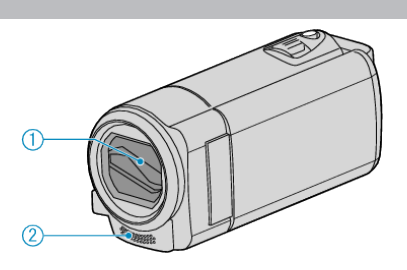

- 1 Lencsefedél
  - Ne érintse meg a lencséket és a lencsefedelet.
  - Ne takarja el a lencséket az ujjaival a rögzítés közben.
- 2 Monó mikrofon
  - Ne takarja el a mikrofont az ujjaival a videó rögzítése közben.

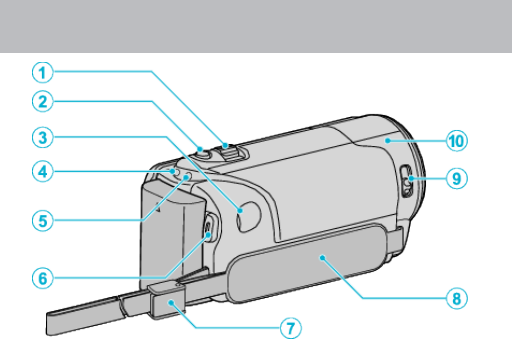

1 Nagyítás/hangerő kar

Hátul

- Felvétel során: A felvételtartományt állítja.
- Videolejátszás során: A hangerőt állítja.
- Az index képernyő megjelenítése közben: A következő vagy előző oldalra vált.
- **2** i.AUTO gomb
  - Vált az intelligens automata és a manuális módok között.
- 3 Egyenáramú csatlakozó
  - A váltakozó áramú adaptert csatlakoztatja az akkumulátor töltéséhez.
- 4 ACCESS (Használat) lámpa
  - A felvételkészítés és a lejátszás közben világít/villog. Ne vegye ki az akkumulátort, az SD kártyát a kamerából és ne válassza le a váltakozó áramú adaptert.
- 5 POWER/CHARGE (Áram/töltés) lámpa
  - Világít: Áram "BE"
  - Villog: Töltés folyamatban
  - Elalszik: Töltés befejeződött
- 6 START/STOP gomb (Videorögzítés) /
  - /II (Lejátszás/szünet) gomb (Videó lejátszás)
  - Elindítja/leállítja a videorögzítést.
  - Elindítja/szünetelteti a videolejátszást.
- 7 Pántzár
  - Kioldja a forgást segítő szíjat, hogy azt hordozó szíjként lehessen használni.
- 8 Fogást segítő szíj
  - Csúsztassa keresztül a kezét a szíjon, hogy a készüléket stabilabban tarthassa.

"Fogás állítása" (🖙14. old.)

- 9 Lencsefedél kapcsoló
  - Kinyitja és bezárja a lencsefedelet.
- 10 Kamera érzékelő
  - Ne takarja el a belső érzékelőt az ujjaival a videó rögzítése közben.

## Alul

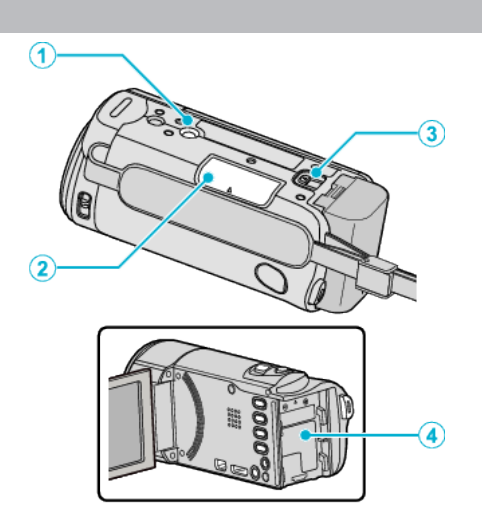

- Állványrögzítő furat "Rögzítés háromlábú állványon" (18719. old.)
- 2 SD kártyahely
  - Helyezze be az opcionális SD kártyát. "SD kártya behelyezése" (🖙14. old.)
- 3 Akkumulátor kioldókar "Az akkumulátor töltése" (13. old.)
- 4 Akkumulátor rögzítés

## Belső

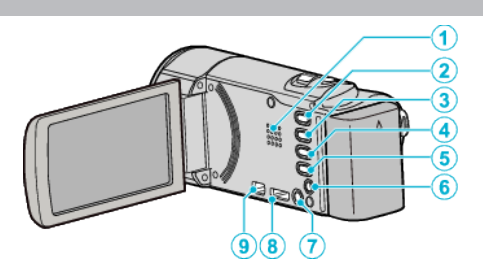

- 1 Hangszóró
  - A videolejátszás során a hangot adja.
- 2 🕒 (Lejátszás/felvétel) gomb
  - Vált a rögzítés és a lejátszás üzemmódok között.
- 3 UP/< gomb
  - UP: A kurzort görgeti/felfele mozgatja az ikonokon
  - <: Keresés hátra</li>
- 4 DOWN/> gomb
  - DOWN: A kurzort görgeti/lefele mozgatja az ikonokon
  - >: Keresés előre
- 5 OK/INFO gomb
  - Megerősíti a kiválasztást. / Megjeleníti a következő információkat.
  - Rögzítés: Megjeleníti a fennmaradó időt és az akkumulátor töltöttségét.
  - Lejátszás: Megjeleníti a fájlinformációkat, pl. a rögzítés dátumát.
- 6 AV csatlakozó
  - A TV készülékhez stb. csatlakozik.
- 7 MENU (Menü) gomb
- 8 HDMI mini csatlakozó
  - Egy HDMI TV-t csatlakoztat.
- 9 USB csatlakozó
  - Számítógéphez csatlakozik egy USB kábel segítségével.

## LCD monitor

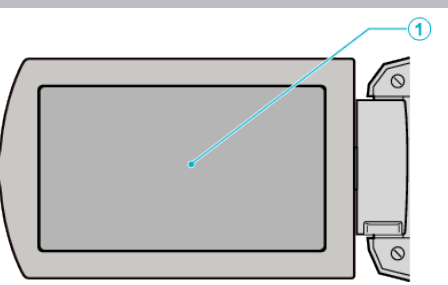

- 1 LCD monitor
  - A nyitása/zárása ki-és bekapcsolja a készüléket.
  - Lehetővé teszi a monitor megfordításával az önarckép készítését.

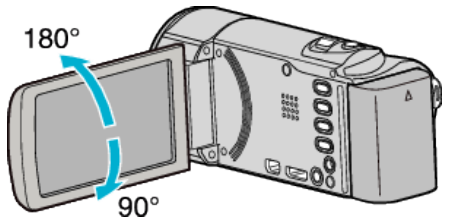

## FIGYELEM :

- Ne érintse, nyomja meg a felületet erővel és azt ne tegye ki erős hatásoknak.
- Különben a képernyő megsérülhet vagy eltörhet.

## Videó rögzítése

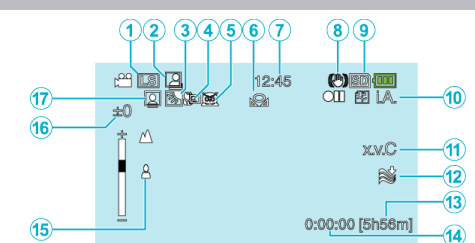

- Videó minősége "VIDEÓ FELV. MIN." (№ 63. old.)
- 2 Automatikus RÖGZÍTÉS "Automatikus rögzítés mozgásérzékelésre (AUTO RÖGZÍTÉS)" (IS35. old.)
- 3 Háttérvilágítás kompenzáció "Háttérvilágítás kompenzáció beállítás" (ISS31. old.)
- 4 Tele Makró "Közeli felvételek készítése" (18731. old.)
- 5 Jelenetválasztás "Jelenetválasztás" (127. old.)
- 6 Fehéregyensúly "Fehéregyensúly beállítás" (INF30. old.)
- 7 Dátum/idő
  - "Óra beállítása" (🖙16. old.)
- 8 Digitális képstabilizátor
  - "A kamera rázkódásának, remegésének csökkentése" (🖙 32. old.)

#### 9 Média

- Rögzítési mód
  "Videók rögzítése intelligens automatikus módban" (1823. old.)
  "Manuális rögzítés" (1826. old.)
- 11 x.v.Color
  - "x.v.Color" (№64. old.)
- 12 Szél-vágás

"SZÉLZAJ CSÖKKENTÉS" (🖙 62. old.)

- 13 Fennmaradó rögzítési idő
- 14 Jelenetszámláló
- 15 Fókusz

"A fókusz manuális állítása" (🖙 28. old.)

16 Fényerő

"Fényerő módosítása" (🖙 29. old.)

17 Arc-prioritás AE/AF

"Személyek éles rögzítése (arcdetektálás AE/AF)" (1833. old.)

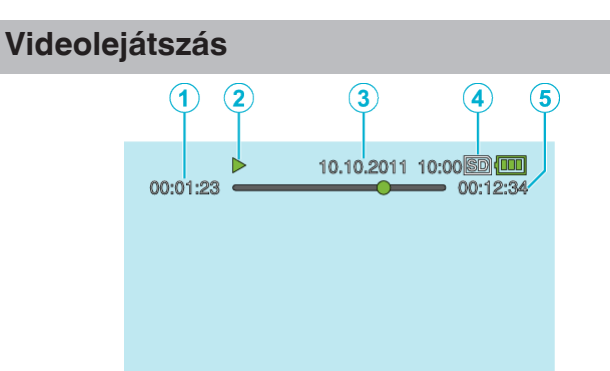

- 1 Jelenetszámláló
- 2 Művelet indikátor "Videók visszajátszása" (🖙 38. old.)
- 3 Dátum/idő

"Óra beállítása" (🖙16. old.)

- 4 Média
- 5 Visszajátszási ideje

"Videók visszajátszása" (🖙38. old.)

## Akkumulátor

#### Nem lehet bekapcsolni akkumulátor használata mellett.

Töltse az akkumulátort.

"Az akkumulátor töltése" (🖙 12. old.)

Ha a készülék csatlakozója vagy az akkumulátor piszkos, akkor törölje azt le egy gyapjú törlőronggyal vagy hasonló anyaggal.

Ha nem JVC akkumulátort használ, akkor a biztonságot és a teljesítményt nem garantálhatjuk. Győződjön meg arról, hogy eredeti JVC akkumulátort használ.

Ha az akkumulátor nagyon lemerült, akkor a készülék nem kapcsol be, amíg a megfelelő szintre nincs feltöltve, még akkor sem, ha azt számítógéphez vagy váltakozó áramú adapterhez csatlakoztatta.

#### A töltés után csak kevés ideig használható.

Az akkumulátor az ismételt töltések hatására veszít a teljesítményéből. Ilyen esetben cserélje le az akkumulátort egy újra. "Opcionális tartozékok" (🖙22. old.)

#### Az akkumulátort nem lehet tölteni.

Ha az akkumulátort teletöltötte, akkor a lámpa nem villog tovább.

Ha a készülék csatlakozója vagy az akkumulátor piszkos, akkor törölje azt le egy gyapjú törlőronggyal vagy hasonló anyaggal.

A nem eredeti váltakozó áramú adapter használata tönkre teheti a készüléket. Győződjön meg arról, hogy csak eredeti váltakozó áramú adaptert használjon.

Ha számítógéppel tölti, akkor kapcsolja be a számítógépet.

#### Az akkumulátortöltöttség kijelzés hibás.

Az akkumulátor töltöttsége nem jelenik meg, ha a váltakozó áramú adaptert is csatlakoztatja.

Ha a készüléket hosszabb ideig túl magas vagy túl alacsony hőmérsékletnél használja, ill. ha az akkumulátort túl gyakran tölti, akkor az akkumulátor töltöttsége tévesen jelenhet meg.

# Az akkumulátor lemerül, akkor is, ha a váltakozó áramú adapter csatlakoztatva van.

Kérjük, JVC váltakozó áramú adaptert (AC-V11E) használjon.

## Rögzítés

#### Nem lehet rögzíteni.

#### A rögzítés automatikusan leáll.

A rögzítés automatikusan leáll, mert nem lehet 12 órás vagy hosszabb felvételt készíteni a specifikációk alapján. (A rögzítés leállításához bizonyos időre van szükség.)

Kapcsolja ki a készüléket, várjon egy keveset, majd kapcsolja azt újra be. (A készülék automatikusan megáll, hogy megvédje az áramköröket, ha a hőmérséklet túl magas.)

#### A fókusz nem állítódik automatikusan.

Ha sötét helyen készít felvételt vagy a motívum nem rendelkezik elég kontraszttal a világos és a sötét között, akkor állítsa be a fókuszt manuálisan. "A fókusz manuális állítása" (128-28. old.) Törölje le a lencséket egy lencsetisztító kendővel.

Vonja vissza a manuális rögzítési menü manuális fókuszálását.

"A fókusz manuális állítása" (🖙28. old.)

#### A nagyítás nem működik.

A nagyítás művelet a késleltetett rögzítésnél nem elérhető. A digitális nagyítás használatához állítsa a menüben a "ZOOM"-t "80x/ DIGITÁLIS"-ra vagy "200x/DIGITÁLIS"-ra. "ZOOM" (🖙64. old.)

# Mozaik-szerű képzaj látható a gyors mozgásoknál vagy az extrém világosban rögzített jeleneteknél.

Állítsa a(z) "VIDEÓ FELV. MIN." opciót "LS" vagy "LE" értékre a rögzítéshez. (GZ-HM30)

Állítsa a(z) "VIDEÓ FELV. MIN." opciót "UXP" vagy "XP" értékre a rögzítéshez. (GZ-HM430/GZ-HM435) "VIDEÓ FELV. MIN." (1863. old.)

"VIDEO FELV. MIN." (1263. old.)

#### A rögzített képen függőleges vonalak jelennek meg.

llyen jelentés akkor történik, ha a motívumot erős fény világítja meg a felvétel közben. Ez nem hiba.

## Kártya

#### Nem lehet az SD kártyát behelyezni.

Győződjön meg arról, hogy a kártyát a helyes irányba helyezze be. "SD kártya behelyezése" (☞14. old.)

## Lejátszás

#### A hang vagy a videó megszakad.

A két jelenet között a lejátszás néha megszakad. Ez nem hiba.

#### Ugyanaz a kép látható sokáig.

Cserélje le az SD kártyát. (Ha az SD kártya megsérült, akkor arról nehéz az adatokat olvasni. A készülék megpróbál mindent lejátszani, amit csak lehet, de megáll, ha a hiba nem szűnik meg.)

#### A mozgás szaggatott.

Cserélje le az SD kártyát. (Ha az SD kártya megsérült, akkor arról nehéz az adatokat olvasni. A készülék megpróbál mindent lejátszani, amit csak lehet, de megáll, ha a hiba nem szűnik meg.)

Ellenőrizze a számítógép rendszerkövetelményeit, ha a(z) Everio MediaBrowser 3 alkalmazást szeretné a visszajátszáshoz használni. "A rendszerkövetelmények ellenőrzése (útmutató)" (🖙52. old.)

#### Nem lehet a rögzített fájl megtalálni.

Szakítsa meg a dátumkeresés funkciót.

"Egy adott videó keresése" (12840. old.)

Váľassza ki a(z) "MÁS FÁJL LEJÁTSZÁSA"-t a menüben. (A sérült fájlkezelő adatokkal rendelkező videókat is le lehet játszani.)

"Hibás kezelési információkat tartalmazó videó lejátszása" (🖙39. old.) Az index képernyőn a HD és SD minőségben rögzített felvételek külön jelennek meg. Állítsa be a(z) "VIDEÓ FELV. MIN." elemet "UXP", "XP", "SP" , "EP", "LS" vagy "LE" értékre a rögzítés menüben, hogy a HD-ben rögzített felvételeket megtekinthesse vagy "SSW", "SS", "SEW" vagy "SE" értékre, hogy a rögzített felvételeket SD minőségben tekinthesse meg - mielőtt még

kiválasztaná a visszajátszás módot.

"VIDEÓ FELV. MIN." (🖙 63. old.)

#### A dátum/idő nem jelenik meg.

Állítsa be a "KÉPERNYŐMENÜ" opciót a menüben ennek megfelelően. "KÉPERNYŐMENÜ" (☞68. old.) Állítsa be a(z) "BE" opciót a(z) "KIJELZÉS TÉVÉN" menüben. "KIJELZÉS TÉVÉN" (☞74. old.)

#### A képek a TV-n nem megfelelően jelennek meg.

Húzza ki a kábelt, majd csatlakoztassa azt újra. "Csatlakoztatás a HDMI mini csatlakozón keresztül" (18841. old.) Kapcsolja ki, majd be a készüléket.

#### A képek a TV-n függőleges nyújtással jelennek meg.

Állítsa be a(z) "VIDEOKIMENET" opciót a(z) "KAPCSOLAT BEÁLL." menüben a következőhöz: "4:3". "VIDEOKIMENET" (🖙 74. old.) Módosítsa a TV kijelzőjét a szükséges módon.

#### A TV-n megjelenített kép túl kicsi.

Állítsa be a(z) "VIDEOKIMENET" opciót a(z) "KAPCSOLAT BEÁLL." menüben a következőhöz: "16:9". "VIDEOKIMENET" (🖙74. old.)

#### A HDMI mini kábellel történő csatlakozáskor a TV a képet vagy a hangot nem megfelelően adja vissza.

A képet vagy a hangot nem megfelelően adja vissza a csatlakoztatott TV függvényében. Ilyen esetekben tegye a következőket.

① Válassza le a HDMI mini kábelt, majd csatlakoztassa azt újra.

(2) Kapcsolja ki, majd be a készüléket.

"Csatlakoztatás a HDMI mini csatlakozón keresztül" (12841. old.)

## Szerkesztés/másolás

#### Nem lehet Blu-ray íróra másolni.

A készüléket nem lehet másolni, ha azt az USB kábellel egy Blu-ray lejátszóhoz csatlakoztatja. A csatlakoztatáshoz és másoláshoz használja a mellékelt audió-videó kábelt.

"Fájlok másolása DVD író vagy videomagnó csatlakoztatásával" (🖙49. old.)

#### Nem lehet a fájlt törölni.

A védett fájlokat nem lehet törölni. A fájl törlése előtt szüntesse meg annak védettségét.

"Fájlok védelme" (12847. old.)

# A BIZTONSÁGI MÁSOLAT (Biztonsági mentés) menü nem tűnik el.

Ha az USB kábel csatlakoztatva van, akkor a(z) "BIZTONSÁGI MÁSOLAT" menü fog megjelenni.

"Az összes fájl biztonsági mentése" (1253. old.)

#### Nem lehet a BIZTONSÁGI MÁSOLAT (Biztonsági mentés) menüt kikapcsolni.

Kapcsolja ki a készüléket vagy válassza le a váltakozó áramú adaptert.

## Számítógép

#### Nem lehet a számítógép merevlemezére másolni.

Csatlakoztassa megfelelően az USB kábelt.

"Az összes fájl biztonsági mentése" (🖙 53. old.)

Ha nem telepíti a mellékelt Everio MediaBrowser 3 szoftvert, akkor egyes funkciók nem megfelelően fognak működni.

"A mellékelt szoftver telepítése" (🖙 52. old.)

A biztonsági mentés előtt győződjön meg arról, hogy a számítógép merevlemezén elégséges szabad hely áll ehhez rendelkezésre.

#### Nem lehet a számítógéppel DVD-re másolni.

Ha lemezre szeretne rögzíteni, akkor a használt számítógépnek DVD íróval is kell rendelkeznie.

#### Mac számítógépet használok.

Másolja a fájlokat Mac számítógépre a következő módszer segítségével. "Másolás Mac számítógépre" (🖙58. old.)

#### A számítógép nem ismeri fel az SDXC kártyát.

Ellenőrizze és frissítse a számítógép operációs rendszerét.

## Képernyő/kép

#### Az LCD monitor képét nem lehet látni.

Az LCD monitor képe a fényes helyeken, pl. a direkt napfényben lehet, hogy nem olyan jól látszik.

#### Az LCD monitoron egy fényes sáv vagy folt látható.

Módosítsa a készülék irányát, hogy megelőzze, hogy abba a fényforrás közvetlenül belevilágítson. (Ha a készülék egy fényforrás felé néz, akkor egy fényes fénysáv vagy pont jelenhet meg, de ez nem jelent hibás működést.)

#### A rögzített motívum túl sötét.

Használja a háttérvilágítás kompenzációt, ha a háttér világos és a motívum sötét.

"Háttérvilágítás kompenzáció beállítás" (🖙31. old.)

Használja a(z) "JELENET KIV." "ÉJJELI" elemét.

"Jelenetválasztás" (🖙 27. old.)

Használja a "ERŐSÍTÉS NÖVELÉSE"-t a menüben.

"ERŐSÍTÉS NÖVELÉSE" (1862. old.)

Állítsa a manuális beállítás menü "FÉNYESSÉG BEÁLLÍTÁSA" elemét a "+" oldalra.

"Fényerő módosítása" (🖙29. old.)

#### A rögzített motívum túl világos.

Állítsa a(z) "HÁTTÉRFÉNY KOMP." elemet a(z) "Kl" opcióra, ha azt használja.

"Háttérvilágítás kompenzáció beállítás" (🖙31. old.)

Állítsa a manuális beállítás menü "FÉNYESSÉG BEÁLLÍTÁSA" elemét a "-" oldalra.

"Fényerő módosítása" (🖙 29. old.)

#### A színek furcsák. (túl kék, túl piros stb.)

Várjon egy keveset a természetes színekre. (A fehéregyensúly beállítására bizonyos időre van szükség.)

Állítsa a "FEHÉREGYENSÚLY" manuális beállítás menüt a "KÉZI" értékre. Válaszon a "FINOM"/"FELHŐ"/"HALOGÉN" opciók közül a fényforrásnak megfelelően. Válassza az "MWB" opciót és állítsa be megfelelően. "Fehéregyensúly beállítás" (🖙30. old.)

#### A szín nem hasonlít.

Állítsa a "FEHÉREGYENSÚLY" manuális beállítás menüt a "KÉZI" értékre. Válaszon a "FINOM"/"FELHŐ"/"HALOGÉN" opciók közül a fényforrásnak megfelelően. Válassza az "MWB" opciót és állítsa be megfelelően. "Fehéregyensúly beállítás" (🖙30. old.)

Ha a videót a(z) "x.v.Color" opció "BE" beállításával rögzítette, akkor kapcsolja be a TV készülék x.v.Color beállítását. "x.v.Color" (ﷺ64. old.)

#### A képernyőn világos vagy sötét foltok láthatók.

Az LCD monitor 99,99% működő pixellel rendelkezik, a pixelek 0,01%-a világos (piros, kék, zöld) vagy sötét foltként jelenhetnek meg. Ez nem hiba. A készülék ezeket a foltokat nem rögzíti.

## Egyéb problémák

#### A kép szemcsés.

A digitális nagyítás használatakor a kép szemcséssé válik a digitális nagyítás következtében.

#### A készülék melegszik.

Ez nem hiba. (A készülék a hosszú használat során melegszik.)

#### A kijelző nyelve megváltozott.

Ez akkor történhet, ha a készüléket egy olyan TV készülékhez csatlakoztathatja a HDMI mini kábellel, amely eltérő nyelvi beállítást használ.

"Használat TV-vel HDMI-n keresztül" (12842. old.)

# A HDMI-CEC funkciók nem megfelelően működnek és a TV nem működik együtt a készülékkel.

A TV készülékek a műszaki jellemzőiknek megfelelően másképp működhetnek, még akkor is, ha azok HDMI-CEC kompatibilisek. Így nem garantálhatjuk, hogy a készülék HDMI-CEC funkciói minden egyes TV készüléknél működnek. Ilyen esetben állítsa a(z) "HDMI-VEZÉRLÉS" opciót a(z) "KI" beállításra.

"HDMI-VEZÉRLÉS" (18875. old.)

# A készülék túl lassú a módok közötti váltáskor vagy a be-és a kikapcsoláskor.

Javasoljuk, hogy az összes fájlt másolja át a számítógépére, mielőtt törölné a fájlokat a készülékről. (Ha a készüléken sok rögzített fájl található, akkor a készülék lassabban reagál.)

#### Készítsen biztonsági másolatot a fontos rögzített adatokról.

Javasoljuk, hogy másolja a fontos rögzített adatokat egy DVD-re vagy más rögzíthető médiára.

A JVC nem vállal felelősséget semmilyen adatvesztésért.

## Hibaüzenet?

#### ELLENŐRIZZE AZ OBJEKTÍV VÉDŐKUPAKJÁT

Nyissa ki a lencsefedelet.

#### ÁLLÍTSA BE A DÁTUMOT/IDŐT!

Csatlakoztassa a váltakozó áramú adapter, töltse az akkumulátort 24 óránál hosszabban és állítsa be az órát. (Ha az üzenet még mindig látható, akkor az óra eleme lemerült. Forduljon a legközelebbi JVC forgalmazóhoz.) "Óra beállítása" (🖙 16. old.)

#### KOMMUNIKÁCIÓS HIBA

Csatlakoztassa újra az USB kábelt. Kapcsolja ki a készüléket és a hozzá csatlakoztatott eszközt, várjon egy keveset, majd kapcsolja újra be őket. Tegye vissza az akkumulátort.

#### FORMÁZÁSI HIBA!

Kapcsolja ki, majd be a készüléket.

#### ADATTÖRLÉSI HIBA

Kapcsolja ki, majd be a készüléket.

#### **MEMÓRIAKÁRTYA-HIBA!**

Kapcsolja ki, majd be a készüléket.

Válassza le az egyenáramú adaptert és vegye ki az akkumulátort, majd vegye ki és tegye be újra az SD kártyát.

Távolítsa el az SD kártya csatlakozóiról a szennyeződéseket.

Ha a fentiek nem oldják meg a problémát, akkor készítsen biztonsági mentést a fájlokról és hajtsa végre a(z) "MÉDIA BEÁLL." menü "SD KÁRTYA FORMÁZÁSA" elemét. (Ilyenkor minden adat törölve lesz.) "SD KÁRTYA FORMÁZÁSA" (☞76. old.)

#### **NEM FORMÁZOTT**

Válassza az "OK" gombot, majd válassza a(z) "FORMÁZZA?" képernyőn a(z) "IGEN" opciót.

#### FELVÉTEL HIBA

Kapcsolja ki, majd be a készüléket.

#### LEJÁTSZÁS SIKERTELEN

Távolítsa el, majd tegye be újra az SD kártyát. "SD kártya behelyezése" (🖙 14. old.) Távolítsa el az SD kártya csatlakozóiról a szennyeződéseket. Helyezze be az SD még a bekapcsolás előtt. Védje a készüléket az erős ütésektől és rázkódástól.

#### A VIDEOKEZELŐ FÁJL SÉRÜLT VIDEÓ FELV./ LEJÁTSZÁSÁHOZ VISSZAÁLLÍTÁS SZÜKSÉGES VISSZAÁLLÍTJA?

Válassza a(z) "OK" gombot a visszaállításhoz. (A nem helyreállítható videók nem jelennek meg az index képernyőn, de lehet, hogy azokat az "MÁS FÁJL LEJÁTSZÁSA" menüvel még mindig lejátszhatja.) "Hibás kezelési információkat tartalmazó videó lejátszása" (🖙 39. old.)

#### NEM TÁMOGATOTT FÁJL

Használja a készüléket rögzített fájlokat. (A más eszközökkel rögzített fájlokat az eszköz nem biztos, hogy le tudja játszani.)

#### A FÁJL VÉDETT

Kapcsolja ki a menü "VÉDETT/MÉGSE" funkcióját. "Fájlok védelme" (🖙47. old.)

#### ELLENŐRIZZE A KÁRTYA ÍRÁSVÉDELMI KAPCSOLÓJÁT

Állítsa az SD kártya írásvédelem kapcsolóját a KI állásba.

#### NINCS ELEGENDŐ HELY

Törölje a fájlokat vagy helyezze át őket egy számítógépre vagy más eszközre.

Cserélje le az SD kártyát egy újra.

#### ELÉRTE A MAPPÁK/FÁJLOK SZÁMÁNAK FELSŐ HATÁRÉRTÉKÉT

 Helyezze át a fájlokat vagy könyvtárakat a számítógépre vagy más eszközre. (Készítsen biztonsági mentést a fájljairól.)
 Válassza ki a(z) "FÁJL + KEZELÉSI SZÁM" opciót a(z) "SD KÁRTYA FORMÁZÁSA" elemnél vagy menü a(z) "MÉDIA BEÁLL." elemét. (Az SD kártya összes adata törlődni fog.)

#### JELENETMENNYISÉGI HATÁRÉRTÉK TÚLLÉPVE

 Helyezze át a fájlokat vagy könyvtárakat a számítógépre vagy más eszközre. (Készítsen biztonsági mentést a fájljairól.)
 Válassza ki a(z) "FÁJL + KEZELÉSI SZÁM" opciót a(z) "SD KÁRTYA FORMÁZÁSA" elemnél vagy menü a(z) "MÉDIA BEÁLL." elemét. (Az SD kártya összes adata törlődni fog.)

#### MAPPASZÁM-TÚLCSORDULÁS

 Helyezze át a fájlokat vagy könyvtárakat a számítógépre vagy más eszközre. (Készítsen biztonsági mentést a fájljairól.)
 Válassza ki a(z) "FÁJL + KEZELÉSI SZÁM" opciót a(z) "SD KÁRTYA FORMÁZÁSA" elemnél vagy menü a(z) "MÉDIA BEÁLL." elemét. (Az SD kártya összes adata törlődni fog.)

## FÁJLMENNYISÉGI HATÁRÉRTÉK TÚLLÉPVE

 Helyezze át a fájlokat vagy könyvtárakat a számítógépre vagy más eszközre. (Készítsen biztonsági mentést a fájljairól.)
 Válassza ki a(z) "FÁJL + KEZELÉSI SZÁM" opciót a(z) "SD KÁRTYA FORMÁZÁSA" alemrát (Az SE

FORMÁZÁSA" elemnél vagy menü a(z) "MÉDIA BEÁLL." elemét. (Az SD kártya összes adata törlődni fog.)

#### A KAMERA HŐMÉRSÉKLETE TÚL ALACSONY TARTSA BEKAPCSOLVA A KAMERÁT, KÉREM VÁRJON

Hagyja a készüléket bekapcsolva egy kis ideig.

Ha a figyelmeztetés még mindig nem tűnik el, akkor kapcsolja ki a készüléket és vigye azt egy melegebb helyre, de legyen óvatos, ne tegye azt ki hirtelen hőmérsékletváltozásnak. Kapcsolja azt újra be egy kis idő múlva.

#### Karbantartás

Rendszeresen tartsa karban a készüléket, hogy azt sokáig használhassa.

#### FIGYELEM : -

 Győződjön meg arról, hogy leválasztotta az akkumulátort, a váltakozó áramú adaptert és a tápkábel csatlakozó dugóját, mielőtt bármely karbantartási feladatnak nekiállna.

#### Videokamera

- Törölje le a készüléket egy száraz, puha ronggyal, hogy eltávolítsa róla a szennyeződéseket.
- Ha az eszköz nagyon piszkos, akkor nedvesítse meg a rongyot semleges hatású tisztítószer oldatával, és törölje le vele a kameratestet, majd használjon egy tiszta rongyot a tisztítószeres oldat letöröléséhez.

#### FIGYELEM : -

- Ne használjon benzint vagy hígítót. Különben tönkreteheti a készüléket.
- Ha kémiai hatású törlőkendőt vagy tisztítószert használ, akkor olvassa el a termék használati utasítását és tartsa be a termék figyelmeztetéseit.
- Ne engedje, hogy az eszköz sokáig érintkezhessen gumi vagy műanyag termékekkel.

## Lencsék/LCD monitor

 Használjon (a kereskedelmi forgalomban kapható) lencsefújót a por eltávolítására és használjon (a kereskedelmi forgalomban kapható) lencsetisztítókendőt a szennyeződések eltávolításához.

Ha a lencsék piszkosak, akkor azok foltot hagyhatnak a felvételen is.

## Specifikációk

| Kamera                                |                                                                                                    |
|---------------------------------------|----------------------------------------------------------------------------------------------------|
| Tétel                                 | Részletek                                                                                                    |
| Tápforrás                             | Váltakozó áramú adapterrel: egyenáramú 5,2 V<br>Akkumulátorral: egyenáramú 3,5 V - 3,6 V                                                                                                    |
| Fogyasztás                            | 2,2 W (ha a(z) "MONITOR FÉNYESSÉG" a(z) "3"<br>(normál) értékre van beállítva)<br>2,4 W (ha a(z) "MONITOR FÉNYESSÉG" a(z) "4"<br>(világosabb) értékre van beállítva)<br>Névleges áramerősség: 1 A                                                                                                    |
| Méretek (mm)                          | 50,5 mm x 55 mm x 110,5 mm<br>(SZÉ x MA x MÉ: a fogást segítő szíj nélkül)                                                                                                    |
| Súly                                  | kb. 185 gramm (csak a kamera),<br>kb. 215 gramm (a mellékelt akkumulátorral együtt)                                                                                                    |
| Környezeti<br>jellemzők               | Megengedhető üzemi hőmérséklet: 0°C 40°C<br>Megengedhető tárolási hőmérséklet: -20 °C 50<br>°C<br>Megengedhető relatív páratartalom: 35% 80%                                                                                                    |
| Képrögzítő eszköz                     | 1/5.8" 1 500 000 képpont (progresszív CMOS)                                                                                                    |
| Röprögzite to cozitoz                 | GZ-HM430/GZ-HM435                                                                                                    |
| (videó)                               | (UXP/XP/SP/EP) 630 000 1 050 000 pixel (AIS<br>BE)<br>(UXP/XP/SP/EP) 630 000 1 250 000 pixel (AIS                                                                                                    |
|                                       | KI)<br>(SSW/SEW) 340 000 1 050 000 pixel (dinamikus                                                                                                    |
|                                       | nagyítás BÉ)<br>(SSW/SEW) 630 000 1 050 000 pixel (dinamikus<br>zoom KI)                                                                                                    |
|                                       | GZ-HM30:<br>(LS/LE) 630 000 1 050 000 pixel (AIS BE)<br>(LS/LE) 630 000 1 250 000 pixel (AIS KI)<br>(SSW/SEW) 340 000 1 050 000 pixel (dinamikus<br>nagyítás BE)<br>(SSW/SEW) 630 000 1 050 000 pixel (dinamikus<br>zoom KI)<br>(SS/SE) 340 000 790 000 pixel (dinamikus<br>nagyítás BE)<br>(SS/SE) 470 000 790 000 pixel (dinamikus zoom<br>KI)                                                                                                    |
| Lencsék                               | F1,8 - 6,3, f= 2,9 mm 116,0 mm<br>GZ-HM430/GZ-HM435:<br>(UXP/XP/SP/EP) 35 mm-es átalakítás: 45,6 mm<br>1 824 mm (AIS BE)<br>(UXP/XP/SP/EP) 35 mm-es átalakítás: 42,0 mm<br>1 680 mm (AIS KI)<br>(SSW/SEW) 35 mm-es átalakítás: 45,6 mm 3<br>182 mm (dinamikus nagyítás BE)<br>(SSW/SEW) 35 mm-es átalakítás: 45,6 mm 1<br>824 mm (dinamikus nagyítás KI)<br>GZ-HM30:<br>(LS/LE) 35 mm-es átalakítás: 45,6 mm 1 824 mm<br>(AIS BE)<br>(LS/LE) 35 mm-es átalakítás: 45,6 mm 1 680 mm<br>(AIS BE)<br>(LS/LE) 35 mm-es átalakítás: 45,6 mm 1 680 mm<br>(AIS KI)<br>(SSW/SEW) 35 mm-es átalakítás: 45,6 mm 3<br>182 mm (dinamikus nagyítás BE)<br>(SSW/SEW) 35 mm-es átalakítás: 55,9 mm 3 376<br>mm (dinamikus nagyítás BE)<br>(SS/SE) 35 mm-es átalakítás: 55,9 mm 2 236<br>mm (dinamikus nagyítás KI) |
| Nagyítás<br>(videorögzítés<br>közben) | GZ-HM430/GZ-HM435:<br>Optikai nagyítás: Akár 40x-es (16:9/4:3)<br>Dinamikus nagyítás: Akár 70x-es (16:9)<br>Digitális nagyítás: Akár 200x-os (16:9/4:3)<br>GZ-HM30:<br>Optikai nagyítás: Akár 40x-es (16:9/4:3)<br>Dinamikus nagyítás: Akár 70x-es (16:9), akár 60x-<br>as (4:3)<br>Digitális nagyítás: Akár 200x-os (16:9/4:3)                                                                                                    |
| LCD monitor                           | 2,7" széles, 230 000 pixel, poliszilikon színes LCD                                                                                                    |
| L                                     | 1                                                                                                    |

| Rögzítéshez<br>használt média | SDHC/SDXC kártya (kereskedelmi forgalomban<br>kapható)<br>Eye-Fi kártya (kereskedelmi forgalomban<br>kapható) |
|-------------------------------|----------------------------------------------------------------------------------------------------|
| Óra eleme                     | Újratölthető elem                                                                                             |

## Csatlakozók

| Tétel      | Részletek                                                                         |
|------------|-----------------------------------------------------------------------------------|
| HDMI       | HDMI™ mini csatlakozó                                                             |
| AV kimenet | Videó kimenet: 1,0 V (p-p), 75 $\Omega$ Audió kimenet: 300 mV (rms), 1 K $\Omega$ |
| USB        | Mini USB B típus, USB 2.0 kompatibilis                                            |

## Videó

| Tétel                           | Részletek                                                                                                    |
|---------------------------------|----------------------------------------------------------------------------------------------------|
| Rögzítés/lejátszás<br>formátuma | AVCHD szabványos<br>Videó: AVC/H.264<br>Audió: Dolby Digital 2ch                                                                                                    |
| Kiterjesztés                    | .MTS                                                                                                    |
| Jelrendszer                     | PAL szabványos                                                                                                    |
| Képminőség<br>(videó)           | $ \begin{array}{l} {\operatorname{GZ-HM430/GZ-HM435:}} \\ {\operatorname{UXP}} \\ {\operatorname{1920} \times 1080i  képpont} \\ {\operatorname{\acute{A}tlag  kb.  24  Mbps}} \\ {\operatorname{XP}} \\ {\operatorname{1920} \times 1080i  képpont} \\ {\operatorname{\acute{A}tlag  kb.  17  Mbps}} \\ {\operatorname{SP}} \\ {\operatorname{1920} \times 1080i  képpont} \\ {\operatorname{\acute{A}tlag  kb.  12  Mbps}} \\ {\operatorname{EP}} \\ {\operatorname{1920} \times 1080i  képpont} \\ {\operatorname{\acute{A}tlag  kb.  12  Mbps}} \\ {\operatorname{EP}} \\ {\operatorname{1920} \times 1080i  képpont} \\ {\operatorname{\acute{A}tlag  kb.  4,8  Mbps}} \\ {\operatorname{SSW}} \\ {\operatorname{720} \times 576i  pixel} \\ {\operatorname{\acute{A}tlag  kb.  6,2  Mbps}} \\ {\operatorname{SEW}} \\ {\operatorname{720} \times 576i  pixel} \\ {\operatorname{\acute{A}tlag  kb.  3  Mbps}} \\ {\operatorname{GZ-HM30:}} \\ {\operatorname{LS}} \\ {\operatorname{1280} \times 720p  pixel} \\ {\operatorname{\acute{A}tlag  kb.  11  Mbps}} \\ {\operatorname{LE}} \\ {\operatorname{1280} \times 720p  pixel} \\ {\operatorname{\acute{A}tlag  kb.  4,7  Mbps}} \\ {\operatorname{SSW}  (16:9)} \\ {\operatorname{720} \times 576i  pixel} \\ {\operatorname{\acute{A}tlag  kb.  6,2  Mbps}} \\ {\operatorname{SEW}  (16:9)} \\ {\operatorname{720} \times 576i  pixel} \\ {\operatorname{\acute{A}tlag  kb.  3  Mbps}} \\ {\operatorname{SSW}  (16:9)} \\ {\operatorname{720} \times 576i  pixel} \\ {\operatorname{\acute{A}tlag  kb.  6,2  Mbps}} \\ {\operatorname{SEW}  (16:9)} \\ {\operatorname{720} \times 576i  pixel} \\ {\operatorname{\acute{A}tlag  kb.  6,2  Mbps}} \\ {\operatorname{SEW}  (16:9)} \\ {\operatorname{720} \times 576i  pixel} \\ {\operatorname{\acute{A}tlag  kb.  6,2  Mbps}} \\ {\operatorname{SEW}  (16:9)} \\ {\operatorname{720} \times 576i  pixel} \\ {\operatorname{\acute{A}tlag  kb.  6,2  Mbps}} \\ {\operatorname{SE}  (4:3)} \\ {\operatorname{720} \times 576i  pixel} \\ {\operatorname{\acute{A}tlag  kb.  6,2  Mbps}} \\ {\operatorname{SE}  (4:3) \\ {\operatorname{720} \times 576i  pixel} \\ {\operatorname{\acute{A}tlag  kb.  6,2  Mbps}} \\ {\operatorname{SE}  (4:3) \\ {\operatorname{720} \times 576i  pixel} \\ {\operatorname{\acute{A}tlag  kb.  6,2  Mbps}} \\ {\operatorname{SE}  (4:3) \\ {\operatorname{720} \times 576i  pixel} \\ {\operatorname{\acute{A}tlag  kb.  6,2  Mbps}} \\ {\operatorname{SE}  (4:3) \\ {\operatorname{720} \times 576i  pixel} \\ {\operatorname{\acute{A}tlag  kb.  6,2  Mbps} \\ \\ {\operatorname{SE}  (4:3) \\ {\operatorname{720} \times 576i  pixel} \\ {\operatorname{\acute{A}tlag  kb.  6,2  Mbps} \\ \\ {\operatorname{SE}  (4:3) \\ {\operatorname{720} \times 576i  pixel} \\ \\ {\operatorname{\acute{A}tlag  kb.  3  Mbps} \\ \\ {\operatorname{SE}  (4:3) \\ {\operatorname{720} \times 576i  pixel} \\ \\ {\operatorname{\acute{A}tlag  kb.  3  Mbps} \\ \\ {\operatorname{SE}  (4:3) \\ {\operatorname{720} \times 576i  pixel} \\ \\ {\operatorname{\acute{A}tlag  kb.  3  Mbps} \\ \\ \\ {\operatorname{SE}  (4:3) \atop \operatorname{720} \times 576i  pixel} \\ \\ {\operatorname{\acute{A}tlag  kb.  3  Mbps} \\ \\ \\ {\operatorname{SE}  (4:3) \atop \operatorname{720} \times 576i  pixel} \\ \\ {\operatorname{\acute{A}tlag  kb.  3$ |
| Hangminőség<br>(audió)          | 48 kHz, 256 kbps                                                                                                    |

## Váltakozó áramú adapter (AC-V10E)\*

| Tétel                             | Részletek                                                                    |
|-----------------------------------|------------------------------------------------------------------------------|
| Tápforrás                         | Váltakozó áram, 110 V 240 V, 50 Hz/60 Hz                                     |
| Kimenet                           | Egyenáram, 5,2 V, 1 A                                                        |
| Megengedhető<br>üzemi hőmérséklet | 0°C 40°C<br>(10 °C 35 °C töltés közben)                                      |
| Méretek (mm)                      | 72 mm x 28 mm x 59 mm (SZÉ x MA x MÉ: a kábel<br>és a csatlakozódugó nélkül) |
| Súly                              | kb. 77 gramm                                                                 |

## Akkumulátor (BN-VG107E)

| Tétel         | Részletek                               |
|---------------|-----------------------------------------|
| Tápfeszültség | 3,5 V - 3,6 V                           |
| Teljesítmény  | 700 mAh                                 |
| Méretek (mm)  | 31 mm x 21,5 mm x 43 mm (SZÉ x MA x MÉ) |
| Súly          | kb. 26 gramm                            |

#### **MEGJEGYZÉS : -**

• A megadott műszaki adatok és a termékmegjelenés változtatásához való jogot külön értesítés nélkül is fenntartjuk.

# JVC